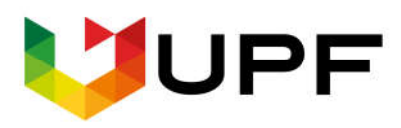

UNIVERSIDADE DE PASSO FUNDO FACULDADE DE CIÊNCIAS ECONÔMICAS, ADMINISTRATIVAS E CONTÁBEIS CENTRO DE PESQUISA E EXTENSÃO DA FEAC (www.upf.br/cepeac)

# Texto para discussão

Texto para discussão Nº 01/2019

Regressão Linear Múltipla Como simplificar por meio do Excel e SPSS?

André da Silva Pereira

Thayane Woellner Sviercoski Manosso

Emanuele Canali Fossatti

Sandra Mara Berti

A presente apostila foi elaborada com o objetivo de orientar os leitores em relação ao uso do Excel e do SPSS durante a Regressão Linear Múltipla, a fim de clarear e simplificar os passos deste processo em ambas as ferramentas.

# Regressão Linear Múltipla

Como simplificar por meio do Excel e SPSS?

Thayane Woellner Sviercoski Manosso Emanuele Canali Fossatti Sandra Mara Berti

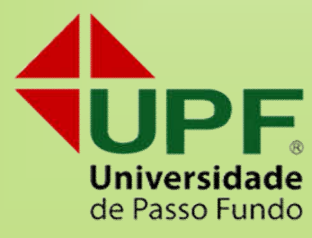

| SUMÁRIO | ) |
|---------|---|
|---------|---|

| INTRODUÇÃO                                     | . 3 |
|------------------------------------------------|-----|
| INVESTIGĂÇÃO DESCRITIVA                        | . 4 |
| INVESTIGAÇÃO CORRELACIONAL                     | . 5 |
| INVESTIGAÇÃO EXPERIMENTAL                      | . 6 |
| A Regressão Linear Múltipla (RLM)              | 7   |
| 1. Definição das variáveis                     | 8   |
| 2. Desenho do gráfico de dispersão             | 8   |
| 3. Montagem da equação da RLM                  | 9   |
| 4. Rodar a RLM                                 | 10  |
| 5. Substituir os dados na equação da RLM       | 10  |
| 6. Interpretação dos resultados                | 14  |
| * Variáveis Dummy                              | 14  |
| Exemplo - Exercício Prático                    | 16  |
| Utilizando o EXCEL                             | 18  |
| Passo 1: Definição das Variáveis               | 18  |
| Passo 2: Desenho do gráfico de dispersão       | 19  |
| Passo 3: Montagem da equação da RLM            | 22  |
| Passo 4: Rodar a RLM                           | 22  |
| Passo 5: Substituir os dados na equação da RLM | 27  |
| Passo 6: Interpretação dos resultados          | 29  |
| * Variáveis Dummy                              | 29  |
| Escolhendo o melhor modelo de regressão        | 38  |
| Utilizando o SPSS                              | 44  |
| Passo 1: Definição das Variáveis (Figura 49)   | 46  |
| Passo 2: Desenho do gráfico de dispersão       | 46  |
| Passo 3: Montagem da equação da RLM            | 50  |
| Passo 4: Rodar a RLM                           | 50  |
| Passo 5: Substituir os dados na equação da RLM | 55  |
| Passo 6: Interpretação dos resultados          | 56  |
| *Variáveis Dummy                               | 56  |
| Escolhendo o melhor modelo de regressão        | 62  |
| REFERÊNCIAS                                    | 66  |

# INTRODUÇÃO

Estatística é uma palavra que por si só, assusta. Isso ocorre em razão de algumas pessoas simplesmente não gostarem de números, o que não é raro, especialmente em áreas como as Ciências Sociais.

O que acontece, na verdade, é que tantos símbolos e palavras estranhas nos confundem, não permitindo que analisemos os números de forma lógica e simples. Além disso, não há muito material disponível que descomplique a estatística. Pensando nisso, desenvolvemos esta apostila, a qual tem por objetivo explicar de forma prática e bastante ilustrativa como realizar a análise de dados por meio da **Regressão Linear Múltipla** em dois softwares: o EXCEL, velho conhecido e amigo de todos que têm conhecimento básico em informática; e o SPSS, específico para cálculos estatísticos, muito comum àqueles que realizam análises estatísticas com mais frequência. Para isso, apresentaremos um exemplo prático, o qual será utilizado ao longo de toda a apostila.

Mas primeiro é necessário entender **O QUÊ** é, **PORQUÊ** precisamos usar e **COMO** chegamos até a Regressão Linear Múltipla, não é mesmo? Afinal, não esperamos que nossos leitores possuam algum conhecimento prévio de estatística para entender este material.

# ESTATÍSTICA E CIÊNCIAS SOCIAIS

Sempre que buscamos entender ou prever um fenômeno, precisamos de dados que nos auxiliem, os quais podem ser coletados e analisados de diversas maneiras. A estatística faz parte da análise de dados **quantitativa**, um método que utiliza a linguagem matemática para descrever as causas de um fenômeno e as relações entre suas variáveis, por exemplo (FONSECA, 2002).

Para que possamos generalizar os resultados que obtemos por meio das análises estatísticas, precisamos que nossa amostra contemple uma representação viável da nossa população. A isso, damos o nome de **inferência estatística**, a qual nos permite tomar decisões generalizadas para toda a população, baseadas em uma amostragem.

As investigações com base em uma amostra, segundo Almeida e Freire (2000), podem ser de três tipos: **descritiva, correlacional ou experimental**. A investigação **descritiva** trata das variáveis separadamente, enquanto as investigações **correlacional** e **experimental** tratam da associação entre uma ou mais variáveis. A seguir, falaremos sobre cada uma delas.

# INVESTIGAÇÃO DESCRITIVA

As técnicas que nos proporcionam analisar e interpretar as informações básicas dos dados coletados fazem parte de um conjunto chamado de **Investigação ou Estatística Descritiva.** A descrição dos dados é fornecida pelas **medidas de posição,** também chamadas de tendência central, as quais apresentam a frequência dos dados, conhecidas como **média, mediana** e **moda**; e **medidas de dispersão**, que nos dizem o quão dispersos ou distantes um do outro estão os valores de um conjunto de dados e são chamadas de **variância** e **desvio padrão**. Para entendermos melhor e de forma mais fácil, não utilizaremos as fórmulas matemáticas para explicar cada um desses termos, já que os softwares costumam nos fornecer esses valores quando solicitado, e o mais importante é saber interpretá-los.

- <u>Média:</u> é o valor médio dos dados e representa onde os dados se concentram. Para obtê-la, somam-se todos os dados de uma variável e divide-se pelo número de dados. Assim, teremos uma média para cada variável.
- <u>Mediana:</u> é o valor do meio de um conjunto de dados ordenado, o qual nem sempre é igual a média. Quando o número de dados é ímpar, a mediana é representada pelo número central do conjunto de dados, ou seja, exatamente 50% dos dados estão à sua esquerda (menores) e 50% à sua direita (maiores). Quando o número de dados é par, a mediana é calculada pela média dos dois valores do meio do conjunto.

\* Quando existem valores excepcionalmente extremos no conjunto de dados (**outliers**), a mediana pode dar uma ideia melhor de um valor típico do que a média, visto que não é tão distorcida por esses valores.

<u>Moda:</u> é o valor que aparece com maior frequência em um conjunto de dados. Uma variável pode possuir uma única moda (unimodal), duas modas (bimodal), mais de duas modas (multimodal) ou nenhuma moda (amodal).

\* A moda é útil quando os valores não são numéricos, e por isso a média e a mediana não podem ser definidas.

- <u>Variância</u>: é o valor que mostra o quão distante os valore reais do conjunto de dados está da média desse conjunto. Quanto menor a variância, mais próximos os valores estão da média; quanto maior a variância, mais distantes os valores estão da média.
- <u>Desvio padrão</u>: corresponde ao erro equivalente caso substituíssemos todos os valores reais de um conjunto de dados pela média desse conjunto.

\*O desvio padrão é calculado pela raiz quadrada da variância. É mais fácil interpretar os dados utilizando-se o desvio padrão, porque a variância é um valor ao quadrado  $(^2)$  e, portanto, não pode ser diretamente comparado aos valores reais do conjunto de dados.

# INVESTIGAÇÃO CORRELACIONAL

Esse tipo de investigação consiste em descobrir se as variáveis que estão sendo estudadas possuem correlação (dependência) entre si. O índice de correlação é dado pelo coeficiente de correlação de Pearson (r), que pode variar de -1 à 1, conforme mostra a Figura 1.

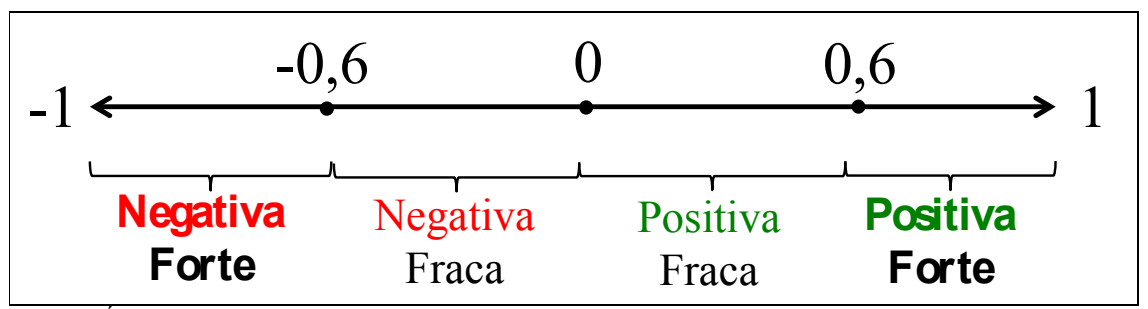

Figura 1. Índice de correlação de Pearson (*r*)

Valores negativos indicam correlação negativa entre variáveis (-1 < r < 0), ou seja, quanto maior o valor de uma das variáveis, menor será o valor da segunda variável. Valores positivos indicam correlação positiva entre variáveis (0 < r < 1), indicando que quanto maior for o valor de uma das variáveis, maior o valor da outra variável. Quando a correlação for zero (r = 0), não há nenhuma correlação entre as variáveis. Assim, dizemos que a correlação entre as variáveis é nula. Índices de correlação entre |0,6| ou |0,7| e |1| indicam correlação FORTE entre as variáveis, e valores entre |0,01| e |0,59| ou |0,69| indicam correlação FRACA entre as variáveis (HAIR et al., 2009).

Normalmente, o resultado de uma correlação é apresentado em forma de uma matriz de correlação, o que possibilita que correlacionemos mais de duas variáveis de uma única vez. A correlação entre uma variável e ela mesma sempre será 1,0, de forma que, na matriz de correlação, a diagonal sempre será uma sequência de 1,0, conforme mostra a Figura 2.

| Variáveis | 1     | 2      | 3      | 4      | 5     | 6             | 7      | 8     | 9     | 10    |
|-----------|-------|--------|--------|--------|-------|---------------|--------|-------|-------|-------|
| 1         | 1,000 | 0,231  |        |        |       |               |        |       |       |       |
| 2         | 0,231 | 1,000  |        |        |       |               |        |       |       |       |
| 3         | 0,089 | 0,231  | 1,000  |        |       |               |        |       |       |       |
| 4         | 0,489 | 0,27   | -0,066 | 1,000  |       |               |        |       |       |       |
| 5         | 0,412 | 0,313  | 0,036  | 0,564  | 1,000 |               |        |       |       |       |
| 6         | 0,228 | -0,075 | 0,066  | 0,168  | 0,242 | 1 <b>,000</b> |        |       |       |       |
| 7         | 0,326 | 0,008  | 0,206  | 0,336  | 0,377 | 0,671         | 1,000  |       |       |       |
| 8         | 0,189 | 0,244  | 0,409  | 0,061  | 0,148 | 0,146         | 0,125  | 1,000 |       |       |
| 9         | -0,07 | 0,256  | 0,483  | -0,077 | 0,045 | -0,024        | -0,072 | 0,404 | 1,000 |       |
| 10        | 0,312 | 0,519  | 0,211  | 0,249  | 0,293 | 0,154         | -0,033 | 0,397 | 0,281 | 1,000 |

Figura 2. Matriz de Correlação

Note que, neste caso, não há valores em cima da linha diagonal de 1,0. Isso acontece porque o índice de correlação entre a Variável 2 e a Variável 1 é o mesmo que já foi calculado para a Variável 1 x Variável 2, na primeira linha. Algumas vezes, dependendo do software utilizado ou por escolha do pesquisador, todas as casas estarão preenchidas, de forma que os valores se repetem quando as variáveis correlacionadas são as mesmas.

# INVESTIGAÇÃO EXPERIMENTAL

Por fim, a investigação experimental procura relações causais e predições entre as variáveis, com o intuito de controlar o fenômeno que se deseja estudar. Inúmeros tipos de procedimentos podem ser utilizados nessa etapa de investigação. Um dos mais difundidos e que possui amplo poder de explicação de previsões, é a **Regressão**.

Quando realizamos a pesquisa teórica sobre o fenômeno que desejamos estudar, encontramos relações anteriores já estudadas e comprovadas por outros autores. A partir disso, temos uma base sólida para acreditar quais variáveis são explicadas e quais são as que explicam determinados fenômenos. À explicada, damos o nome de **variável dependente**, porque o valor assumido por esta depende da variação de outras variáveis. A(s) variável(is) explicativa(s) é(são) chamada(s) de **variável(is) independente(s)**, porque seu(s) valor(es) não se altera(m) quando o valor de outras variáveis muda.

A diferença principal entre a análise de regressão e a correlação, é que na segunda apenas sabemos que há uma associação entre as variáveis, mas não sabemos qual delas é a variável que depende da outra.

A Regressão é sempre Linear, porque supõe-se, previamente, que há correlação entre as variáveis que estão sendo analisadas, e isso, graficamente, é representado por uma "linha". Quando queremos analisar a relação de dependência entre duas variáveis, em que uma assume o papel de dependente e outra de independente, rodamos uma Regressão Linear Simples (RLS). Mas quando precisamos analisar a relação entre mais de duas variáveis, em que duas ou mais variáveis assumem o papel de independentes, precisamos calcular uma Regressão Linear Múltipla.

## A Regressão Linear Múltipla (RLM)

Ressaltamos que a primeira coisa a se fazer, em qualquer estudo científico, é a pesquisa teórica. É a partir desta que poderemos desenvolver nossa ferramenta de coleta de dados, quantos casos serão necessários, quais dados (variáveis) precisamos coletar e qual a relação de causa e efeito entre essas variáveis. Mas esse não é o nosso foco aqui. Supõe-se que, nessa etapa da análise de dados, tudo isso já tenha sido feito. A partir daí, para entendermos a lógica da RLM, seguiremos seis passos para análise de dados:

- 1. Definição das variáveis;
- 2. Desenho do gráfico de dispersão;
- 3. Montagem da equação da RLM;
- 4. Rodar a RLM;
- 5. Substituir os dados na equação da RLM;

#### 6. Interpretação dos resultados.

Esses passos serão utilizados ao longo de toda a apostila, para exemplificar o cálculo da RLM tanto no Excel, quanto no SPSS. Mas primeiro, cada um deles será explicado individualmente.

## 1. Definição das variáveis

A escolha das variáveis que serão coletadas parte, em primeiro lugar, da teoria. Após apreender o que outros autores da mesma área do conhecimento estão discutindo sobre o seu tema e definir quais variáveis serão analisadas na sua RLM, é preciso escolher qual delas será a variável dependente e quais serão as independentes.

Conforme Field (2009), para construir um modelo complexo com várias variáveis independentes, muito cuidado deve ser tomado ao selecionarmos tais variáveis, porque os valores dos **coeficientes de regressão** ( $\mathbb{R}^2$ ) dependem delas.

Desta forma, as variáveis independentes incluídas e a forma com que elas são inseridas na RLM podem ter um grande impacto. Num mundo ideal, as variáveis independentes deveriam ser selecionadas baseadas em pesquisas anteriores. Não se deve de forma alguma selecionar centenas de variáveis independentes ao acaso, juntá-las todos em uma análise de regressão e torcer pelo melhor.

#### 2. Desenho do gráfico de dispersão

Após a definição das variáveis, como forma de confirmar o pressuposto de que há correlação entre a variável dependente e cada uma das variáveis independentes, podemos gerar os gráficos de dispersão para cada uma das relações. Por exemplo, se foram escolhidas duas variáveis independentes, A e B, dois gráficos serão gerados, um para a relação entre a variável dependente e A e outro para a relação entre a variável dependente e B.

A interpretação se torna mais fácil quando se gera a linha de tendência sobre os pontos dispersos no gráfico, embora não seja necessário ainda se preocupar com a equação da reta, apenas com a lógica da imagem apresentada. A Figura 3 ilustra a lógica da interpretação de um gráfico de dispersão.

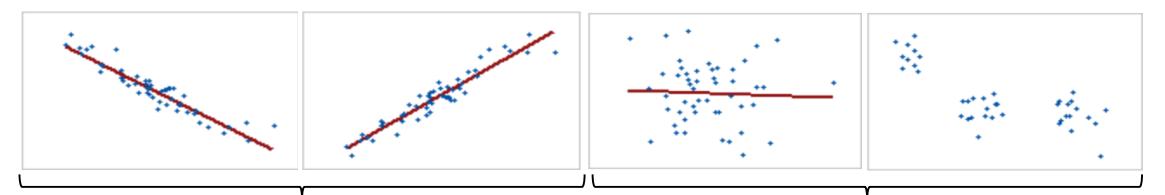

Há correlação entre a variável dependente e a variável independente. A linha de tendência pode aparecer mais ou menos inclinada, o que indica uma correlação forte ou fraca, respectivamente. O resultado apontado sugere que é importante manter a variável independente no modelo.

Figura 3. Interpretação de gráficos de dispersão

Não há correlação entre a variável dependente e a variável independente. Provavelmente o r da equação da reta será próximo de zero. O resultado apontado sugere que talvez seja necessário excluir a variável independente do modelo.

#### 3. Montagem da equação da RLM

Confirmadas as correlações entre as variáveis estudadas, montaremos a equação que descreve a relação de dependência entre essas variáveis. A equação da RLM é a mesma equação da reta (Y = a + bx), com a diferença de que há múltiplas variáveis "b" que influenciam na inclinação da reta. A Figura 4 mostra como montar a equação e abaixo de cada termo estão seus respectivos significados.

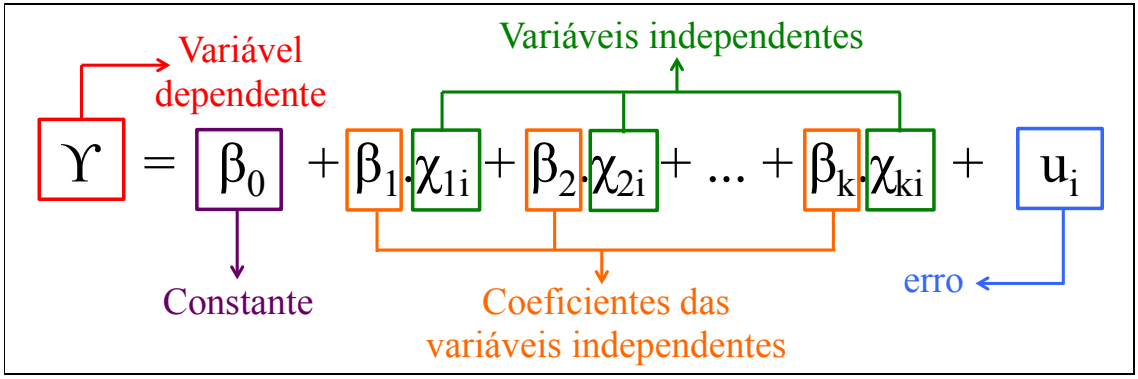

Figura 4. Equação de RLM

Onde:

- $\Upsilon$  = valor previsto da variável dependente que será obtido por meio do modelo estimado;
- β<sub>0</sub> = representa a constante ou coeficiente linear; quando todos os χ forem iguais à 0, é o valor de β<sub>0</sub> que corresponde à Υ. A constante também nos mostra, no gráfico, qual o valor de Υ, quando χ for igual à 0, ou seja, qual o ponto em que a reta inicia no eixo Y do gráfico.
- β<sub>n</sub> = é o coeficiente de cada variável independente ou coeficientes angulares. Esse valor indica quanto a variável dependente (Υ) vai variar com a variação de uma unidade de χ, quando todas as outras variáveis forem constantes. No gráfico, representam a inclinação da reta.
- $\chi_n = \acute{e}$  a **descrição** (nome) de cada variável independente;
- u = termo de erro ou resíduo, o qual equivale à diferença entre o valor real de Υ e o valor previsto de Υ. Quando menor o erro, melhor. Se o erro for muito alto, significa que outras variáveis, além das variáveis χ que foram incluídas na equação, afetam Υ;
- i = representa cada uma das variáveis da amostra (i = 1, 2, 3...*n*, em que *n* é o tamanho da amostra).

#### 4. Rodar a RLM

Depois de montar a equação da RLM fica mais fácil identificar as relações entre as variáveis. O desenvolvimento do cálculo da RLM depende do software que se está utilizando. Por isso, esse passo será melhor explicado no exemplo posterior, que será aplicado tanto no Excel, quanto no SPSS.

De qualquer forma, podemos adiantar que os valores de  $\Upsilon$  e dos  $\chi$  sempre serão os nomes das variáveis, constituídos por palavras ou abreviações. Já os  $\beta$  sempre serão valores, e correspondem aos coeficientes das variáveis à que estão associados. O erro (u) também é sempre em formato numérico, e seu valor varia dependendo dos valores das outras variáveis.

#### 5. Substituir os dados na equação da RLM

Após calcular os valores  $\beta$  de cada uma das variáveis, substituiremos esses valores na equação inicial. Mas antes, precisamos saber se as variáveis independentes realmente têm poder preditivo sob a variável dependente.

Para isso, primeiro, vamos falar da **significância**. O nível de significância sempre equivale à 1 menos (-) o intervalo de confiança que se está utilizando, ou seja, se quero ter 90% de confiança nos resultados, meu nível de confiança equivale à 1 - 0.9 = 0.1; se quero ter 95% de confiança nos resultados, meu nível de confiança equivale à 1 - 0.95 = 0.05; e se quero ter 99% de confiança nos resultados, meu nível de confiança equivale à 1 - 0.95 = 0.05; e se quero ter 99% de confiança nos resultados, meu nível de confiança equivale à 1 - 0.99 = 0.01. O intervalo de confiança mais utilizado é o de 95%, o que equivale à um nível de significância de 0.05. Mas o que isso significa? Vamos entender por meio da Figura 5.

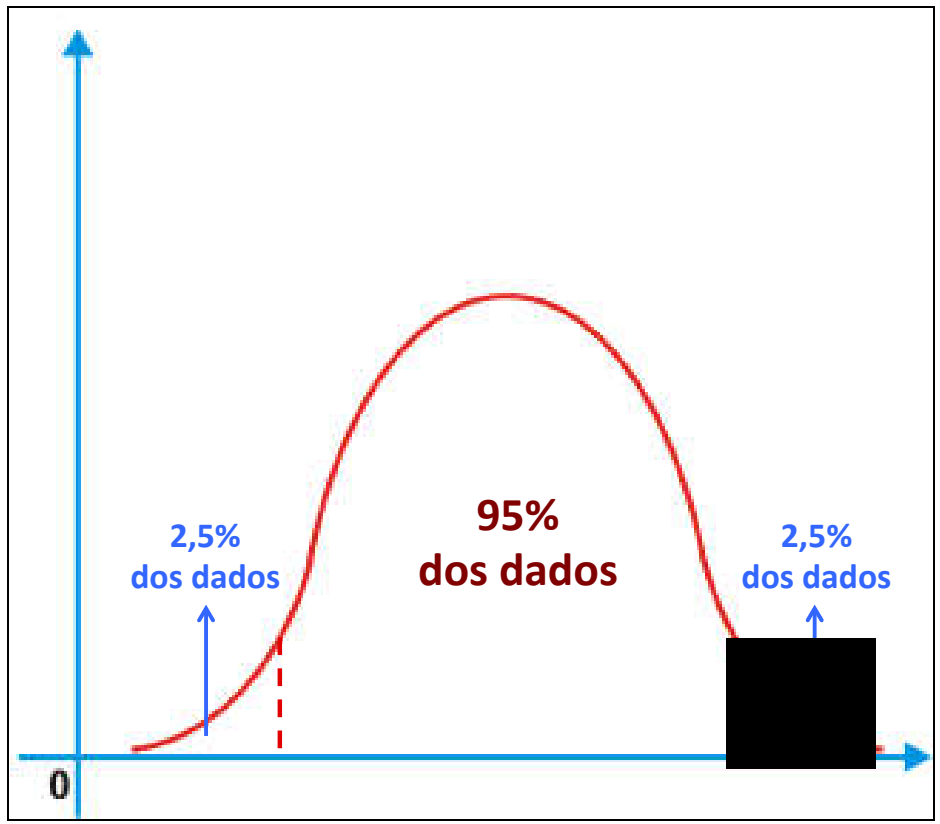

Figura 5. Intervalo de confiança

Quando utilizamos o intervalo de confiança de 95%, consideramos que os resultados validos então dentro da área vermelha do gráfico. As "caudas" da curva, que juntas correspondem à 5% dos dados (ou 0,05), abrangem os valores que não fazem parte do intervalo de confiança que desejamos. Por isso, quando dizemos que um valor "é significativo à 95% de confiança" ou que o teste t (valor-P) é menor que 0,05, queremos dizer que ele está na parte vermelha do gráfico, portanto, é válido no modelo. Assim, as variáveis da RLM que apresentarem valores -P ou a significância do teste t menores que 0,05, são mantidas, e as que não apresentarem, são excluídas.

Mas afinal, o que são teste t, valor-P, teste z e teste f?

Quando coletamos dados em amostras grandes (mais do que 30, 50 ou 100 casos, dependendo do autor), a média da amostra tende a se comportar da mesma forma que a média de toda a população, visto que ela é representativa e pode ser generalizada. Nesses casos, levamos em conta as significâncias do **TESTE Z**, porque a distribuição é normal, em torno da média, ou seja, valores mais próximos da média tem mais probabilidade de aparecem do que valores mais distantes da média, como mostra a Figura 6.

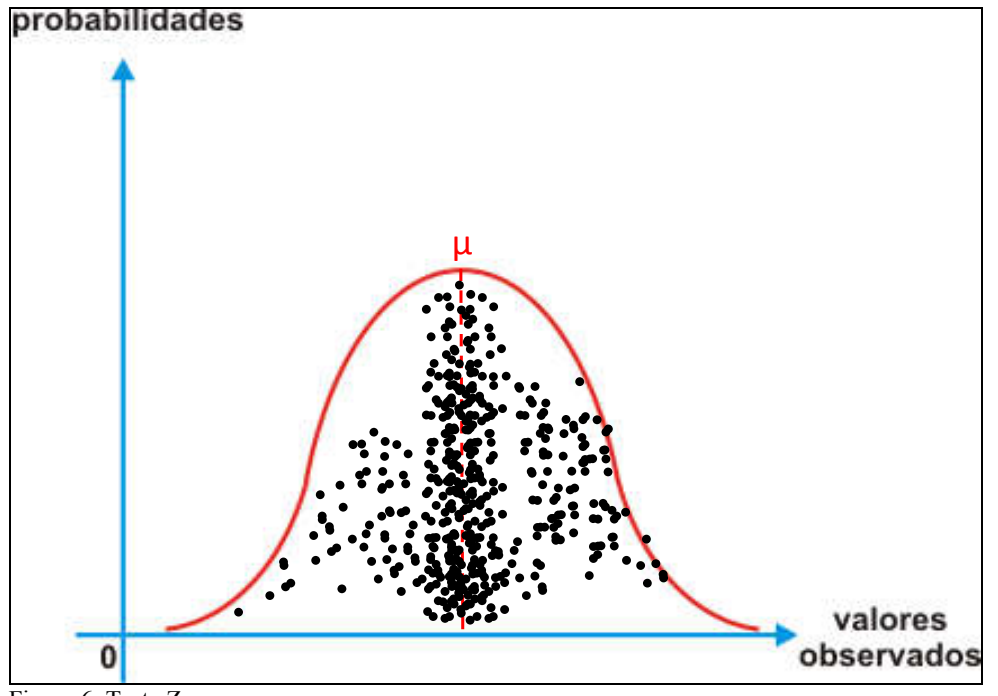

Figura 6. Teste Z

O **Teste T** tem a mesma função do teste z, porém, quando as amostras são pequenas ou quando não se conhece o desvio padrão da população, uma vez que nesse caso não se pode extrapolar o desvio padrão da amostra para a população. O valor-P equivale ao nível de significância do teste t. Alguns softwares fornecem os valores de t e os respectivos valores-P e outros os valores de t e os níveis de significância de cada um, o que quer dizer a mesma coisa.

A Figura 7 ilustra a diferença entre Z e T. Como exemplo, desenhamos as curvas de duas amostras pequenas. Note que quanto menor a amostra, mais distante da média os dados podem estar, e por isso não se pode generalizar a média e o desvio padrão da amostra para a população.

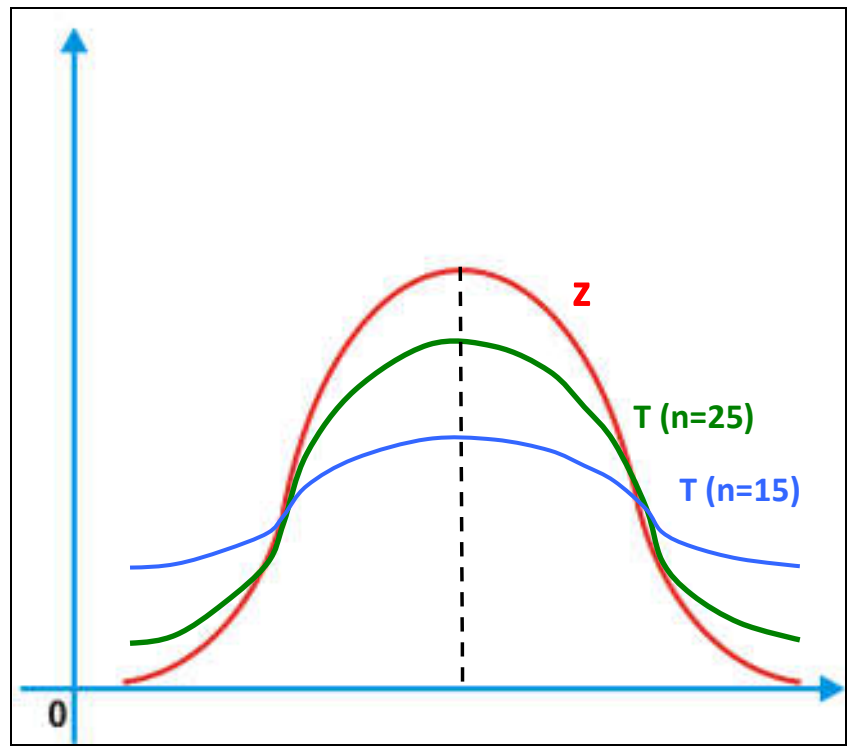

Figura 7. Diferença entre teste z e teste t

Mas então, o que fazer se a amostra for pequena?

Quando não podemos verificar a normalidade dos dados em virtude de nossa amostra ser pequena demais, precisamos testar a normalidade de nossos dados, por meio dos **testes não-paramétricos de hipóteses**. Esse não é o nosso foco aqui, mas precisamos saber que eles existem para que, se necessário, possamos utilizá-los e saibamos pelo que procurar na literatura relacionada a estatística. Retiramos uma explicação básica sobre alguns testes do livro de Bruni (2012), o qual explica detalhadamente cada um deles.

a) **Teste de Kolmogorov-Smirnov:** analisa se os dados da amostra foram extraídos de uma população com uma distribuição peculiar de frequências, como a distribuição normal;

b) **Teste do qui-quadrado:** empregado na análise de frequências, quando uma característica da amostra é analisada;

c) **Teste do qui-quadrado para independência ou associação:** também empregado na análise de frequências, porém quando duas características da amostra são analisadas;

d) **Teste dos sinais:** empregado no estudo de dados emparelhados, quando um mesmo elemento é submetido a duas medidas;

e) **Teste de Wilcoxon:** também analisa dados emparelhados, permitindo, porém, uma consideração das magnitudes encontradas;

 f) Teste de Mann-Whitney: analisa se dois grupos originam-se de populações com médias diferentes;

g) **Teste da mediana:** analisa se dois grupos originam-se de populações com medianas diferentes;

h) Teste de Kruskal-Wallis: analisa se K (K > 2) grupos originam-se de populações com médias diferentes.

O **TESTE F**, por fim, testa a equação como um todo, e não fornece os valores de significância de cada variável. É esse valor que nos diz se nossa equação, como um todo, explica a nossa variável dependente.

Resumindo, os valores  $\beta$  que se mantém na equação da RLM são aqueles que possuem valores de significância menores que 0,05, quando se adota o intervalo de confiança de 95%.

## 6. Interpretação dos resultados

Finalmente, e talvez o passo mais importante, chega o momento da interpretação de todos esses resultados. Os números possuem diversas informações, mas muitas vezes seus significados estão obscuros. Assim, precisamos traduzi-los em forma de palavras para que outras pessoas vejam o que nós estamos vendo.

Para isso, desenvolveremos um exemplo, seguindo todo o passo a passo que foi apresentado, e interpretaremos os resultados gerados pelos softwares (Excel e SPSS).

## \* Variáveis Dummy

Mas, e quando as variáveis não são numéricas, mas sim são qualitativas?

Bom, nesse caso, precisaremos transformá-las em variáveis quantitativas, para que possamos realizar as análises estatísticas. Vamos entender a nomenclatura que utilizamos para cada tipo de variável através da Figura 8.

| Variávais | Quantita           | tiva           | Qua          | alitativa      |  |
|-----------|--------------------|----------------|--------------|----------------|--|
| vallavels | Discreta Contínua  | Nominal        | Ordinal      |                |  |
|           | São resultantes de | Podem assumir  | sumir        |                |  |
| Descrição | contagens          | qualquer valor | Não permitem | Permitem       |  |
| Descrição | representadas como | dentro de um   | comparações  | comparações    |  |
|           | números inteiros   | intervalo      |              |                |  |
| Evemplos  | Nº de filhos       | Peso e altura  | Nome         | Escolaridade e |  |
| Exemptos  | in de fillios      |                | Nome         | Likert         |  |

Figura 8. Diferença entre variáveis quantitativas e qualitativas

Quando transformamos uma variável qualitativa em uma variável quantitativa (numérica), à ela damos o nome de variável dummy. Uma variável qualitativa com n

categorias gera *n*-1 variáveis *dummies*. Para atribuir valores numéricos às variáveis qualitativas sempre responderemos perguntas com "Sim" e "Não". Traduzindo: se a variável qualitativa tem 2 categorias, faremos uma pergunta, o que vai gerar uma *dummy*; se ela possuir 3 categorias, faremos 2 perguntas, gerando duas *dummies*. Uma forma de facilitar esse tipo de transformação é montar colunas diferentes para responder cada pergunta. Excepcionalmente, neste caso, daremos um exemplo a parte para facilitar.

Imaginemos que gostaríamos de analisar o quanto o grau de escolaridade influencia na renda mensal de uma amostra. Para isso, precisamos transformar o grau de escolaridade em uma variável quantitativa. As opções que oferecemos aos respondentes foram: ensino fundamental, ensino médio, ensino superior e pós-graduação. Como temos 4 categorias de escolaridade que se apresentam de forma qualitativa, precisaremos fazer 3 perguntas, criando assim 3 *dummies*. Quando a resposta à nossa pergunta for "Não", atribuiremos o número 0 ao  $\chi$ , e quando a resposta for "Sim", atribuiremos o número 1 ao  $\chi$ . Escolhemos uma variável (ensino fundamental), a qual não dará origem à nenhuma pergunta e, depois disso, montamos um quadro, conforme apresentado na Figura 9.

| 1. Tem ensino | 2. Tem ensino | 3. Tem pós- |                           |
|---------------|---------------|-------------|---------------------------|
| médio?        | superior?     | graduação?  | Categoria                 |
| 0             | 0             | 0           | Ensino fundamental (E.F.) |
| 1             | 0             | 0           | Ensino médio (E.M.)       |
| 1             | 1             | 0           | Ensino superior (E.S.)    |
| 1             | 1             | 1           | Pós-Graduação (P.G.)      |

Figura 9. Elaboração de variáveis dummy

Portanto, o grau de escolaridade da amostra gera 3 variáveis *dummy* na equação da RLM. Vamos montar a equação para entendê-la melhor:

$$RENDA = \beta_0 + \beta_1 E.M. + \beta_2 E.S. + \beta_3 P.G.$$

Não precisamos de uma *dummy* para o ensino fundamental porque quando todos o  $\chi$  forem iguais à 0, como mostra o quadro, o ensino fundamental equivale ao valor da constante. Vamos compreender melhor pela substituição da equação para cada categoria:

- i. Ensino fundamental: RENDA =  $\beta_0 + \beta_1.0 + \beta_2.0 + \beta_3.0$  (a renda média será o valor da constante, pois todos os outros  $\beta$  são multiplicados por 0);
- ii. Ensino Médio: RENDA =  $\beta_0 + \beta_1 \cdot 1 + \beta_2 \cdot 0 + \beta_3 \cdot 0$  (a renda média será o valor da constante + o valor de  $\beta_1$ );

- iii. Ensino Superior: RENDA =  $\beta_0 + \beta_1 \cdot 1 + \beta_2 \cdot 1 + \beta_3 \cdot 0$  (a renda média será o valor da constante + o valor de  $\beta_1$  + o valor de  $\beta_2$ );
- iv. **Pós Graduação:** RENDA =  $\beta_0 + \beta_1 \cdot 1 + \beta_2 \cdot 1 + \beta_3 \cdot 1$  (a renda média será o valor da constante + o valor de  $\beta_1$  + o valor de  $\beta_2$  + + o valor de  $\beta_3$ ).

Assim, se o grau de escolaridade for um preditor positivo da renda, ou seja, quanto maior o grau de escolaridade, maior a renda, todos os valores de  $\beta$  serão positivos, e à medida que se somam, a renda aumenta. Os exemplos a seguir terão seções específicas para explicar melhor essa transformação de variáveis qualitativas em *dummies* e como interpretá-las.

## **Exemplo - Exercício Prático**

Com o objetivo de ilustrar a RLM, será apresentado um exemplo prático, no qual a regressão será realizada por meio do Excel e do SPSS. No exemplo apresentado na Tabela 1, observa-se um conjunto de dados de uma amostra formada por 36 filmes exibidos nos cinemas. Inicialmente, apresentam-se quatro variáveis: **código** (representando o título do filme), **faturamento** com o filme em milhões, **gasto** com o filme em milhões e **duração** do filme em minutos. Neste exemplo, busca-se identificar a relação existente entre as variáveis independentes (gasto e duração) e a variável dependente (faturamento). Logo depois, seguimos os passos, como apresentado na Introdução desta apostila.

| Tabel | la 1. Amostra | de dados – filmes exibi         | dos no cinema             |                         |    |            |                                 |                           |                         |
|-------|---------------|---------------------------------|---------------------------|-------------------------|----|------------|---------------------------------|---------------------------|-------------------------|
| N°    | CÓDIGO        | FATURAMENTO<br>(em milhões R\$) | GASTO (em<br>milhões R\$) | DURAÇÃO<br>(em minutos) | N° | CÓDIGO     | FATURAMENTO<br>(em milhões R\$) | GASTO (em<br>milhões R\$) | DURAÇÃO (em<br>minutos) |
| 1     | A1            | 81,843                          | 18,500                    | 137                     | 19 | I3         | 197,171                         | 39,000                    | 127                     |
| 2     | A2            | 194,125                         | 140,000                   | 144                     | 20 | I4         | 260,000                         | 12,000                    | 124                     |
| 3     | A3            | 147,540                         | 50,000                    | 138                     | 21 | M1         | 250,147                         | 90,000                    | 98                      |
| 4     | B1            | 75,600                          | 72,000                    | 177                     | 22 | M2         | 20,100                          | 45,000                    | 117                     |
| 5     | C1            | 12,006                          | 0,300                     | 105                     | 23 | P1         | 107,930                         | 8,000                     | 154                     |
| 6     | C2            | 100,853                         | 90,000                    | 153                     | 24 | R1         | 242,374                         | 20,000                    | 115                     |
| 7     | D1            | 67,155                          | 104,000                   | 112                     | 25 | <b>S</b> 1 | 178,091                         | 70,000                    | 170                     |
| 8     | D2            | 140,424                         | 75,000                    | 120                     | 26 | S2         | 96,067                          | 25,000                    | 197                     |
| 9     | E1            | 68,750                          | 55,000                    | 129                     | 27 | S3         | 103,001                         | 15,000                    | 111                     |
| 10    | F1            | 329,691                         | 55,000                    | 142                     | 28 | S4         | 48,068                          | 110,000                   | 121                     |
| 11    | G1            | 217,631                         | 22,000                    | 128                     | 29 | T1         | 36,900                          | 6,400                     | 108                     |
| 12    | G2            | 198,571                         | 3,900                     | 222                     | 30 | T2         | 65,000                          | 62,000                    | 114                     |
| 13    | G3            | 138,339                         | 10,000                    | 126                     | 31 | Т3         | 63,540                          | 90,000                    | 126                     |
| 14    | G4            | 181,280                         | 6,000                     | 110                     | 32 | T4         | 48,265                          | 50,000                    | 128                     |
| 15    | H1            | 47,000                          | 0,300                     | 93                      | 33 | Т5         | 56,876                          | 35,000                    | 132                     |
| 16    | H2            | 19,819                          | 70,000                    | 95                      | 34 | Т6         | 600,743                         | 200,000                   | 195                     |
| 17    | I1            | 72,219                          | 17,000                    | 100                     | 35 | Τ7         | 146,261                         | 100,000                   | 144                     |
| 18    | I2            | 306,124                         | 75,000                    | 142                     | 36 | V1         | 47,474                          | 90,000                    | 102                     |

# Utilizando o EXCEL

Inicialmente, iremos realizar cada um dos passos apresentados anteriormente utilizando a ferramenta Excel. Para isso, os dados apresentados na Tabela 1 devem ser transcritos para o Excel, conforme a Figura 10.

| Arq  | uivo Página Inicial Inserir Layou                                                                                                    | ut da Página Fórmu                                                                                                    | las Dados Rev                                          | isāo Exibir                       |
|------|----------------------------------------------------------------------------------------------------|----------------------------------------------------------------------------------------------------|--------------------------------------------------------|-----------------------------------|
| Área | $\begin{array}{c c} & & \\ & & \\ & &$ | $\begin{array}{c} \mathbf{A}^{\star} \ \mathbf{A}^{\star} \end{array} \equiv \equiv \equiv \\ \mathbf{A}^{\star} \ \mathbf{A}^{\star} \end{array} \equiv \equiv \equiv \parallel$ | <ul> <li>♥ - E<sup>*</sup> Quebrar</li> <li></li></ul> | Texto Automati<br>e Centralizar 🔹 |
| 114  | 4 ▼ : × ✓ f <sub>x</sub>                                                                                                    | W-=11                                                                                                    |                                                        |                                   |
| 1    | A                                                                                                    | В                                                                                                    | С                                                      | D                                 |
| 1    | TÍTULO                                                                                                    | FATURAMENTO                                                                                                    | GASTO MILHÕES                                          | DURAÇÃO                           |
| 2    | A1                                                                                                    | 81,843                                                                                                    | 18,5                                                   | 137                               |
| 3    | A2                                                                                                    | 194,125                                                                                                    | 140                                                    | 144                               |
| 4    | A3                                                                                                    | 147,54                                                                                                    | 50                                                     | 138                               |
| 5    | B1                                                                                                    | 75,6                                                                                                    | 72                                                     | 177                               |
| 6    | C1                                                                                                    | 12,006                                                                                                    | 0,3                                                    | 105                               |
| 7    | C2                                                                                                    | 100,853                                                                                                    | 90                                                     | 153                               |
| 8    | D1                                                                                                    | 67,155                                                                                                    | 104                                                    | 112                               |
| 9    | D2                                                                                                    | 140,424                                                                                                    | 75                                                     | 120                               |
| 10   | E1                                                                                                    | 68,75                                                                                                    | 55                                                     | 129                               |
| 11   | F1                                                                                                    | 329,691                                                                                                    | 55                                                     | 142                               |
| 12   | G1                                                                                                    | 217,631                                                                                                    | 22                                                     | 128                               |
| 13   | G2                                                                                                    | 198,571                                                                                                    | 3,9                                                    | 222                               |
| 14   | G3                                                                                                    | 138,339                                                                                                    | 10                                                     | 126                               |
| 15   | G4                                                                                                    | 181,28                                                                                                    | 6                                                      | 110                               |
| 16   | H1                                                                                                    | 47                                                                                                    | 0,3                                                    | 93                                |
| 17   | H2                                                                                                    | 19,819                                                                                                    | 70                                                     | 95                                |
| 18   | 11                                                                                                    | 72,219                                                                                                    | 17                                                     | 100                               |
| 19   | 12                                                                                                    | 306,124                                                                                                    | 75                                                     | 142                               |
| 20   | 13                                                                                                    | 197,171                                                                                                    | 39                                                     | 127                               |
| 21   | 14                                                                                                    | 260                                                                                                    | 12                                                     | 124                               |

Figura 10. Dados no Excel

## Passo 1: Definição das Variáveis

No exemplo citado, busca-se saber a influência que as variáveis gasto e duração têm sob o faturamento dos filmes exibidos no cinema. Assim, a variável dependente é o faturamento, enquanto as variáveis independentes são o gasto e a duração.

A fim de facilitar a regressão, sugere-se que as variáveis independentes estejam à direita da variável dependente. O código (título do filme) não é considerado uma variável, pois está sendo apresentado apenas com a intenção de ilustrar quais filmes foram avaliados nesta amostra. A Figura 11 apresenta a definição das variáveis no Excel.

| Arq  | uivo   | Págir         | ia Inicial | Inserir        | Layout          | da Págin | a Fórmu   | ılas i       | Dados    | Revisã              | o Exibir                    |
|------|--------|---------------|------------|----------------|-----------------|----------|-----------|--------------|----------|---------------------|-----------------------------|
| 0    | Colar  | ¥<br>≌ •<br>∛ | Calibr     | i •<br>≤ •   ⊞ | 11 - /<br>- 🙆 - | A A      |           | %⁄-<br>€≣ ₹≣ | e Que    | brar Te<br>clar e C | do Automati<br>entralizar 👻 |
| Área | de Tra | nsf 🛱         |            | Fonte          |                 | 15       |           |              | Alinhame | nto                 |                             |
| 114  | 1      | *             | 1 : 1      | x              | fx              |          |           | VARI         | ÁVEL INF | FPEN                | DENTE                       |
|      | а.     |               |            |                | KG              |          |           | VENN         |          |                     | 1                           |
| 1    |        |               |            | A              |                 |          | В         |              | C V      |                     | D                           |
| 1    |        |               | TÍT        | TULO           |                 | FATU     | RAMENTO   | GAST         | O MILHÕ  | DES D               | URAÇÃO                      |
| 2    | A1     |               |            |                | -               | 8        | 1,843     |              | 18,5     |                     | 137                         |
| 3    | A2     |               | VARIA      | AVEL DEPEN     | DENTE           | 1        | 94,125    | 2            | 140      |                     | 144                         |
| 4    | A3     |               |            |                |                 | 1        | .47,54    |              | 50       |                     | 138                         |
| 5    | B1     |               |            |                |                 |          | 75,6      | 5            | 72       |                     | 177                         |
| 6    | C1     |               |            |                |                 | 1        | 2,006     |              | 0,3      |                     | 105                         |
| 7    | C2     |               |            |                |                 | 1        | 00,853    | 2            | 90       |                     | 153                         |
| 8    | D1     |               |            |                |                 | 6        | 7,155     |              | 104      |                     | 112                         |
| 9    | D2     |               |            |                | -               | 14       | 40,424    | ×            | 75       |                     | 120                         |
| 10   | E1     |               |            |                |                 | 1        | 68,75     | 29           | 55       |                     | 129                         |
| 11   | F1     |               |            |                |                 | 3        | 29,691    |              | 55       |                     | 142                         |
| 12   | G1     |               |            |                |                 | 2        | 17,631    |              | 22       |                     | 128                         |
| 13   | G2     |               |            |                |                 | 1        | 98,571    | 1            | 3,9      | 2                   | 222                         |
| 14   | G3     |               |            |                |                 | 1        | 38,339    | 6)<br>(5)    | 10       |                     | 126                         |
| 15   | G4     |               |            |                |                 | 1        | 81,28     |              | 6        |                     | 110                         |
| 16   | H1     |               |            |                |                 |          | 47        |              | 0,3      |                     | 93                          |
| 17   | H2     |               |            |                |                 | 1        | 9,819     |              | 70       | 2                   | 95                          |
| 18   | 11     |               |            |                |                 | 7        | 2,219     | 0<br>        | 17       | Č.                  | 100                         |
| 19   | 12     |               |            |                |                 | 3        | 06,124    |              | 75       |                     | 142                         |
| 20   | 13     |               |            |                |                 | 1        | 97,171    | -            | 39       |                     | 127                         |
| 21   | 14     |               |            |                | 1               |          | 260       | 2<br>7       | 12       |                     | 124                         |
|      | 4 F    | ]             | RLM 2      | 2   RLM 3      | MATR            | IZ DE CO | ORRELAÇÃO | M            | DDELO 3  | M                   | DELO 4                      |

Figura 11. Definição das variáveis no Excel

#### Passo 2: Desenho do gráfico de dispersão

O segundo passo consiste na criação do gráfico de dispersão. Ressalta-se a importância de gerar o gráfico de dispersão individualmente, relacionando a variável dependente com cada uma das variáveis independentes, visto que, por meio deste gráfico, busca-se verificar se existe relação entre duas variáveis, assim como qual a intensidade desta relação. Assim, serão gerados dois gráficos de dispersão: um que relaciona faturamento (dependente) e gasto (independente) e outro, faturamento (dependente) e duração (independente). Os passos para gerar o primeiro gráfico serão os mesmos utilizados para o segundo gráfico, o que muda é apenas a variável independente.

Para gerar o gráfico de dispersão no Excel, deve-se clicar em "inserir" (1), selecionar as colunas que serão relacionadas (2) e gerar gráfico de dispersão (3), conforme apresentado na Figura 12 e na Figura 13.

| Are       | quivo          | Página Inicial                               | Inserir   | Lay   | yout da Página           | Fórmulas Da                           | dos Re  | visão          | Exibir           | Q O que você deseja fazer                                                                                                    |  |  |  |  |  |
|-----------|----------------|----------------------------------------------|-----------|-------|--------------------------|---------------------------------------|---------|----------------|------------------|----------------------------------------------------------------------------------------------------|--|--|--|--|--|
| Ta<br>Din | abela<br>âmica | Tabelas Dinâmicas<br>Recomendadas<br>Tabelas | Tabela Ir | nager | ns Imagens<br>Online 🖦 * | 🗎 Loja<br>🎝 Meus Suplem<br>Suplemento | entos * | Gráf<br>Recome | icos<br>ndados Ø | Gráfico<br>Binàmico +<br>Gráfico +<br>Binàmico +<br>Grófico +<br>Gráfico +<br>Binamico +<br>Gráfico +<br>Binamico +<br>Gráfico +<br>Binamico +<br>Gráfico +<br>Binamico +<br>Binamico +<br>Gráfico +<br>Binamico +<br>Binamico +<br>Gráfico +<br>Binamico +<br>Gráfico +<br>Binamico +<br>Gráfico +<br>Binamico +<br>Binamico +<br>Gráfico +<br>Binamico +<br>Binamico +<br>Binamico +<br>Binamico +<br>Gráfico +<br>Binamico +<br>Binamico +<br>Bina |  |  |  |  |  |
| 19        |                |                                              | 2         | fx    |                          |                                       |         |                |                  | Inserir Gráfico de Dispersão (X, Y) ou de Bolha                                                                                                    |  |  |  |  |  |
|           |                | A                                            |           | 2     | В                        | с                                     | D       |                | E                | Use este tipo de gráfico para mostrar o<br>relacionamento entre conjuntos de valores.                                                                                                    |  |  |  |  |  |
| 1         |                | TÍTULO                                       | 0)        |       | FATURAMENTO              | GASTO MILHÕ                           | ES DURA | ÇÃO            |                  | Clique na seta para ver os diferentes tipos de                                                                                                    |  |  |  |  |  |
| 2         | A1             |                                              |           |       | 81,843                   | 18,5                                  | 13      | 7              |                  | gráficos de dispersão e de bolhas disponíveis e                                                                                                    |  |  |  |  |  |
| 3         | A2             |                                              |           |       | 194,125                  | 140                                   | 14      | 4              |                  | pause o ponteiro nos icones para ter uma                                                                                                    |  |  |  |  |  |
| 4         | A3             |                                              |           |       | 147,54                   | 50                                    | 13      | 8              |                  | visualização em seu documento.                                                                                                    |  |  |  |  |  |
| 5         | B1             |                                              |           |       | 75,6                     | 72                                    | 17      | 7              |                  |                                                                                                    |  |  |  |  |  |
| 6         | C1             |                                              |           |       | 12,006                   | 0,3                                   | 10      | 5              |                  |                                                                                                    |  |  |  |  |  |
| 7         | C2             |                                              |           |       | 100,853                  | 90                                    | 15      | 3              |                  |                                                                                                    |  |  |  |  |  |
| 8         | D1             |                                              |           |       | 67,155                   | 104                                   | 11      | 2              |                  |                                                                                                    |  |  |  |  |  |
| 9         | D2             |                                              |           |       | 140,424                  | 75                                    | 12      | 0              |                  |                                                                                                    |  |  |  |  |  |
| 10        | E1             |                                              |           |       | 68,75                    | 55                                    | 12      | 9              |                  |                                                                                                    |  |  |  |  |  |
| 11        | F1             |                                              |           |       | 329,691                  | 55                                    | 14      | 2              |                  |                                                                                                    |  |  |  |  |  |
| 12        | G1             |                                              |           |       | 217,631                  | 22                                    | 12      | 8              |                  |                                                                                                    |  |  |  |  |  |
| 13        | G2             |                                              |           |       | 198,571                  | 3,9                                   | 22      | 2              |                  |                                                                                                    |  |  |  |  |  |
| 14        | G3             |                                              |           |       | 138,339                  | 10                                    | 12      | 5              |                  |                                                                                                    |  |  |  |  |  |
| 15        | G4             |                                              |           |       | 181,28                   | 6                                     | 11      | 0              |                  |                                                                                                    |  |  |  |  |  |
| 16        | H1             |                                              |           |       | 47                       | 0,3                                   | 93      | 1              |                  |                                                                                                    |  |  |  |  |  |
| 17        | H2             |                                              |           |       | 19,819                   | 70                                    | 95      | i              |                  |                                                                                                    |  |  |  |  |  |
| 18        | 11             |                                              |           |       | 72,219                   | 17                                    | 10      | D              |                  |                                                                                                    |  |  |  |  |  |
| 19        | 12             |                                              |           |       | 306,124                  | 75                                    | 14      | 2              |                  |                                                                                                    |  |  |  |  |  |
| 20        | 13             |                                              |           |       | 197,171                  | 39                                    | 12      | 7              |                  |                                                                                                    |  |  |  |  |  |
| 21        | 14             |                                              |           |       | 260                      | 12                                    | 12      | 4              |                  |                                                                                                    |  |  |  |  |  |
| 22        | M1             |                                              |           |       | 250,147                  | 90                                    | 98      | )              |                  |                                                                                                    |  |  |  |  |  |
| 23        | M2             |                                              |           |       | 20,1                     | 45                                    | 11      | 7              |                  |                                                                                                    |  |  |  |  |  |

Figura 12. Montagem do gráfico de dispersão de Faturamento X Gasto

| Ar        | quivo Página Inicial Inserir La                                  | ayout da Página                          | Fórmulas Dados                                                        | s Revisão Exib               | bir 🛛 Q O que você deseja fazer                  |    |
|-----------|------------------------------------------------------------------|------------------------------------------|-----------------------------------------------------------------------|------------------------------|--------------------------------------------------|----|
| Ti<br>Dir | abela Tabelas Dinâmicas Tabela<br>nâmica Recomendadas<br>Tabelas | ens Imagens<br>Online 💁 🎽<br>Ilustrações | <ul> <li>Loja</li> <li>Meus Suplement</li> <li>Suplementos</li> </ul> | os - Gráficos<br>Recomendado | s di v la v la v<br>Gráfi Dispersão Minigráficos | () |
| G         | iráfico 1 🔻 🗄 🗙 🏑 🎼                                              |                                          |                                                                       |                              | P. 9 18- 9 14 -1                                 |    |
|           |                                                                  |                                          |                                                                       |                              |                                                  |    |
| - 1       | A                                                                | В                                        | С                                                                     | D E                          | J K                                              | ě. |
| 1         | ΤΪΤυιο                                                           | FATURAMENTO                              | GASTO MILHÕES                                                         | DURAÇÃO                      | Dispersão                                        |    |
| 2         | A1                                                               | 81,843                                   | 18,5                                                                  | 137                          | Use este tino de gráfico para:                   |    |
| 3         | A2                                                               | 194,125                                  | 140                                                                   | 144                          | Bolhas • Comparar pelo menos dois                |    |
| 4         | A3                                                               | 147,54                                   | 50                                                                    | 138                          | conjuntos de valores ou pares                    |    |
| 5         | B1                                                               | 75,6                                     | <u>72                                </u>                             | 177                          |                                                  |    |
| 6         | <u>C1</u>                                                        | 12,006                                   | 0,3                                                                   |                              | entre conjuntos de valores                       |    |
| 7         | C2                                                               | 100,853                                  | 90                                                                    | 250                          | 🐼 <u>Mai</u>                                     |    |
| 8         | DI                                                               | 67,155                                   | 104                                                                   |                              | Os dados representarem                           |    |
| 9         | D2                                                               | 140,424                                  | 75                                                                    | 200                          | medidas separadas.                               |    |
| 10        | El                                                               | 68,75                                    | 55                                                                    | 200                          |                                                  |    |
| 11        | F1                                                               | 329,691                                  | 55                                                                    | 150                          |                                                  |    |
| 12        | G1                                                               | 217,631                                  | 22                                                                    | 150                          | •                                                |    |
| 13        | G2                                                               | 198,571                                  | 3,9                                                                   | 100                          |                                                  |    |
| 14        | G3                                                               | 138,339                                  | 10                                                                    | 100 00 0                     |                                                  |    |
| 15        | G4                                                               | 181,28                                   | 0.2                                                                   | F0                           |                                                  |    |
| 10        | HI                                                               | 4/                                       | 0,3                                                                   | 50                           | •                                                |    |
| 1/        | H2                                                               | 72 210                                   | 17                                                                    |                              | · · · · · · · · · · · · · · · · · · ·            |    |
| 10        | 12                                                               | 72,215                                   |                                                                       | 0 100                        | 200 300 400 500 600 700                          |    |
| 20        | 12                                                               | 197 171                                  | 20 0                                                                  | 127                          |                                                  |    |
| 20        | 13                                                               | 250                                      | 12                                                                    | 12/                          |                                                  |    |
| 21        | M1                                                               | 250 147                                  | 90                                                                    | 99                           |                                                  |    |
| 22        | M2                                                               | 201                                      | 45                                                                    | 117                          |                                                  |    |
| 23        | 12 0 ( . 1 1                                                     | ~ 1 E                                    |                                                                       |                              |                                                  | -  |

Figura 13. Gráfico de dispersão de Faturamento X Gasto

Para gerar a **linha de tendência** deve-se selecionar o gráfico, clicar no sinal "+" e assinalar o item "linha de tendência". Com esta linha será possível observar qual a tendência de comportamento entre as variáveis analisadas, conforme a Figura 14.

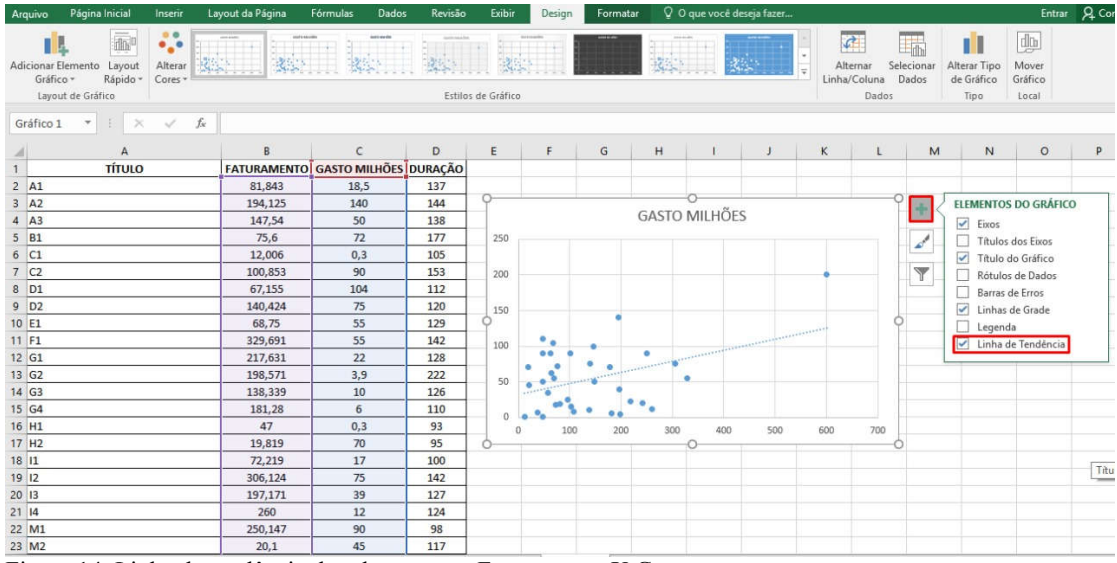

Figura 14. Linha de tendência da relação entre Faturamento X Gasto

| Arquivo Página Inicial Inserir                                       | Layout da Página | Fórmulas Dados | Revisão | Exib       | ir Des   | ign Form | atar 🛛 | O que voi   | :é deseja fazer |                                                                                                    |                               |                       |                              | Entrar                    | A Comparti  |
|----------------------------------------------------------------------|------------------|----------------|---------|------------|----------|----------|--------|-------------|-----------------|----------------------------------------------------------------------------------------------------|-------------------------------|-----------------------|------------------------------|---------------------------|-------------|
| Adicionar Elemento Layout<br>Gráfico * Rápido *<br>Layout de Gráfico | the line         |                | Estilo  | s de Gráfi |          |          | dis.   | ĪЩ          | in .            | <ul> <li>Alter</li> <li>Linha/0</li> </ul>                                                                                                    | nar Sele<br>Coluna D<br>Dados | cionar Alt<br>ados de | erar Tipo<br>Gráfico<br>Tipo | Mover<br>Gráfico<br>Local |             |
| Gráfico 2 * 1 × ✓ fa                                                 | 2                |                |         |            |          |          |        |             |                 |                                                                                                    |                               |                       |                              |                           |             |
| A .                                                                  | В                | c              | D       | F          | F        | G        | н      | 1 I         | i a i           | ĸ                                                                                                    | E.                            | м                     | N                            | 0                         | р           |
| 11 F1                                                                | 329 691          | 55             | 142     |            | 100      | ••       |        |             |                 | and the second second s |                               |                       | 7.50                         |                           |             |
| 12 61                                                                | 217,631          | 22             | 128     |            |          |          |        | and a start |                 |                                                                                                    |                               |                       |                              |                           |             |
| 13 G2                                                                | 198,571          | 3.9            | 222     |            | 50       |          |        |             |                 |                                                                                                    |                               |                       |                              |                           |             |
| 14 G3                                                                | 138,339          | 10             | 126     |            |          |          | •      |             |                 |                                                                                                    |                               |                       |                              |                           |             |
| 15 G4                                                                | 181.28           | 6              | 110     |            |          |          |        | •           |                 |                                                                                                    |                               |                       |                              |                           |             |
| 16 H1                                                                | 47               | 0.3            | 93      |            | 0        | 100      | 200    | 300         | 400 5           | 500 60                                                                                                    | 0 70                          | 10                    |                              |                           |             |
| 17 H2                                                                | 19,819           | 70             | 95      |            |          |          |        |             |                 |                                                                                                    |                               |                       |                              |                           |             |
| 18 11                                                                | 72,219           | 17             | 100     | (          | <u> </u> |          |        | 0           | - 11 -          |                                                                                                    |                               |                       | ELEME                        | NTOS DO GI                | RÁFICO      |
| 19 12                                                                | 306,124          | 75             | 142     |            |          |          |        | DURA        | ÇAO             |                                                                                                    |                               |                       | ) 🔽 Ei                       | xos                       |             |
| 20 13                                                                | 197.171          | 39             | 127     |            | 250      |          |        |             |                 |                                                                                                    |                               | 1                     |                              | tulos dos Eix             | os          |
| 21 14                                                                | 260              | 12             | 124     |            |          |          |        |             |                 |                                                                                                    |                               |                       | I TI                         | tulo do Gráfi             | co          |
| 22 M1                                                                | 250,147          | 90             | 98      |            | 200      |          |        |             |                 |                                                                                                    |                               | 7                     |                              | ótulos de Da              | dos         |
| 23 M2                                                                | 20,1             | 45             | 117     |            |          |          |        |             |                 |                                                                                                    |                               |                       | B                            | arras de Erros            |             |
| 24 P1                                                                | 107,93           | 8              | 154     |            | 150      |          |        |             |                 |                                                                                                    |                               |                       | I Li                         | nhas de Grac              | le          |
| 25 R1                                                                | 242,374          | 20             | 115     | (          | ¢ .      | 5 m.     |        |             |                 |                                                                                                    |                               | ¢.                    | Le                           | egenda                    |             |
| 26 51                                                                | 178,091          | 70             | 170     |            | 100      |          | • •    |             |                 |                                                                                                    |                               |                       | 🔽 Li                         | nha de Tend               | ência       |
| 27 52                                                                | 96,067           | 25             | 197     |            |          | •        |        |             |                 |                                                                                                    |                               |                       |                              |                           |             |
| 28 53                                                                | 103,001          | 15             | 111     |            | 50       |          |        |             |                 |                                                                                                    |                               |                       |                              |                           |             |
| 29 54                                                                | 48,068           | 110            | 121     |            | 1.000    |          |        |             |                 |                                                                                                    |                               |                       |                              |                           |             |
| 30 T1                                                                | 36,9             | 6,4            | 108     |            | 0        |          |        |             |                 |                                                                                                    |                               |                       |                              |                           | Título do ( |
| 31 T2                                                                | 65               | 62             | 114     |            | 0        | 100      | 200    | 300         | 400 5           | 00 60                                                                                                    | 0 70                          | D                     |                              |                           |             |
| 32 T3                                                                | 63,54            | 90             | 126     | (          | 6        | 1.2460   |        | 0           |                 | 1963 (Shiji                                                                                                    | a 1989                        | 0                     |                              |                           |             |
| 33 T4                                                                | 48,265           | 50             | 128     |            |          |          |        |             |                 |                                                                                                    |                               |                       |                              |                           |             |

Agora, faremos o mesmo com a variável duração, conforme Figura 15:

Figura 15. Linha de tendência da relação entre Faturamento X Duração

Observa-se que, por meio do gráfico de dispersão, é possível verificar como os dois conjuntos de dados comparáveis concordam entre si. Quanto mais os conjuntos de dados concordarem, mais os pontos dispersos tendem a se concentrar ao redor (próximo) da linha.

# Passo 3: Montagem da equação da RLM

A Figura 16 apresenta a montagem da equação da RLM, conforme o exemplo prático apresentado.

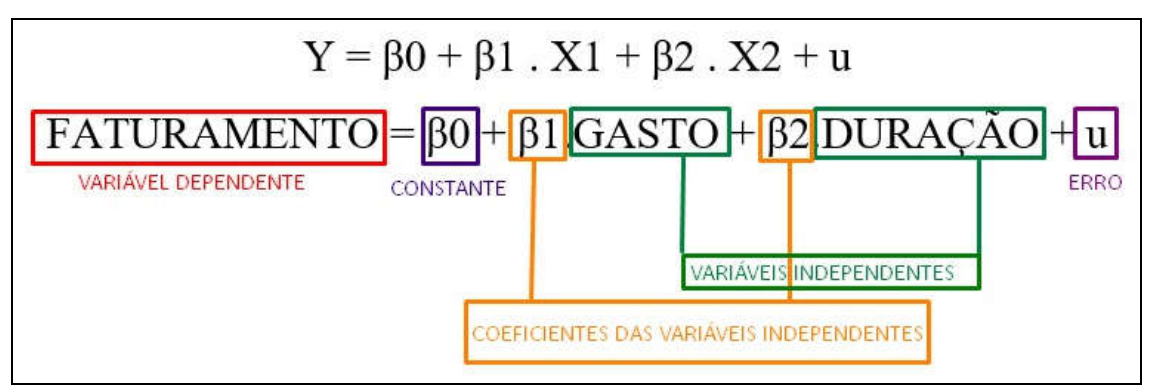

Figura 16. Equação da RLM - Exemplo Prático

# Passo 4: Rodar a RLM

O **quarto passo** consiste em gerar a RLM no Excel. Para isso, é necessário utilizar a ferramenta "Análise de Dados", conforme apresentado na Figura 17.

| A         B         C         D         E         F         G         H         J         K         L           P18         I         Truco         Gasto Millhöes         0.3         105         12         12         12         12         12         12         13         14         14         14         14         14         14         14         14         14         14         14         14         14         14         14         14         14         14         14         14         14         14         14         14         14         14         14         14         14         14         14         14         14         14         14         14         14         14         14         14         14         14         14         14         14         14         14         14         14         14         14         14         14         14         14         14         14         14         14         14         14         14         14         14         14         14         14         14         14         14         14         14         14         14         14         14 <t< th=""><th></th><th></th><th></th><th></th><th></th><th></th><th></th><th>8</th><th>a fazer</th><th>ie você dese</th><th>Ωoq</th><th>Exibir</th><th>Revisão</th><th>Dados</th><th>Fórmulas</th><th>yout da Página</th><th>Inserir Lay</th><th>Página Inicia</th><th>ļuīvo</th><th>Ārq</th></t<>                                                                                                    |                                 |                                                                                        |        |            |                       |                 |          | 8                      | a fazer     | ie você dese  | Ωoq                    | Exibir                                  | Revisão                 | Dados                                            | Fórmulas           | yout da Página      | Inserir Lay             | Página Inicia | ļuīvo | Ārq |
|----------------------------------------------------------------------------------------------------|---------------------------------|----------------------------------------------------------------------------------------|--------|------------|-----------------------|-----------------|----------|------------------------|-------------|---------------|------------------------|-----------------------------------------|-------------------------|--------------------------------------------------|--------------------|---------------------|-------------------------|---------------|-------|-----|
| A         B         C         DDL P Final         Prenamenta de Dados         Prenamenta de Dados         Prenamenta de                                                                                                    | Análise de Dados<br>Solver<br>2 | este de Planilha de<br>pôtese + Previsão<br>Previsão<br>Estrutura de Tópicos 12 Anális |        |            | Teste de<br>Hipótese  | ₽<br>00<br>• () | sto para | par<br>plicar<br>nçado | The Live Re | ificar Filtro | 1<br>Ž↓ ZA<br>Z↓ Class | onexões 1<br>ropriedades<br>ditar Links | s Atualizar<br>Tudo + G | Mostrar Consulta<br>Da Tabela<br>Fontes Recentes | Nova<br>Consulta + | er Dados<br>ernos * | Obte                    |               |       |     |
| P18       I       A       B       C       D       E       F       G       H       I       J       K       L         1       TÍTULO       FATURAMENTO       GASTO MILHÕES       DURAÇÃO       Image: Construction of the structure of the structure of                            | Andrise                         | A                                                                                      | COS 18 | a de topic | Estrutur              | 40              | Previsa  | P                      | Dados       | riamentas di  | 1                      | riiular                                 | Classificarie           |                                                  | oes                | Conex               | r e transformar         | Obte          |       |     |
| A         B         C         D         E         F         G         H         I         J         K         L           1         TTULO         FATURAMENTO         GASTO MILHÕES         DURAÇÃO         Image: Construction of the construction of the co |                                 |                                                                                        |        |            |                       |                 |          |                        |             |               |                        |                                         |                         |                                                  |                    |                     | $\times \checkmark f_x$ | <b>*</b> E    | 18    | P1  |
| 1       TÍTULO       FATURAMENTO       GASTO MILHÕES       DURAÇÃO         2       A1       81,843       18,5       137         3       A2       194,125       140       144         4       A3       147,54       50       138         5       B1       75,6       72       177         6       C1       12,006       0,3       105         7       C2       100,853       90       153         8       D1       67,155       104       112         9       D2       140,424       75       120         11       FI       329,691       55       142         12       G1       217,631       22       128         13       G2       198,571       3,9       222         14       G3       138,339       10       126         15       G4       181,28       6       110         17       H2       19,819       70       95         18       11       72,219       17       100         19       12       306,124       75       142         20       13       197,171                                                                                                    | M N                             | м                                                                                      | 1      | e          | к                     | J               | Ê.       | 1                      | н           | G             | F                      | Е                                       | D                       | 5                                                | С                  | В                   |                         | А             |       | 1   |
| 2       A1       81,843       18,5       137         3       A2       134,125       140       144         4       A3       147,54       50       138         5       B1       75,6       72       177         6       C1       12,006       0,3       105         7       C2       100,853       90       153         9       D2       140,424       75       120         10       E1       68,75       55       129         11       F1       329,691       55       142         12       G1       217,631       22       128         13       G2       198,571       3,9       222         14       G3       138,339       10       126         15       G4       1181,28       6       110         17       H2       19,819       70       95         18       11       72,219       17       100         19       12       306,124       75       142         20       13       197,171       39       127                                                                                                    |                                 |                                                                                        |        |            |                       |                 |          |                        |             |               |                        |                                         | URAÇÃO                  | VILHÕES D                                        | GASTO M            | FATURAMENTO         | LO                      | τίτι          |       | 1   |
| 3       A2       194,125       140       144         4       A3       147,54       50       138         5       B1       75,6       72       177         6       C1       12,006       0,3       105         7       C2       100,853       90       153         8       D1       67,155       104       112         9       D2       140,424       75       120         10       E1       68,75       55       129         11       F1       329,691       55       142         12       G1       217,631       22       128         13       G2       198,571       3,9       222         14       G3       138,339       10       126         15       G4       181,28       6       110         17       H2       19,819       70       95         18       11       72,219       17       100         19       12       306,124       75       142         20       13       197,171       39       127                                                                                                    |                                 |                                                                                        |        |            |                       |                 |          |                        |             |               |                        |                                         | 137                     | ,5                                               | 18,                | 81,843              |                         |               | A1    | 2   |
| 4       A3       147,54       50       138         5       B1       75,6       72       177         6       C1       12,006       0,3       105         7       C2       100,853       90       153         8       D1       67,155       104       112         9       D2       140,424       75       120         10       E1       68,75       55       129         11       F1       329,691       55       142         13       G2       138,339       10       126         14       G3       138,339       10       126         15       G4       181,28       6       110         17       H2       19,819       70       95         18       I1       72,219       17       100       20       300       400       500       600       700         19       I2       306,124       75       142       20       300       400       500       600       700         19       I2       306,124       75       142       20       300       400       500       600       700 <td></td> <td></td> <td></td> <td></td> <td></td> <td>UÕEC</td> <td>5.411</td> <td>CACTO</td> <td>-</td> <td></td> <td></td> <td></td> <td>144</td> <td>10</td> <td>140</td> <td>194,125</td> <td></td> <td></td> <td>A2</td> <td>3</td>                                                                                                    |                                 |                                                                                        |        |            |                       | UÕEC            | 5.411    | CACTO                  | -           |               |                        |                                         | 144                     | 10                                               | 140                | 194,125             |                         |               | A2    | 3   |
| 5       B1       75,6       72       177         6       C1       12,006       0,3       105         7       C2       100,853       90       153         8       D1       67,155       104       112         9       D2       140,424       75       120         10       E1       68,75       55       129         11       F1       329,691       55       142         12       G1       217,631       22       128         13       G2       138,571       3,9       222         16       H1       47       0,3       93         16       H1       47       0,3       93         17       H2       19,819       70       95         18       11       72,219       17       100         19       12       306,124       75       142         20       13       197,171       39       127                                                                                                    |                                 |                                                                                        |        |            |                       | LUCES           | IVIIL    | JASIU                  | C           |               |                        |                                         | 138                     | 0                                                | 50                 | 147,54              |                         |               | A3    | 4   |
| 6       C1       12,006       0,3       105         7       C2       100,853       90       153         8       D1       67,155       104       112         9       D2       140,424       75       120         10       E1       68,75       55       129         11       F1       329,691       55       142         12       G1       217,611       22       128         13       G2       198,571       3,9       222         14       G3       138,339       10       126         15       G4       1181,28       6       110         17       H2       19,819       70       95         18       11       72,219       17       100         19       12       306,124       75       142         20       13       197,171       39       127                                                                                                    |                                 |                                                                                        |        |            |                       |                 |          |                        |             |               | 250                    |                                         | 177                     | 2                                                | 72                 | 75,6                |                         |               | B1    | 5   |
| 7       C2       100,853       90       153         8       D1       67,155       104       112         9       D2       140,424       75       120         10       E1       68,75       55       129         11       F1       329,691       55       142         12       G1       217,631       22       128         13       G2       198,571       3,9       222         14       G3       138,339       10       126         15       G4       181,28       6       110         17       H2       19,819       70       95         18       11       72,219       17       100         19       12       306,124       75       142         20       13       197,171       39       127                                                                                                    |                                 |                                                                                        |        |            |                       |                 |          |                        |             |               |                        |                                         | 105                     | ,3                                               | 0,3                | 12,006              |                         |               | C1    | 6   |
| 8       D1       67,155       104       112         9       D2       140,424       75       120         10       E1       68,75       55       129         11       F1       329,691       55       142         12       G1       217,631       22       128         13       G2       138,339       10       126         16       H1       47       0,3       93         16       H1       47       0,3       93         18       11       72,219       17       100         19       12       306,124       75       142         20       13       197,171       39       127                                                                                                    |                                 |                                                                                        |        | •          |                       |                 |          |                        |             |               | 200                    |                                         | 153                     | 0                                                | 90                 | 100,853             |                         |               | C2    | 7   |
| 9     D2     140,424     75     120       10     E1     68,75     55     129       11     F1     329,691     55     142       12     G1     217,631     22     128       13     G2     198,571     3,9     222       14     G3     138,339     10     126       16     H1     47     0,3     93       17     H2     19,819     70     95       18     11     72,219     17     100       19     12     306,124     75     142       20     13     197,171     39     127                                                                                                    |                                 |                                                                                        |        |            |                       |                 |          |                        |             |               |                        |                                         | 112                     | )4                                               | 104                | 67,155              |                         |               | D1    | 8   |
| 10     E1     68,75     55     129       11     F1     329,691     55     142       12     G1     217,631     22     128       13     G2     198,571     3,9     222       14     G3     138,339     10     126       15     G4     181,28     6     110       17     H2     19,819     70     95       18     11     72,219     17     100       19     12     306,124     75     142       20     13     197,171     39     127                                                                                                    |                                 |                                                                                        |        |            |                       |                 |          |                        |             |               | 150                    |                                         | 120                     | 5                                                | 75                 | 140,424             |                         |               | D2    | 9   |
| 11     F1     329,691     55     142       12     G1     217,631     22     128       13     G2     198,571     3,9     222       14     G3     138,339     10     126       15     G4     181,28     6     110       16     H1     47     0,3     93       17     H2     19,819     70     95       18     11     72,219     17     100       19     12     306,124     75     142       20     13     197,171     39     127                                                                                                    |                                 |                                                                                        |        |            |                       |                 |          |                        | 1           |               |                        |                                         | 129                     | 5                                                | 55                 | 68,75               |                         |               | E1    | 10  |
| 12     G1     217,631     22     128       13     G2     138,571     3,9     222       14     G3     138,339     10     126       15     G4     131,28     6     110       16     H1     47     0,3     93       17     H2     19,819     70     95       18     11     72,219     17     100       19     12     306,124     75     142       20     13     197,171     39     127                                                                                                    |                                 |                                                                                        |        |            | and the second second |                 |          |                        |             | • •           | 100                    |                                         | 142                     | 5                                                | 55                 | 329,691             |                         |               | F1    | 11  |
| 13     G2     198,571     3,9     222       14     G3     138,339     10     126       15     G4     181,28     6     110       16     H1     47     0,3     93       17     H2     19,819     70     95       18     11     72,219     17     100       19     12     306,124     75     142       20     13     197,171     39     127                                                                                                    |                                 |                                                                                        |        |            |                       |                 |          |                        | •           |               |                        |                                         | 128                     | 2                                                | 22                 | 217,631             |                         |               | G1    | 12  |
| 14       G3       138,339       10       126         15       G4       181,28       6       110         16       H1       47       0,3       93         17       H2       19,819       70       95         18       11       72,219       17       100         19       I2       306,124       75       142         20       I3       197,171       39       127                                                                                                    |                                 |                                                                                        |        |            |                       |                 | •        |                        |             | 8             | 50                     |                                         | 222                     | ,9                                               | 3,9                | 198,571             |                         |               | G2    | 13  |
| 15     64     181,28     6     110       16     H1     47     0,3     93       17     H2     19,819     70     95       18     I1     72,219     17     100       19     I2     306,124     75     142       20     I3     197,171     39     127                                                                                                    |                                 |                                                                                        |        |            |                       |                 |          |                        | 1.          |               |                        |                                         | 126                     | 0                                                | 10                 | 138,339             |                         |               | G3    | 14  |
| 16     H1     47     0,3     93     0     100     200     300     400     500     600     700       17     H2     19,819     70     95     95     95     95     95     95     95     95     95     95     95     95     95     95     95     95     95     95     95     95     95     95     95     95     95     95     95     95     95     95     95     95     95     95     95     95     95     95     95     95     95     95     95     95     95     95     95     95     95     95     95     95     95     95     95     95     95     95     95     95     95     95     95     95     95     95     95     95     95     95     95     95     95     95     95     95     95     95     95     95     95     95     95     95     95     95     95     95     95     95     95     95     95     95     95     95     95     95     95     95     95     95     95     95     95     95     95     95     95<                                                                                                    |                                 |                                                                                        |        |            |                       |                 |          | •                      |             | ~ \$ .        | 0 . •                  |                                         | 110                     | i                                                | 6                  | 181,28              |                         |               | G4    | 15  |
| 17         H2         19,819         70         95           18         I1         72,219         17         100           19         I2         306,124         75         142           20         I3         197,171         39         127                                                                                                    |                                 | 00                                                                                     | 70     | 600        | 500                   | 400             |          | 300                    | 200         | 100           | 0                      |                                         | 93                      | ,3                                               | 0,3                | 47                  |                         |               | H1    | 16  |
| 18         11         72,219         17         100           19         12         306,124         75         142           20         13         197,171         39         127                                                                                                    |                                 |                                                                                        |        |            |                       |                 |          |                        |             |               |                        |                                         | 95                      | 0                                                | 70                 | 19,819              |                         |               | H2    | 17  |
| 19 12 306,124 75 142 DURAÇAO<br>20 13 197,171 39 127 250                                                                                                    |                                 |                                                                                        |        |            |                       | i.o.            |          | DUD                    |             |               |                        |                                         | 100                     | 7                                                | 17                 | 72,219              |                         |               | 11    | 18  |
| 20 13 197,171 39 127 250                                                                                                    |                                 |                                                                                        |        |            |                       | 40              | KAÇA     | DUR                    |             |               |                        |                                         | 142                     | 5                                                | 75                 | 306,124             |                         |               | 12    | 19  |
|                                                                                                    |                                 |                                                                                        | 250    |            |                       |                 |          | 127                    | 9           | 39            | 197,171                |                                         |                         | 13                                               | 20                 |                     |                         |               |       |     |
| 21 14 260 12 124                                                                                                    |                                 |                                                                                        |        |            |                       |                 |          |                        | •           |               |                        |                                         | 124                     | 2                                                | 12                 | 260                 |                         |               | 14    | 21  |
| 22 M1 250,147 90 98 200                                                                                                    |                                 |                                                                                        |        |            |                       |                 |          |                        |             |               | :00                    |                                         | 98                      | 0                                                | 90                 | 250,147             |                         |               | M1    | 22  |
| 23 M2 20,1 45 117                                                                                                    |                                 |                                                                                        |        |            |                       |                 |          |                        |             | •             |                        |                                         | 117                     | 5                                                | 45                 | 20,1                |                         |               | M2    | 23  |

Figura 17. Rodando a RLM

Caso essa ferramenta não esteja habilitada em seu Excel, é possível habilitá-la seguindo os seguintes passos: Arquivo > Opções > Suplementos > Suplementos do Excel > Ir > Ferramentas de Análise > Selecionar Análise de Dados > OK. Para gerar a RLM é necessário seguir os seguintes passos: Dados > Análise de Dados > Regressão > OK, conforme Figura 18.

| Arquivo                   | Página Inicial Inserir Li  | ayout da Página | Fórmulas Dado                              | s Revisão        | Exibir                                                 | Qod                    | que vocé           | deseja faz     | cer | ii                      |                         |                |                        |                                                                          |                  |                 |      |
|---------------------------|----------------------------|-----------------|--------------------------------------------|------------------|--------------------------------------------------------|------------------------|--------------------|----------------|-----|-------------------------|-------------------------|----------------|------------------------|--------------------------------------------------------------------------|------------------|-----------------|------|
| Obter Dados<br>Externos * | Nova<br>Consulta + Consult | Atualizar       | onexões 1<br>ropriedades<br>ditar Links 2↓ | lassificar Filtr | <ul> <li>K Limp</li> <li>Reap</li> <li>Avar</li> </ul> | par<br>blicar<br>nçado | Texto pa<br>Coluna |                |     | Teste de<br>Hipóteses + | Planilha de<br>Previsão | Agrup<br>Desag | ar *<br>rupar *<br>tal | 다.<br>(1)<br>(1)<br>(1)<br>(1)<br>(1)<br>(1)<br>(1)<br>(1)<br>(1)<br>(1) | Anális<br>Solver | e de Dados<br>2 | ]    |
|                           | Obter e Transformar        | Conex           | ões                                        | Classificar      | e Filtrar                                              | F                      | erramen            | tas de Dad     | los | Previ                   | são                     | Estrutura      | de Tópicos             | 5                                                                        | An               | álise           |      |
| P18                       | ▼ : × √ fx                 |                 |                                            |                  |                                                        |                        |                    |                |     |                         |                         |                |                        |                                                                          |                  |                 |      |
| 1                         | A                          | В               | с                                          | D                | E                                                      | F                      | 0                  | i              | н   | 1                       | J                       | ĸ              | 1                      | 8 H                                                                      | м                | N               |      |
| 1                         | TÍTULO                     | FATURAMENTO     | GASTO MILHÕES                              | DURAÇÃO          |                                                        |                        |                    |                | _   |                         |                         |                |                        |                                                                          |                  |                 | _    |
| 2 A1                      |                            | 81,843          | 18,5                                       | 137              |                                                        |                        |                    |                |     |                         |                         |                |                        |                                                                          |                  |                 |      |
| 3 A2                      |                            | 194,125         | 140                                        | 144              |                                                        |                        |                    |                |     |                         | LUÕEC                   |                |                        |                                                                          |                  |                 |      |
| 4 A3                      |                            | 147,54          | 50                                         | 138              |                                                        |                        |                    |                | Ľ   | JASTU IVII              | LHUES                   |                |                        |                                                                          |                  |                 |      |
| 5 B1                      |                            | 75,6            | 72                                         | 177              | 2                                                      | 50                     |                    |                | -   | Análise de da           | dos                     |                |                        |                                                                          |                  | ? ×             | \$0. |
| 6 C1                      |                            | 12,006          | 0,3                                        | 105              |                                                        |                        |                    |                |     | <u>Ferramentas</u>      | de análise              |                |                        |                                                                          |                  | OK              |      |
| 7 C2                      |                            | 100,853         | 90                                         | 153              | 2                                                      | 00                     |                    |                |     | Teste-F: dua            | s amostras p            | oara variânci  | as                     |                                                                          | ^                | On              |      |
| 8 D1                      |                            | 67,155          | 104                                        | 112              |                                                        |                        |                    |                |     | Histograma              | ourier                  |                |                        |                                                                          |                  | Cancelar        |      |
| 9 D2                      |                            | 140,424         | 75                                         | 120              | 1                                                      | 50                     |                    |                |     | Média móve              |                         |                |                        |                                                                          | 1                | Aiuda           |      |
| 10 E1                     |                            | 68,75           | 55                                         | 129              |                                                        |                        |                    | 1              |     | Ordem e per             | centil                  | itorio         |                        |                                                                          |                  |                 | -    |
| 11 F1                     |                            | 329,691         | 55                                         | 142              | 1                                                      | .00                    | ••                 |                | 3   | Regressão               |                         |                |                        |                                                                          |                  |                 |      |
| 12 G1                     |                            | 217,631         | 22                                         | 128              |                                                        |                        |                    | • •            |     | Teste-T: dua:           | s amostras e            | m par para r   | nédias                 |                                                                          |                  |                 |      |
| 13 G2                     |                            | 198,571         | 3,9                                        | 222              |                                                        | 50                     | . 8                | and Section of |     | Teste-T: dua:           | s amostras p            | resumindo      | variâncias             | equivalen                                                                | ti Y             |                 |      |
| 14 G3                     |                            | 138,339         | 10                                         | 126              |                                                        |                        |                    | •              |     |                         |                         |                |                        |                                                                          |                  |                 | _    |
| 15 G4                     |                            | 181,28          | 6                                          | 110              |                                                        | 0 . 9                  | . " 3              |                |     | •                       |                         |                |                        |                                                                          |                  |                 |      |
| 16 H1                     |                            | 47              | 0,3                                        | 93               |                                                        | 0                      | 100                | 20             | 0   | 300                     | 400                     | 500            | 600                    | 700                                                                      |                  |                 |      |
| 17 H2                     |                            | 19,819          | 70                                         | 95               |                                                        |                        |                    |                |     |                         |                         |                |                        |                                                                          |                  |                 |      |
| 18 11                     |                            | 72,219          | 17                                         | 100              |                                                        |                        |                    |                |     | DUDAG                   | 20                      |                |                        |                                                                          |                  |                 |      |
| 19 12                     |                            | 306,124         | 75                                         | 142              |                                                        |                        |                    |                |     | DURAÇ                   | AO                      |                |                        |                                                                          |                  |                 |      |
| 20 13                     |                            | 197,171         | 39                                         | 127              | 25                                                     | 50                     |                    |                |     |                         |                         |                |                        |                                                                          |                  |                 |      |
| 21 14                     |                            | 260             | 12                                         | 124              |                                                        |                        |                    |                |     |                         |                         |                |                        |                                                                          |                  |                 |      |
| 22 M1                     |                            | 250,147         | 90                                         | 98               | 20                                                     | 00                     |                    |                |     |                         |                         |                |                        |                                                                          |                  |                 |      |
| 23 M2                     |                            | 20,1            | 45                                         | 117              |                                                        |                        | •                  |                |     |                         |                         |                |                        |                                                                          |                  |                 |      |
| <b>D</b> .                | 10 D 1 1 I                 |                 | 1                                          |                  |                                                        |                        |                    |                |     |                         |                         |                |                        |                                                                          |                  |                 |      |

Figura 18. Rodando a RLM no Excel

No "intervalo Y de entrada" deve-se selecionar toda a coluna da variável dependente; no "intervalo X de entrada" deve-se selecionar todas as colunas das variáveis independentes. É importante selecionar o campo "rótulos" para que os nomes de cada coluna estejam visíveis posteriormente. Do mesmo modo, é importante selecionar o campo "nível de confiança", visto que o pesquisador pode alterar o intervalo de confiança, se desejar, conforme Figura 19. O Excel, automaticamente, gera o intervalo padrão de confiança de 95% e assim, se o pesquisador desejar, pode inserir um novo intervalo para comparação. Quanto menores os níveis de confiança, mais estreitos serão os intervalos para conter um determinado parâmetro. Por outro lado, quanto maiores forem os níveis de confiança, maior amplitude terão os intervalos para conter este parâmetro.

| An           | uwo Página Inicial Inserir La                                                                       | yout da Página                   | Fórmulas Dado                        | s Revisão    | o Exibir Q    | O que você d          | eseja fazer                                                                                                    |                 |
|--------------|----------------------------------------------------------------------------------------------------|----------------------------------|--------------------------------------|--------------|---------------|-----------------------|----------------------------------------------------------------------------------------------------|-----------------|
| Obte<br>Exte | r Dados<br>rrmos +                                                                                  | s D C<br>Atualizar<br>Tudo - D E | onexões<br>opriedades<br>litar Links | lassificar F | iltro         | Texto para<br>Colunas | Image: Second second second | Análise de Dado |
|              | Obter e iransformar                                                                                 | Conex                            | Des                                  | Classific    | ar e Fiitrar  | Perramenta            | s de Dados Previsão Estrutura de iópicos                                                                                                    | Analise         |
| P1           | $\bullet$ $\bullet$ $\bullet$ $\bullet$ $\bullet$ $\bullet$ $\bullet$ $\bullet$ $\bullet$ $\bullet$ |                                  |                                      |              |               |                       |                                                                                                    |                 |
|              | А                                                                                                   | В                                | с                                    | D            | E F           | G                     | Regressão                                                                                                    | ? × N           |
| 1            | τίτυιο                                                                                              | FATURAMENTO                      | GASTO MILHÕES                        | DURAÇÃO      |               |                       | -                                                                                                    |                 |
| 2            | A1                                                                                                  | 81,843                           | 18,5                                 | 137          |               |                       | Intenzio V de entrada. EDE1-EDE37                                                                                                    | ОК              |
| 3            | A2                                                                                                  | 194,125                          | 140                                  | 144          | VARIAVEL DE   | PENDENTE              | SD\$1:SD\$57                                                                                                    | Cancelar        |
| 4            | A3                                                                                                  | 147,54                           | 50                                   | 138          | VARIÁVEL INDE | EPENDENTE             | Intervalo 🛛 de entrada: SC\$1:SD\$37                                                                                                    |                 |
| 5            | B1                                                                                                  | 75,6                             | 72                                   | 177          | 250           | -                     |                                                                                                    | Ajuda           |
| 6            | C1                                                                                                  | 12,006                           | 0,3                                  | 105          |               |                       | Nivel de confianca 95 %                                                                                                    |                 |
| 7            | C2                                                                                                  | 100,853                          | 90                                   | 153          | 200           |                       |                                                                                                    |                 |
| 8            | D1                                                                                                  | 67,155                           | 104                                  | 112          |               |                       | Opções de saída                                                                                                    |                 |
| 9            | D2                                                                                                  | 140,424                          | 75                                   | 120          | 150           |                       | 🔿 įntervalo de saída: 🛛 🚯                                                                                                    |                 |
| 10           | E1                                                                                                  | 68,75                            | 55                                   | 129          |               |                       | Nova planilha:                                                                                                    |                 |
| 11           | F1                                                                                                  | 329,691                          | 55                                   | 142          | 100           | **                    | 🔿 Nova pasta de trabalho                                                                                                    |                 |
| 12           | G1                                                                                                  | 217,631                          | 22                                   | 128          |               |                       | Resíduos                                                                                                    |                 |
| 13           | G2                                                                                                  | 198,571                          | 3,9                                  | 222          | 50            |                       | 🗌 Resí <u>d</u> uos 📃 P <u>l</u> otar resíduos                                                                                                    |                 |
| 14           | G3                                                                                                  | 138,339                          | 10                                   | 126          |               |                       | Resíduos padronizados Plotar ajuste de linha                                                                                                    |                 |
| 15           | G4                                                                                                  | 181,28                           | 6                                    | 110          | 0             |                       | Probabilidade normal                                                                                                    |                 |
| 16           | H1                                                                                                  | 47                               | 0,3                                  | 93           | 0             | 100                   | Plotagem de probabilidade normal                                                                                                    |                 |
| 17           | H2                                                                                                  | 19,819                           | 70                                   | 95           |               |                       |                                                                                                    |                 |
| 18           | 11                                                                                                  | 72,219                           | 17                                   | 100          |               | 1                     | DURAÇÃO                                                                                                    |                 |
| 19           | 12                                                                                                  | 306,124                          | 75                                   | 142          |               |                       | DURAÇAU                                                                                                    |                 |
| 20           | 13                                                                                                  | 197,171                          | 39                                   | 127          | 250           |                       |                                                                                                    |                 |
| 21           | 14                                                                                                  | 260                              | 12                                   | 124          |               |                       | •                                                                                                    |                 |
| 22           | M1                                                                                                  | 250,147                          | 90                                   | 98           | 200           |                       |                                                                                                    |                 |
| 23           | M2                                                                                                  | 20,1                             | 45                                   | 117          |               | •                     | •                                                                                                    |                 |

Figura 19. Selecionando as variáveis da regressão

Após, o Excel irá gerar uma nova aba na planilha que está sendo utilizada, conforme a Figura 20.

| Are        | quivo                | Página Inicia      | l Inse    | erir Laye                        | out da Página       | Fórmi                            | ulas Dados                   | Revisão         | Exibir Q                          | O que você deseja faz |                               |                     |                                         |               |
|------------|----------------------|--------------------|-----------|----------------------------------|---------------------|----------------------------------|------------------------------|-----------------|-----------------------------------|-----------------------|-------------------------------|---------------------|-----------------------------------------|---------------|
| Obt<br>Ext | er Dados<br>ternos * | Nova<br>Consulta + | Mostra    | ar Consultas<br>vela<br>Recentes | Atualizar<br>Tudo + | Conexõe<br>Propriec<br>Editar Li | es ⊉↓<br>dades<br>nks Z↓ Cla | ssificar Filtro | K Limpar<br>Reaplicar<br>Avançado | Texto para<br>Colunas | Teste de Pla<br>Hipóteses - P | nilha de<br>revisão | rupar • +]]<br>sagrupar • -]]<br>ototal | Análise de D. |
| 120        |                      |                    |           | ormar                            | Con                 | exoes                            |                              | Classificar e r | littat                            | renamentas de Dad     | DS Previsad                   | Estrutu             | ra de lopicos 1a                        | Andrise       |
| N          | 18                   |                    | × ×       | Jx                               |                     |                                  |                              |                 |                                   |                       |                               |                     |                                         |               |
| - 24       |                      | Α                  |           |                                  | В                   |                                  | с                            | D               | E                                 | F                     | G                             | н                   | I.                                      | 0             |
| 1          | RESUM                | O DOS RESU         | LTADOS    |                                  |                     |                                  |                              |                 |                                   |                       |                               |                     |                                         |               |
| 2          |                      |                    |           |                                  |                     |                                  |                              |                 |                                   |                       |                               |                     |                                         |               |
| 3          |                      | Es                 | tatística | de regress                       | ão                  |                                  |                              |                 |                                   |                       |                               |                     |                                         |               |
| 4          | R múlti              | plo                |           |                                  | 0,5284              | 42429                            |                              |                 |                                   |                       |                               |                     |                                         |               |
| 5          | R-Quad               | Irado              |           |                                  | 0,2792              | 51401                            |                              |                 |                                   |                       |                               |                     |                                         |               |
| 6          | R-quad               | rado ajusta        | do        |                                  | 0,2355              | 69668                            |                              |                 |                                   |                       |                               |                     |                                         |               |
| 7          | Erro pa              | drão               |           |                                  | 101,13              | 32854                            |                              |                 |                                   |                       |                               |                     |                                         |               |
| 8          | Observ               | ações              |           | 1.                               |                     | 36                               |                              |                 |                                   |                       |                               |                     |                                         |               |
| 9          |                      |                    |           |                                  |                     |                                  |                              |                 |                                   |                       |                               |                     |                                         |               |
| 10         | ANOVA                | 4                  |           | 1                                |                     |                                  |                              |                 |                                   |                       |                               |                     |                                         |               |
| 11         |                      |                    |           |                                  | gl                  |                                  | SQ                           | MQ              | F                                 | F de significação     |                               |                     |                                         |               |
| 12         | Regres               | são                |           |                                  |                     | 2                                | 130771,6866                  | 65385,84329     | 6,392864477                       | 0,004502283           |                               |                     |                                         |               |
| 13         | Resídu               | D                  |           |                                  |                     | 33                               | 337522,0664                  | 10227,94141     |                                   |                       |                               |                     |                                         |               |
| 14         | Total                |                    |           | 1                                |                     | 35                               | 468293,753                   |                 |                                   |                       |                               |                     |                                         |               |
| 15         | 1                    |                    |           |                                  |                     |                                  |                              |                 |                                   |                       |                               |                     |                                         |               |
| 16         |                      |                    |           | (                                | Coeficientes        |                                  | Erro padrão                  | Stat t          | valor-P                           | 95% inferiores        | 95% superiores                | Inferior 95,0%      | Superior 95,0%                          | 6             |
| 17         | Interse              | ção                |           |                                  | -88,606             | 67471                            | 77,71696302                  | -1,140120139    | 0,262443891                       | -246,7230248          | 69,50967543                   | -246,7230248        | 69,5096754                              | 3             |
| 18         | GASTO                | MILHÕES            |           |                                  | 0,8417              | 89202                            | 0,390925457                  | 2,153324086     | 0,038696133                       | 0,04644538            | 1,637133025                   | 0,04644538          | 1,63713302                              | 5             |
| 19         | DURAÇ                | ÃO                 |           | 1                                | 1,3732              | 09971                            | 0,585938149                  | 2,34360909      | 0,025272059                       | 0,181109844           | 2,565310098                   | 0,181109844         | 2,56531009                              | 8             |
| 20         |                      |                    |           |                                  |                     |                                  |                              |                 |                                   |                       |                               |                     |                                         |               |
| 21         |                      |                    |           |                                  |                     |                                  |                              |                 |                                   |                       |                               |                     |                                         |               |
| 22         |                      |                    |           |                                  |                     |                                  |                              |                 |                                   |                       |                               |                     |                                         |               |
| 23         | RESULT               | ADOS DE RE         | SÍDUOS    |                                  |                     |                                  |                              |                 |                                   |                       |                               |                     |                                         |               |
|            | 4. (F                | Plani              | lha2      | FILMES                           | +                   |                                  |                              |                 |                                   |                       |                               |                     |                                         |               |

Figura 20. Planilha de resultados da RLM

Abaixo, cada um dos dados apresentados na Figura 20 serão apresentados separadamente, por meio da Figura 21, Figura 22 e Figura 23.

# • ESTATÍSTICA DE REGRESSÃO:

| Estatística de re   | gressão     |
|---------------------|-------------|
| R múltiplo          | 0,528442429 |
| R-Quadrado          | 0,279251401 |
| R-quadrado ajustado | 0,235569668 |
| Erro padrão         | 101,1332854 |
| Observações         | 36          |

Figura 21. Estatística de regressão

O **R múltiplo** é utilizado quando existem vários previsores. /ele representa a correlação entre os valores de Y observados e previstos pelo modelo de regressão múltipla. Valores grandes de R múltiplo (mais próximos de 1) representam alta correlação entre os valores previstos e observados da variável dependente.

O  $\mathbb{R}^2$  explica se a relação entre as variáveis é forte ou fraca. Quanto mais perto de 1 for o resultado, mais forte será a relação. Ressalta-se que o  $\mathbb{R}^2$  relaciona todas as variáveis com a variável dependente. Se o  $\mathbb{R}^2$  for igual a 1, o que dificilmente ocorrerá, não haverá resíduos para cada uma das observações da amostra em estudo e a variabilidade da variável Y estará totalmente explicada pelo vetor de variáveis X consideradas no modelo de regressão.

Quando há o intuito de comparar o coeficiente de ajuste ( $R^2$ ) entre dois modelos ou entre um mesmo modelo com tamanhos de amostras diferentes, faz-se necessário o uso do  $R^2$ **ajustado**, o qual é uma medida do  $R^2$  da regressão estimada pelo método de mínimos quadrados ordinários ajustada pelo número de graus de liberdade, uma vez que a estimativa amostral de  $R^2$  tende a superestimar o parâmetro populacional.

O **termo de erro ou resíduo** equivale à diferença entre o valor real de Y e o valor previsto de Y, visto que por meio de "u" é possível capturar o efeito das demais variáveis não incluídas no modelo de regressão utilizado.

O número de **observações** equivale ao número de casos analisados. Neste caso, foram 36 filmes.

| ANOVA     |    |             |             |             |                   |
|-----------|----|-------------|-------------|-------------|-------------------|
|           | gl | SQ          | MQ          | F           | F de significação |
| Regressão | 2  | 130771,6866 | 65385,84329 | 6,392864477 | 0,004502283       |
| Resíduo   | 33 | 337522,0664 | 10227,94141 |             |                   |
| Total     | 35 | 468293,753  |             |             |                   |
|           |    |             |             |             |                   |

#### • ANOVA

Figura 22. Resultados ANOVA

Os **graus de liberdade (gl ou df)** representam a quantidade de informação, fornecida pelos dados, que você pode "gastar" para estimar os valores de parâmetros populacionais desconhecidos, e calcular a variabilidade dessas estimativas. Esse valor é determinado pelo número de observações em sua amostra e o número de parâmetros em seu modelo. Aumentar seu tamanho amostral fornece mais informações sobre a população e, desta forma, aumenta os graus de liberdade em seus dados. Adicionar parâmetros ao seu modelo (aumentando o número de termos em uma equação de regressão, por exemplo) "gasta" informações dos seus dados, e reduz os graus de liberdade disponíveis para estimar a variabilidade das estimativas de parâmetro. Na RLM deve-se estimar uma parâmetro para cada termo que você escolha incluir no modelo, e cada um consome um grau de liberdade. Portanto, incluir termos em excesso em um modelo de RLM reduz os graus de liberdade disponíveis para estimar a variabilidade dos parâmetros, e pode torná-lo menos confiável.

O **SQ** é a soma dos quadrados dos desvios totais, que representa a dispersão da variação aleatória de y em relação a sua média y total. O resultado final da SQ é obtido por meio da SQ da Regressão, que é a variação dos valores de y em torno de sua média (explicada pela regressão) + a SQ dos Resíduos, que é diferença entre os valores de y determinados e y' estimados (variação residual não explicada pela regressão).

O **Quadrado Médio (MQ)** é obtido pela divisão da Soma de Quadrados por seus respectivos graus de liberdade.

O **F**/ **F** de significação relaciona-se ao teste F, o qual avalia se o modelo proposto é útil para explicar a variável dependente, ou seja, busca identificar se pelo menos uma das variáveis independentes está relacionada à variável dependente. Assim, o F de significação deve ser < 0,005 para que o modelo seja considerado útil, visto que avalia a significância estatística geral do modelo estimado.

## • **RESULTADO DA REGRESSÃO**

|               | Coeficientes | Erro padrão | Stat t       | valor-P     | 95% inferiores | 95% superiores | Inferior 95,0% | Superior 95,0% |
|---------------|--------------|-------------|--------------|-------------|----------------|----------------|----------------|----------------|
| Interseção    | -88,60667471 | 77,71696302 | -1,140120139 | 0,262443891 | -246,7230248   | 69,50967543    | -246,7230248   | 69,50967543    |
| GASTO MILHÕES | 0,841789202  | 0,390925457 | 2,153324086  | 0,038696133 | 0,04644538     | 1,637133025    | 0,04644538     | 1,637133025    |
| DURAÇÃO       | 1,373209971  | 0,585938149 | 2,34360909   | 0,025272059 | 0,181109844    | 2,565310098    | 0,181109844    | 2,565310098    |
| 1             |              |             |              |             |                |                |                |                |

Figura 23. Resultado da regressão

Os **coeficientes** são os números pelos quais as variáveis da equação serão multiplicadas. Esse valor representa o quando a variável dependente irá variar quando a respectiva variável independente variar 1 unidade.

O erro padrão é o mesmo desvio padrão de uma estimativa. O erro padrão do coeficiente mede o grau de precisão com que o modelo estima o valor desconhecido do coeficiente. Quanto menor o erro padrão, mais precisa é a estimativa.

Dividir o coeficiente pelo erro padrão calcula o valor-t, ou start t.

O valor-P representa o teste de significância individual. Este dado fornece a significância estatística de cada parâmetro a ser considerado no modelo de regressão. Assim, busca saber quais variáveis estão relacionadas com a variável dependente. Para que exista significância, o valor-P deve ser < 0.05 (à 95%).

Os **95% inferiores e superiores** equivalem-se ao nível de confiança da regressão. As duas primeiras colunas são geradas automaticamente pelo Excel e as duas últimas são geradas de acordo com a escolha do pesquisador, caso queira comparar o modelo com outro grau de confiança que não seja 95%. Como, neste caso, não foi escolhido um nível de confiança diferente de 95%, o Excel replica as duas primeiras colunas.

#### Passo 5: Substituir os dados na equação da RLM

Conforme apresentado anteriormente, este passo consiste em substituir os valores encontrados por meio da RLM na equação original, conforme Figura 24 e Figura 25. Abaixo apresenta-se a substituição de valores na equação da RLM.

$$Y = \beta_0 + \beta_1 . X_1 + \beta_2 . X_2 + u$$
  
FAT = - 88,6 + 0,84. GAS + 1,37 . DUR + 101,13

| Arc  | quivo                | Página Inicial                   | Inserir                                          | Layou                            | ıt da Pá        | gina Fórm                     | ulas Dados         | Revisão         | Exibir Q (                                                                                                    | ) que você deseja faz     | 35                                        |                                     |                                                               |
|------|----------------------|----------------------------------|--------------------------------------------------|----------------------------------|-----------------|-------------------------------|--------------------|-----------------|----------------------------------------------------------------------------------------------------|---------------------------|-------------------------------------------|-------------------------------------|---------------------------------------------------------------|
| Obte | er Dados<br>ternos * | Nova<br>Consulta + Co<br>Obter e | Mostrar (<br>Da Tabeli<br>Fontes Ri<br>Transform | Consultas<br>a<br>ecentes<br>nar | Atuali:<br>Tudo | Conexõ<br>Proprie<br>Conexões | dades<br>inks Ž↓ Ž | ssificar Filtro | K Limpar<br>Reaplicar<br>Avançado<br>iltrar                                                                                                    | Texto para<br>Colunas 🗟 * | Teste de Pla<br>Hipóteses ~ P<br>Previsão | inilha de<br>revisão<br>o Estruturo | upar • 🗐 🔚 An<br>agrupar • 🗐 ?, So<br>total<br>a de Tópicos 💈 |
| M    | 12                   | • = 2                            | $< \vee$                                         | fx                               |                 |                               |                    |                 |                                                                                                    |                           |                                           |                                     |                                                               |
|      |                      | A                                |                                                  |                                  | в               |                               | с                  | D               | Е                                                                                                    | F                         | G                                         | Н                                   | 1                                                             |
| 1    | RESUM                | DOS RESULT                       | ADOS                                             |                                  |                 |                               |                    |                 |                                                                                                    |                           |                                           |                                     |                                                               |
| 2    |                      |                                  |                                                  |                                  |                 |                               |                    |                 |                                                                                                    |                           |                                           |                                     |                                                               |
| 3    |                      | Esta                             | tística d                                        | e regressâ                       | 0               |                               |                    |                 |                                                                                                    |                           |                                           |                                     |                                                               |
| 4    | R múlti              | plo                              |                                                  |                                  |                 | 0,528442429                   |                    |                 |                                                                                                    |                           |                                           |                                     |                                                               |
| 5    | <b>R-Quad</b>        | rado                             |                                                  |                                  |                 | 0,279251401                   |                    |                 |                                                                                                    |                           |                                           |                                     |                                                               |
| 6    | R-quad               | rado ajustado                    |                                                  |                                  |                 | 0,235569668                   |                    |                 |                                                                                                    |                           |                                           |                                     |                                                               |
| 7    | Erro pa              | drão                             |                                                  |                                  | u               | 101,1332854                   |                    |                 |                                                                                                    |                           |                                           |                                     |                                                               |
| 8    | Observ               | ações                            |                                                  |                                  |                 | 36                            |                    |                 |                                                                                                    |                           |                                           |                                     |                                                               |
| 9    |                      |                                  |                                                  |                                  |                 |                               |                    |                 |                                                                                                    |                           |                                           |                                     |                                                               |
| 10   | ANOVA                |                                  |                                                  |                                  |                 |                               | 142-11             |                 |                                                                                                    |                           |                                           |                                     |                                                               |
| 11   |                      |                                  |                                                  |                                  | gl              |                               | SQ                 | MQ              | F                                                                                                    | F de significação         |                                           |                                     |                                                               |
| 12   | Regress              | ião                              |                                                  |                                  |                 | 2                             | 130771,6866        | 65385,84329     | 6,392864477                                                                                                    | 0,004502283               |                                           |                                     |                                                               |
| 13   | Residuc              | )                                |                                                  |                                  |                 | 33                            | 337522,0664        | 10227,94141     |                                                                                                    |                           |                                           |                                     |                                                               |
| 14   | Total                |                                  |                                                  |                                  |                 | 35                            | 468293,753         |                 |                                                                                                    |                           |                                           |                                     |                                                               |
| 15   | <u> </u>             |                                  |                                                  | 7. MP                            |                 | 1.000 C                       |                    | And Anno 2000   | a second and a second second sec |                           |                                           |                                     |                                                               |
| 16   |                      |                                  |                                                  | Co                               | peficier        | ites                          | Erro padrão        | Stat t          | valor-P                                                                                                    | 95% inferiores            | 95% superiores                            | Inferior 95,0%                      | Superior 95,0%                                                |
| 17   | Interse              | ção                              |                                                  |                                  | B0 -            | 88,60667471                   | 77,71696302        | -1,140120139    | 0,262443891                                                                                                    | -246,7230248              | 69,50967543                               | -246,7230248                        | 69,50967543                                                   |
| 18   | GASTO                | MILHOES                          |                                                  |                                  | B1              | 0,841789202                   | 0,390925457        | 2,153324086     | 0,038696133                                                                                                    | 0,04644538                | 1,637133025                               | 0,04644538                          | 1,637133025                                                   |
| 19   | DURAÇ                | 40                               |                                                  |                                  | DZ              | 1,373209971                   | 0,585938149        | 2,34360909      | 0,025272059                                                                                                    | 0,181109844               | 2,565310098                               | 0,181109844                         | 2,565310098                                                   |
| 20   |                      |                                  |                                                  |                                  |                 |                               |                    |                 |                                                                                                    |                           |                                           |                                     |                                                               |
| 21   |                      |                                  |                                                  |                                  |                 |                               |                    |                 |                                                                                                    |                           |                                           |                                     |                                                               |

Figura 24. Substituição de valores na RLM

É importante também analisar a significância de cada variável independente em relação à variável dependente por meio do "valor-P", conforme segue:

|               | Coeficientes | Erro padrão | Stat t       | valor-P     | 95% inferiores | 95% superiores | Inferior 95,0% | Superior 95,0% |
|---------------|--------------|-------------|--------------|-------------|----------------|----------------|----------------|----------------|
| Interseção    | -88,60667471 | 77,71696302 | -1,140120139 | 0,262443891 | -246,7230248   | 69,50967543    | -246,7230248   | 69,50967543    |
| GASTO MILHÕES | 0,841789202  | 0,390925457 | 2,153324086  | 0,038696133 | 0,04644538     | 1,637133025    | 0,04644538     | 1,637133025    |
| DURAÇÃO       | 1,373209971  | 0,585938149 | 2,34360909   | 0,025272059 | 0,181109844    | 2,565310098    | 0,181109844    | 2,565310098    |
|               |              |             |              |             |                |                |                |                |

Figura 25. Valor-p (teste t)

O exemplo abaixo, exposto na Figura 26, busca clarear a significância de cada uma das variáveis.

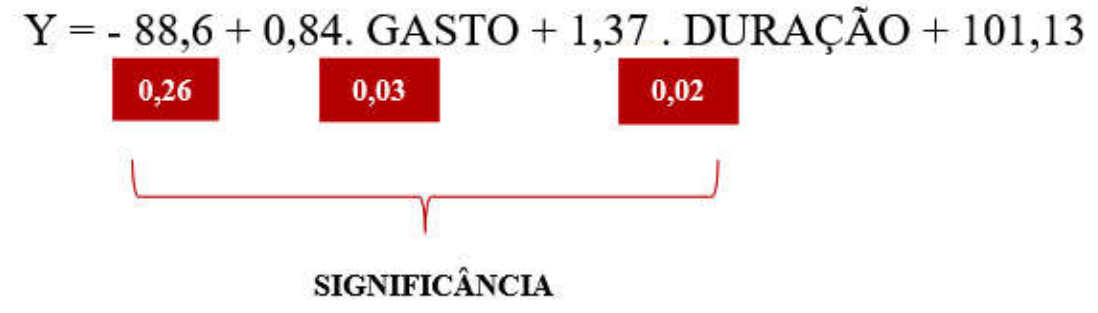

Figura 26. Significância das variáveis

#### Passo 6: Interpretação dos resultados

Analisando os resultados, observa-se que ao relacionar as variáveis independentes com a variável dependente no modelo proposto, a relação entre elas pode ser considerada fraca, uma vez que o resultado do  $\mathbb{R}^2$  foi 0,27. Além disso, por meio do valor do erro padrão (101,1), é possível que existam variáveis independentes que não estão sendo consideradas no modelo proposto. Ou seja, a diferença entre o valor real de Y e o valor previsto de Y pode ser considerada significativamente alta. Por outro lado, o teste F aponta que o modelo proposto é útil para explicar a variável dependente, visto que o F de significação foi de 0,004, mantendo-se abaixo de 0,05. Ainda, por meio do "valor – P" observa-se que as variáveis gasto e duração são significativamente relacionadas com a variável dependente, visto que ambas, individualmente, apresentaram valor < 0,05, em um intervalo de 95% de confiança. Por fim, constata-se que a cada aumento da variável gasto, o valor de Y aumentará 0,84. Do mesmo modo, para cada aumento na duração do filme, o valor de Y aumentará 1,37.

Conforme citado anteriormente, observa-se que outras variáveis podem não estar sendo consideradas neste modelo, visto que o valor de "u" é alto. Em outras palavras, é possível que **outras variáveis além do gasto e do tempo de duração do filme influenciem o faturamento de um filme**.

# \* Variáveis Dummy

A partir da interpretação dos resultados apresentada, acrescentamos aqui uma variável independente relativa ao período de lançamento dos filmes, separando os filmes lançados antes de 1990 dos lançados após 1990. Assim, antes de realizar novamente a RLM, é necessário transformar as variáveis qualitativas em variáveis *dummy*, atribuindo a elas valores numéricos. Neste exemplo, faz-se a pergunta: o filme foi lançado após de 1990? A resposta SIM equivale a 1, enquanto a resposta NÃO equivale à 0. Deste modo, neste modelo, os filmes lançados antes de 1990 estão identificados pelo número 0, enquanto os filmes lançados após 1990 estão identificados com o número 1, conforme Figura 27.

| Arquivo                  | Página Inicial Inserir La   | yout da Página         | Fórmulas Da                                 | dos Revisão    | Exibir Q     | O que voci         | ê deseja faze                                                                                                    | r                    |                               |                              |                                         |                                                                                                    |                       | Entra |
|--------------------------|-----------------------------|------------------------|---------------------------------------------|----------------|--------------|--------------------|----------------------------------------------------------------------------------------------------|----------------------|-------------------------------|------------------------------|-----------------------------------------|----------------------------------------------------------------------------------------------------|-----------------------|-------|
| Obter Dado<br>Externos * | Nova<br>Consulta - Consulta | is Atualizar<br>Tudo + | onexões 2↓<br>ropriedades<br>ditar Links Å↓ | Classificar Fi | tro          | Texto pa<br>Coluna | III = 1<br>III = 1<br>III<br>III = 1<br>III = 1<br>III<br>III = 1<br>III = 1<br>III = 1<br>III = 1<br>III = 1<br>III = 1<br>III = 1<br>III = 1<br>III = 1<br>III = 1<br>III = 1<br>III<br>III = 1<br>III<br>III = 1<br>III<br>IIII = 1<br>IIII = 1<br>III<br>III<br>IIII = 1<br>III<br>IIII<br>I | Teste de<br>Hipótese | e Planilha de<br>s * Previsão | 🕮 Agru<br>👰 Desag<br>🔠 Subto | par + *<br>grupar + <sup></sup><br>otal | Ana<br>?, Solv                                                                                                  | álise de Dados<br>ver |       |
|                          | Obter e Transformar         | Conex                  | ões                                         | Classifica     | ir e Filtrar | Ferramer           | ntas de Dado                                                                                                    | is P                 | revisão                       | Estrutura                    | de Tópicos                              | rg .                                                                                                    | Análise               |       |
| P5                       | ▼ : × ✓ fx                  |                        |                                             |                |              |                    |                                                                                                    |                      |                               |                              |                                         |                                                                                                    |                       |       |
| 4                        | А                           | В                      | с                                           | D              | E            | F                  | G                                                                                                    | н                    | 1                             | J                            | к                                       | L                                                                                                    | M                     | N     |
| 1                        | TÍTULO                      | FATURAMENTO            | GASTO MILHÕ                                 | ES DURAÇÃO     | LANÇAMENTO   |                    |                                                                                                    |                      |                               |                              |                                         |                                                                                                    |                       |       |
| 2 A1                     |                             | 81,843                 | 18,5                                        | 137            | 0            |                    |                                                                                                    |                      | 6                             |                              | u uõre                                  |                                                                                                    |                       |       |
| 3 A2                     |                             | 194,125                | 140                                         | 144            | 1            |                    |                                                                                                    |                      | G                             | ASTU M                       | ILHUES                                  |                                                                                                    |                       |       |
| 4 A3                     |                             | 147,54                 | 50                                          | 138            | 1            |                    | 250                                                                                                    |                      |                               |                              |                                         |                                                                                                    |                       |       |
| 5 B1                     |                             | 75,6                   | 72                                          | 177            | 1            |                    |                                                                                                    |                      |                               |                              |                                         |                                                                                                    |                       |       |
| 6 C1                     |                             | 12,006                 | 0,3                                         | 105            | 1            |                    | 200                                                                                                    |                      |                               |                              |                                         |                                                                                                    | •                     |       |
| 7 C2                     |                             | 100,853                | 90                                          | 153            | 1            |                    |                                                                                                    |                      |                               |                              |                                         |                                                                                                    |                       |       |
| 8 D1                     |                             | 67,155                 | 104                                         | 112            | 1            |                    | 150                                                                                                    |                      |                               |                              |                                         |                                                                                                    |                       |       |
| 9 D2                     |                             | 140,424                | 75                                          | 120            | 1            |                    |                                                                                                    |                      | 1.00                          |                              |                                         |                                                                                                    |                       |       |
| 10 E1                    |                             | 68,75                  | 55                                          | 129            | 1            |                    | 100                                                                                                    | ••                   |                               |                              |                                         | Constant of the owner of the owner of the owner of the owner of the owner of the owner of the owner owner owner |                       |       |
| 11 F1                    |                             | 329,691                | 55                                          | 142            | 1            |                    |                                                                                                    |                      |                               |                              |                                         |                                                                                                    |                       |       |
| 12 G1                    |                             | 217,631                | 22                                          | 128            | 1            |                    | 50                                                                                                    | . 8                  | 8                             | •                            |                                         |                                                                                                    |                       |       |
| 13 G2                    |                             | 198,571                | 3,9                                         | 222            | 0            |                    |                                                                                                    |                      |                               |                              |                                         |                                                                                                    |                       |       |
| 14 G3                    |                             | 138,339                | 10                                          | 126            | 1            |                    | 0                                                                                                    |                      |                               |                              |                                         |                                                                                                    |                       |       |
| 15 G4                    |                             | 181,28                 | 6                                           | 110            | 0            |                    | 0                                                                                                    | 100                  | 200                           | 300                          | 400                                     | 500                                                                                                    | 600                   | 700   |
| 16 H1                    |                             | 47                     | 0,3                                         | 93             | 0            |                    |                                                                                                    |                      |                               |                              |                                         |                                                                                                    |                       |       |
| 17 H2                    |                             | 19,819                 | 70                                          | 95             | 1            |                    |                                                                                                    |                      |                               | DUDA                         | -ño                                     |                                                                                                    |                       |       |
| 18 11                    |                             | 72,219                 | 17                                          | 100            | 1            |                    |                                                                                                    |                      |                               | DURA                         | ÇAU                                     |                                                                                                    |                       |       |
| 19 12                    |                             | 306,124                | 75                                          | 142            | 1            |                    | 250                                                                                                    |                      |                               |                              |                                         |                                                                                                    |                       |       |
| 20 13                    |                             | 197,171                | 39                                          | 127            | 0            |                    |                                                                                                    |                      |                               |                              |                                         |                                                                                                    |                       |       |
| 21 14                    |                             | 260                    | 12                                          | 124            | 0            |                    | 200                                                                                                    |                      |                               |                              |                                         |                                                                                                    | •                     |       |
| 22 M1                    |                             | 250,147                | 90                                          | 98             | 1            |                    |                                                                                                    | •                    |                               |                              |                                         |                                                                                                    |                       |       |
| 23 M2                    |                             | 20,1                   | 45                                          | 117            | 1            |                    | 150                                                                                                    |                      |                               |                              |                                         |                                                                                                    |                       |       |

Figura 27. Inclusão da variável lançamento

Após substituir os anos por 0 e 1, é necessário seguir os mesmos passos apresentados anteriormente. O primeiro deles, como já sabemos quais são as variáveis independentes e dependentes, é desenhar o gráfico de dispersão, conforme Figura 28.

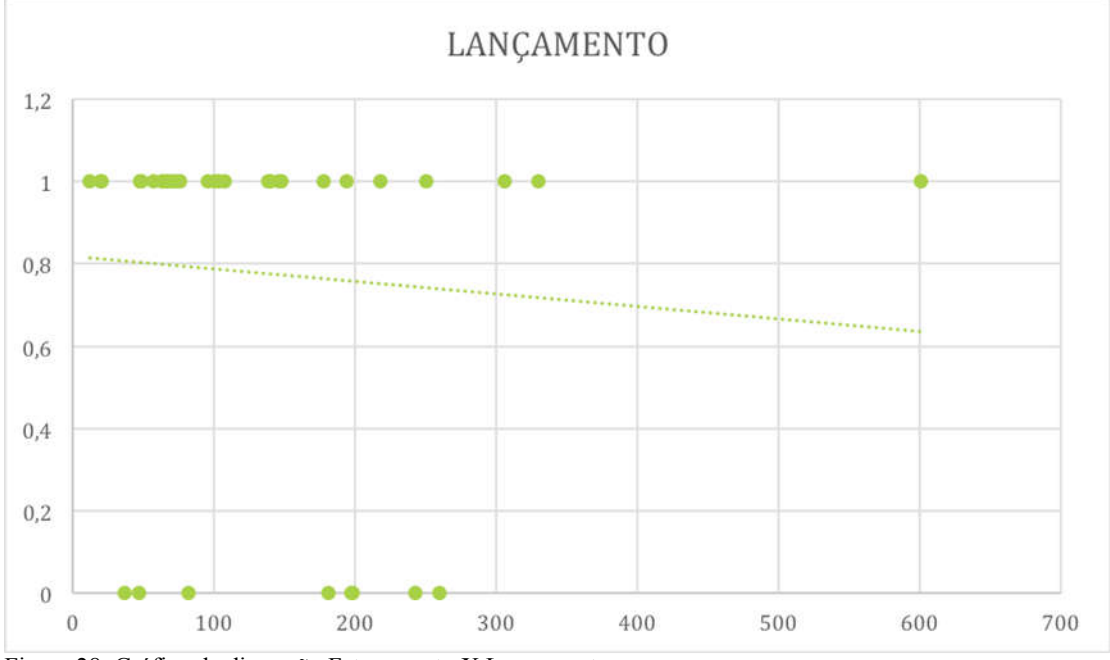

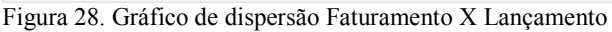

Após, é necessário gerar a **equação básica** de RLM. Observa-se que, com a inclusão de uma nova variável (lançamento), acrescentou-se também na equação mais uma variável.

 $Y = \beta_0 + \beta_1 \cdot X_1 + \beta_2 \cdot X_2 + \beta_3 \cdot X_3 + u$ 

O próximo passo consiste em realizar a **RLM** no Excel. O "intervalo Y de entrada" permanece o mesmo, porém no "intervalo X de entrada" é necessário selecionar todas as variáveis independentes, inclusive a *dummy* (lançamento), conforme a Figura 29.

| Arguna                    | Página Inicial Inserir L                                                      | ayout da Página 🛛 f              | órmulas 🛛                                 | Dados Re                               | visão                 | Exibir Q                                    | O que você d                        | eseja fazer En                                                                                                    |
|---------------------------|-------------------------------------------------------------------------------|----------------------------------|-------------------------------------------|----------------------------------------|-----------------------|---------------------------------------------|-------------------------------------|----------------------------------------------------------------------------------------------------|
| Doter Dados<br>Externos * | Dora Consulta<br>Nova<br>Consulta - Co Fontes Recentes<br>Obter e Transformar | as<br>Atualizar<br>Tudo - Conexõ | nexões g<br>opriedades<br>tar Links<br>es | 2↓ <u>ZA</u><br>(↓ Classificar<br>Clas | Filtro<br>sificar e F | ₩ Limpar<br>Reaplicar<br>Avançado<br>iltrar | Texto para<br>Colunas<br>Ferramenta | Image: Constraint of the phane in the phane in the p |
| P8                        | ▼ : × ✓ fx                                                                    |                                  |                                           |                                        |                       |                                             |                                     |                                                                                                    |
|                           | A                                                                             | В                                | С                                         | D                                      | i li                  | E                                           | F                                   | Regressão ? × N                                                                                                    |
| 1                         | TÍTULO                                                                        | FATURAMENTO                      | GASTO MILH                                | IÕES DURA                              | ção la                | NÇAMENTO                                    |                                     | Tabuda                                                                                                    |
| 2 A1                      |                                                                               | 81,843                           | 18,5                                      | 137                                    | 7                     | 0                                           |                                     | Integrale V de entrada: CPC1.CPC37 OK                                                                                                    |
| 3 A2                      |                                                                               | 194,125                          | 140                                       | 144                                    | 1                     | 1                                           |                                     | Cancelar                                                                                                    |
| 4 A3                      |                                                                               | 147,54                           | 50                                        | 138                                    | 3                     | 1                                           | -                                   | Intervalo X de entrada: SCS1:SES37                                                                                                    |
| 5 B1                      |                                                                               | 75,6                             | 72                                        | 177                                    | 7                     | 1                                           |                                     | Ajuda                                                                                                    |
| 6 C1                      |                                                                               | 12,006                           | 0,3                                       | 105                                    | 5                     | 1                                           | -                                   | Vivel de confiance 95 %                                                                                                    |
| 7 C2                      |                                                                               | 100,853                          | 90                                        | 153                                    | 3                     | 1                                           |                                     |                                                                                                    |
| 8 D1                      |                                                                               | 67,155                           | 104                                       | 112                                    | 2                     | 1                                           |                                     | Opções de saída                                                                                                    |
| 9 D2                      |                                                                               | 140,424                          | 75                                        | 120                                    | )                     | 1                                           |                                     | 🔿 Intervalo de saída:                                                                                                    |
| 10 E1                     |                                                                               | 68,75                            | 55                                        | 129                                    | 9                     | 1                                           |                                     | Noya planilha:                                                                                                    |
| 11 F1                     |                                                                               | 329,691                          | 55                                        | 142                                    | 2                     | 1                                           |                                     | O Nova pasta de trabalho                                                                                                    |
| 12 G1                     |                                                                               | 217,631                          | 22                                        | 128                                    | 3                     | 1                                           |                                     | Resíduos                                                                                                    |
| 13 G2                     |                                                                               | 198,571                          | 3,9                                       | 222                                    | 2                     | 0                                           |                                     | Residuos Plotar residuos                                                                                                    |
| 14 G3                     |                                                                               | 138,339                          | 10                                        | 126                                    | 5                     | 1                                           |                                     | Resíduos padronizados Plotar ajuste de linha                                                                                                    |
| 15 G4                     |                                                                               | 181,28                           | 6                                         | 110                                    | )                     | 0                                           |                                     | Probabilidade normal 20 700                                                                                                    |
| 16 H1                     |                                                                               | 47                               | 0,3                                       | 93                                     |                       | 0                                           |                                     | Plotagem de probabilidade normal                                                                                                    |
| 17 H2                     |                                                                               | 19,819                           | 70                                        | 95                                     | Q                     | 1                                           |                                     |                                                                                                    |
| 18 11                     |                                                                               | 72,219                           | 17                                        | 100                                    | )                     | 1                                           |                                     |                                                                                                    |
| 19 12                     |                                                                               | 306,124                          | 75                                        | 142                                    | 2                     | 1                                           | 1                                   | 50                                                                                                    |
| 20 13                     |                                                                               | 197,171                          | 39                                        | 127                                    | 7                     | 0                                           |                                     |                                                                                                    |
| 21 14                     |                                                                               | 260                              | 12                                        | 124                                    |                       | 0                                           | 4                                   | 00                                                                                                    |
| 22 M1                     |                                                                               | 250,147                          | 90                                        | 98                                     |                       | 1                                           |                                     | • •                                                                                                    |
| 23 M2                     |                                                                               | 20,1                             | 45                                        | 117                                    | 7                     | 1                                           | 1                                   | 50                                                                                                    |

Figura 29. RLM com variável dummy

Os resultados da RLM são apresentados na Figura 30.

|    | Α                     |              | В            | С           | D            | E           | F                 | G              | н              | I.             |   |
|----|-----------------------|--------------|--------------|-------------|--------------|-------------|-------------------|----------------|----------------|----------------|---|
| 1  | RESUMO DOS RESULTADOS |              |              |             |              |             |                   |                |                |                | Γ |
| 2  |                       |              |              |             |              |             |                   |                |                |                |   |
| 3  | Estatística o         | de regressão |              |             |              |             |                   |                |                |                |   |
| 4  | R múltiplo            |              | 0,606485796  |             |              |             |                   |                |                |                |   |
| 5  | R-Quadrado            |              | 0,36782502   |             |              |             |                   |                |                |                |   |
| 6  | R-quadrado ajustado   |              | 0,308558616  |             |              |             |                   |                |                |                |   |
| 7  | Erro padrão           |              | 96,18400234  |             |              |             |                   |                |                |                |   |
| 8  | Observações           |              | 36           |             |              |             |                   |                |                |                |   |
| 9  |                       |              |              |             |              |             |                   |                |                |                |   |
| 10 | ANOVA                 |              |              |             |              |             |                   |                |                |                |   |
| 11 |                       | ç            | gl           | SQ          | MQ           | F           | F de significação |                |                |                |   |
| 12 | Regressão             |              | 3            | 172250,1592 | 57416,71973  | 6,206298902 | 0,001910885       |                |                |                |   |
| 13 | Resíduo               |              | 32           | 296043,5938 | 9251,362306  |             |                   |                |                |                |   |
| 14 | Total                 |              | 35           | 468293,753  |              |             |                   |                |                |                |   |
| 15 |                       |              |              |             |              |             |                   |                |                |                |   |
| 16 |                       | Coefic       | cientes      | Erro padrão | Stat t       | valor-P     | 95% inferiores    | 95% superiores | Inferior 95,0% | Superior 95,0% |   |
| 17 | Interseção            |              | -29,44842078 | 79,0177091  | -0,372681278 | 0,711842811 | -190,4022272      | 131,5053856    | -190,4022272   | 131,5053856    |   |
| 18 | GASTO MILHÕES         |              | 1,285654149  | 0,426817829 | 3,012184734  | 0,005035474 | 0,416254681       | 2,155053616    | 0,416254681    | 2,155053616    |   |
| 19 | DURAÇÃO               |              | 1,297604692  | 0,55840613  | 2,32376513   | 0,026647909 | 0,160168628       | 2,435040757    | 0,160168628    | 2,435040757    |   |
| 20 | LANÇAMENTO            |              | -93,83568537 | 44,3158922  | -2,117427422 | 0,042088364 | -184,1042038      | -3,567166901   | -184,1042038   | -3,567166901   |   |
| 21 |                       |              |              |             |              |             |                   |                |                |                |   |

Figura 30. Resultados da regressão com variável dummy

Com base nos resultados apontados, é necessário novamente substituir a equação de

RLM:

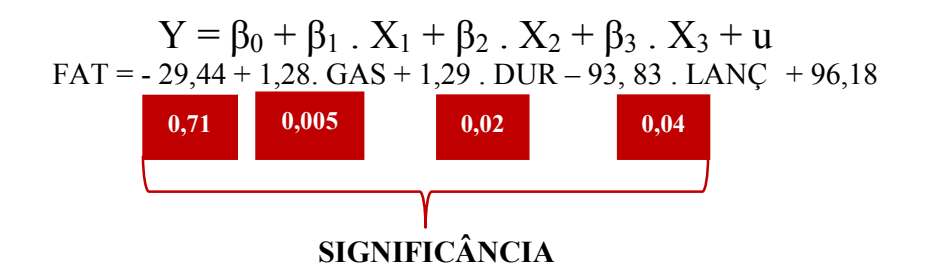

Novamente os resultados serão interpretados. Observa-se que, ao relacionar as variáveis independentes com a variável dependente, a relação entre elas continua a ser considerada fraca, uma vez que o resultado do **R**<sup>2</sup> foi 0,36. Porém, observa-se que com a inclusão de mais uma variável independente a força da relação entre as variáveis aumentou. Os dados novamente apontam que ainda é possível existir outras variáveis independentes que não estão sendo consideradas no modelo, visto que o valor do **erro padrão** ainda é considerado alto (96,1). Por meio do **Teste F** observa-se que o modelo proposto é útil para explicar a variável dependente, visto que o **F de significação foi de 0,001**, mantendo-se abaixo de 0,05. Por meio do "valor – P" observa-se que as variáveis **gasto**, **duração e lançamento** são individualmente significativamente relacionadas com a variável dependente, visto que todas apresentaram valor < 0,05, em um intervalo de 95% de confiança. Por fim, ressalta-se que a cada aumento da variável gasto, **o valor de Y aumentará 1,29** e para cada aumento do ano de lançamento **o valor de Y diminuirá 93,83**. Neste caso o valor diminuirá devido ao resultado negativo apontado na regressão.

Conforme citado anteriormente, **observa-se ainda que outras variáveis podem não estar sendo consideradas neste modelo**. Assim, será acrescentada a variável independente "**faixa etária**", a qual pode ser: livre, maior que 14 anos e maior que 16 anos. Nas figuras seguintes, cada uma das abas da planilha foi renomeada de acordo com a regressão que está sendo realizada, a fim de nortear o leitor desta apostila. Assim, RLM 1 corresponde à primeira RLM, sem variáveis *dummy;* RLM 2 corresponde à RLM realizada com a variável *dummy* de lançamento e RLM 3 corresponde à RLM que está sendo realizada neste momento.

Conforme apresentado anteriormente, novamente deparamo-nos com uma variável qualitativa, visto que a faixa etária, neste caso, não corresponde à um valor quantitativo. Seguindo o exemplo anterior, poderíamos atribuir os seguintes valores para cada categoria (Tabela 2):

| ruotiu =: cuteBornuo E uninity |                 |
|--------------------------------|-----------------|
| Categoria da Variável          | Valor atribuído |
| Livre                          | 0               |
| Maior que 14                   | 1               |
| Maior que 16                   | 2               |
|                                |                 |

Tabela 2 Categorias Dummy

Porém, é válido ressaltar que, diferente do exemplo anterior onde havia apenas duas categorias (lançados antes de 1990 ou lançados após 1990), esta variável *dummy* apresenta

**três categorias.** Assim, segundo Belfiore (2015), quando houver mais de duas categorias em uma variável *dummy*, é possível seguir dois caminhos:

- Se a variável independente for constante, pode-se utilizar os valores 1, 2, 3, 4, 5, e assim por diante. Porém, observa-se que geralmente a variável independente não é constante. Portanto:
- Criam-se duas variáveis *dummy*. Por exemplo, opta-se por fazer duas perguntas: o filme é para maiores de 14 anos? e; O filme é para maiores de 16 anos? A resposta SIM equivale ao número 1 e a resposta NÃO equivale ao número 0. Deste modo, quando ambas as perguntas receberem a resposta não, o filme terá uma faixa etária livre (Tabela 3).

| Tabela 3. Categorias dummy com | mais de duas variáveis |                       |
|--------------------------------|------------------------|-----------------------|
| Categoria da Variável          | É para maiores de 14?  | É para maiores de 16? |
| Livre                          | 0                      | 0                     |
| Maior que 14                   | 1                      | 0                     |
| Maior que 16                   | 0                      | 1                     |

Assim, seguindo o procedimento sugerido, as novas colunas inseridas na amostra serão "Faixa etária + 14" e "Faixa Etária + 16", conforme Figura 31.

| Are  | quivo Página Inicial Inserir L | ayout da Página | Fórmulas Dado        | s Revisão                    | Exibir Q                        | O que você deseja fazer |                             |                                    |
|------|--------------------------------|-----------------|----------------------|------------------------------|---------------------------------|-------------------------|-----------------------------|------------------------------------|
|      |                                | → A → A → B → A | • <b>• •</b> • • • • | Quebrar Text<br>Mesclar e Ce | o Automaticament<br>ntralizar 🔹 | e Geral *               | Formatação<br>Condicional ≁ | Formatar como<br>Tabela * Célula * |
| Árei | a de Transf 🕞 Fonte            | r <sub>a</sub>  | Alin                 | hamento                      |                                 | rs Número r             | â                           | Estilo                             |
| 14   | • : × ~ f <sub>x</sub>         |                 |                      |                              |                                 |                         |                             |                                    |
| 1    | А                              | В               | с                    | D                            | E                               | F                       | G                           | н                                  |
| 1    | τίτυιο                         | FATURAMENTO     | GASTO MILHÕES        | DURAÇÃO                      | LANÇAMENTO                      | FAIXA ETÁRIA GERAL      | É FAIXA + 14                | É FAIXA ETÁRIA + 16                |
| 2    | A1                             | 81,843          | 18,5                 | 137                          | 0                               | t i                     | 1 1                         | 0                                  |
| 3    | A2                             | 194,125         | 140                  | 144                          | 1                               |                         | 1                           | 0                                  |
| 4    | A3                             | 147,54          | 50                   | 138                          | 1                               |                         | 0 0                         | 0                                  |
| 5    | B1                             | 75,6            | 72                   | 177                          | 1                               |                         | 1 1                         | 0                                  |
| б    | C1                             | 12,006          | 0,3                  | 105                          | 1                               |                         | 0 0                         | 0                                  |
| 7    | C2                             | 100,853         | 90                   | 153                          | 1                               |                         | 1 1                         | 0                                  |
| 8    | D1                             | 67,155          | 104                  | 112                          | 1                               |                         | 1 1                         | 0                                  |
| 9    | D2                             | 140,424         | 75                   | 120                          | 1                               |                         | 2 0                         | 1                                  |
| 10   | E1                             | 68,75           | 55                   | 129                          | 1                               |                         | 0 0                         | 0                                  |
| 11   | F1                             | 329,691         | 55                   | 142                          | 1                               | V 1                     | L 1                         | 0                                  |
| 12   | G1                             | 217,631         | 22                   | 128                          | 1                               | (                       | 0 0                         | 0                                  |
| 13   | G2                             | 198,571         | 3,9                  | 222                          | 0                               |                         | 0 0                         | 0                                  |
| 14   | G3                             | 138,339         | 10                   | 126                          | 1                               |                         | 1 1                         | 0                                  |
| 15   | G4                             | 181,28          | 6                    | 110                          | 0                               |                         | 0 0                         | 0                                  |
| 16   | H1                             | 47              | 0,3                  | 93                           | 0                               |                         | 2 0                         | 1                                  |
| 17   | H2                             | 19,819          | 70                   | 95                           | 1                               |                         | 0 0                         | 0                                  |
| 18   | 11                             | 72,219          | 17                   | 100                          | 1                               |                         | 2 0                         | 1                                  |
| 19   | 12                             | 306,124         | 75                   | 142                          | 1                               |                         | L 1                         | 0                                  |
| 20   | 13                             | 197,171         | 39                   | 127                          | 0                               |                         | 0 0                         | 0                                  |
| 21   | 14                             | 260             | 12                   | 124                          | 0                               |                         | 2 0                         | 1                                  |
| 22   | M1                             | 250,147         | 90                   | 98                           | 1                               | ¥¥                      | 0 0                         | 0                                  |
| 23   | M2                             | 20,1            | 45                   | 117                          | 1                               | - 1                     | 1                           | 0                                  |

Figura 31. Inclusão das colunas dummy

Novamente os passos apresentados anteriormente serão retomados. O primeiro deles consiste no gráfico de dispersão. Neste caso, o gráfico não será gerado, pois não podemos

inferir que há uma relação linear entre mais de duas variáveis. Assim, conforme citado anteriormente, é necessário **gerar a equação básica de RLM**. Observa-se que foram acrescentados o  $\beta_{4.}X_{4}$  e o  $\beta_{5.}X_{5}$  na equação, os quais correspondem respectivamente às variáveis independentes maior de 14 anos e maior de 16 anos, relacionadas à **faixa etária** do filme.

$$Y = \beta_0 + \beta_1 \cdot X_1 + \beta_2 \cdot X_2 + \beta_3 \cdot X_3 + \beta_4 \cdot X_4 + \beta_5 \cdot X_5 + u$$

O próximo passo consiste em realizar a RLM no Excel, conforme apresentado anteriormente. O "intervalo Y de entrada" permanece o mesmo, porém no "intervalo X de entrada" é necessário selecionar todas as variáveis independentes, inclusiva as *dummy* (lançamento e faixa etária). A Figura 32 demonstra como gerar a RLM e a Figura 33 apresenta os resultados gerados por meio da respectiva regressão.

|                          | Página Inicial Inserir                                   | Layout da Página                                  | Formulas Dade                                | Revisão                              | Exitur 🖓                                                    |                                      | seja fazer                                      |                                                                                                    | Entrar A    |
|--------------------------|----------------------------------------------------------|---------------------------------------------------|----------------------------------------------|--------------------------------------|-------------------------------------------------------------|--------------------------------------|-------------------------------------------------|----------------------------------------------------------------------------------------------------|-------------|
| Obter Dado<br>Externos * | Nova<br>Nova<br>Comutta - Da Tabela<br>Obter e Transform | onsultas<br>Atualizas<br>Tudo - Gines<br>ar Cones | nneeden 21<br>opriedsdes<br>Gae Linko<br>Bes | (112)<br>Interation Pro<br>Operation | The Limpson<br>The Prophese<br>The Averagede<br>Confliction | Testo para<br>Columni<br>Fernamentar | H ng Tente da<br>H ng Hipóteses<br>H Dados Prés | III Agnuer         III Agnuer         III Agn                                                                                                    |             |
| HB                       | (*) 1 (8) (8)                                            | f.                                                |                                              |                                      |                                                             |                                      |                                                 | Regressão                                                                                                    | 7 ×         |
| - 16                     | A                                                        | 8                                                 | c                                            | D                                    | E                                                           | F                                    | G                                               | Entrada                                                                                                    | N N         |
| 1                        | TÍTULO                                                   | FATURAMENTO                                       | GASTO MILHÕES                                | DURAÇÃO                              | LANÇAMENTO                                                  | É FAIXA + 14                         | É FAIXA ETÁRIA + 16                             | intervalo y de entrada: \$851-58537                                                                                                    |             |
| 2 A1                     |                                                          | 81,843                                            | 18,5                                         | 137                                  | 0                                                           | 1                                    | 0                                               | Intenalo X de entrada: 6/51-5/517                                                                                                    | Cancelar 15 |
| 3 A2                     |                                                          | 194,125                                           | 140                                          | 144                                  | 1                                                           | 1                                    | 0                                               | ACCURATE ACCURATE ACC | Aines       |
| 4 A3                     |                                                          | 147,54                                            | 50                                           | 138                                  | 1                                                           | 0                                    | 0                                               | Rótulos Constante é gero                                                                                                    | Choine      |
| 5 81                     |                                                          | 75,6                                              | 72                                           | 177                                  | 1                                                           | 1                                    | 0                                               | P Nivel de confiança 95 %                                                                                                    |             |
| 6 C1                     |                                                          | 12,006                                            | 0,3                                          | 105                                  | 1                                                           | 0                                    | 0                                               | Oprior de raida                                                                                                    |             |
| 7 C2                     |                                                          | 100,853                                           | 90                                           | 153                                  | 1                                                           | 1                                    | 0                                               | Optimite de antes                                                                                                    |             |
| 8 D1                     |                                                          | 67,155                                            | 104                                          | 112                                  | 1                                                           | 1                                    | 0                                               |                                                                                                    |             |
| 9 D2                     |                                                          | 140,424                                           | 75                                           | 120                                  | 1                                                           | 0                                    | 1                                               | Noya planifia:                                                                                                    | -           |
| 10 E1                    |                                                          | 68,75                                             | 55                                           | 129                                  | 1                                                           | 0                                    | 0                                               | () Nova pesta de grabalho                                                                                                    |             |
| 11 F1                    |                                                          | 329,691                                           | 55                                           | 142                                  | 1                                                           | 1                                    | 0                                               | Residuos                                                                                                    |             |
| 12 G1                    |                                                          | 217,631                                           | 22                                           | 128                                  | 1                                                           | 0                                    | 0                                               | Residuos nadronizados Rotar ajuste de linha                                                                                                    |             |
| 13 G2                    |                                                          | 198,571                                           | 3,9                                          | 222                                  | 0                                                           | 0                                    | 0                                               | Characteristic for the state                                                                                                    |             |
| 14 G3                    |                                                          | 138,339                                           | 10                                           | 126                                  | 1                                                           | 1                                    | 0                                               | Probabilidade normal                                                                                                    | 1           |
| 15 G4                    |                                                          | 181,28                                            | 6                                            | 110                                  | 0                                                           | 0                                    | 0                                               | D giotagen de probabilidade homai                                                                                                    |             |
| 16 H1                    |                                                          | 47                                                | 0,3                                          | 93                                   | 0                                                           | 0                                    | 1                                               |                                                                                                    |             |
| 17 H2                    |                                                          | 19,819                                            | 70                                           | 95                                   | 1                                                           | 0                                    | 0                                               | D                                                                                                    | URAÇÃO      |
| 18 11                    |                                                          | 72,219                                            | 17                                           | 100                                  | 1                                                           | 0                                    | 1                                               | 250                                                                                                    |             |
| 19 12                    |                                                          | 306,124                                           | 75                                           | 142                                  | 1                                                           | 1                                    | 0                                               |                                                                                                    |             |
| 20 13                    |                                                          | 197,171                                           | 39                                           | 127                                  | 0                                                           | 0                                    | 0                                               | 200                                                                                                    |             |
| 21 14                    |                                                          | 260                                               | 12                                           | 124                                  | 0                                                           | 0                                    | 1                                               |                                                                                                    |             |
| 22 M1                    |                                                          | 250,147                                           | 90                                           | 98                                   | 1                                                           | 0                                    | 0                                               | 150                                                                                                    |             |
| 23 M2                    |                                                          | 20,1                                              | 45                                           | 117                                  | 1                                                           | 1                                    | 0                                               | and a second second second second second second second second second second second second second second second                                                                                                    |             |

Figura 32. Gerando a RLM com mais de uma variável dummy

| ter Dados<br>dernos * | Nova<br>Consulta - Dafe<br>Obter e T | lostrar Consultas<br>a Tabela<br>ontes Recentes<br>unsformar | Atualizar<br>Tudo - Conest | tes<br>daties<br>inks | Classificar e F | To Resplicer<br>To Resplicer<br>To Avançado<br>Iltrar | Testo para<br>Colunas 🕷 • 🖗<br>Ferramentas de Dad | Teste de Pla<br>Hipóteses - P<br>Previsia | nilha de<br>revisão<br>s Estrutu | rspar • · · · · · · · · · · · · · · · · · · | Análise<br>2. Solver<br>Ani | de Dados |   |
|-----------------------|--------------------------------------|--------------------------------------------------------------|----------------------------|-----------------------|-----------------|-------------------------------------------------------|---------------------------------------------------|-------------------------------------------|----------------------------------|---------------------------------------------|-----------------------------|----------|---|
| (10                   |                                      | × 14                                                         |                            |                       |                 |                                                       |                                                   |                                           |                                  |                                             |                             |          |   |
| a)                    | A                                    |                                                              | 1                          | с                     | D               | E                                                     | E.                                                | G                                         | н                                | 1                                           | 1                           | ĸ        |   |
| RESUM                 | O DOS RESULTA                        | DOS                                                          |                            |                       |                 |                                                       |                                                   |                                           |                                  | - 1161                                      |                             |          |   |
| 6                     |                                      |                                                              | 9                          |                       |                 |                                                       |                                                   |                                           |                                  |                                             |                             |          |   |
|                       | Estati                               | stica de regressà                                            | io                         |                       |                 |                                                       |                                                   |                                           |                                  |                                             |                             |          |   |
| R mult                | iplo                                 |                                                              | 0,647498876                | <u>.</u>              |                 |                                                       |                                                   |                                           |                                  |                                             |                             |          |   |
| R-Quar                | drado                                |                                                              | 0,419254794                |                       |                 |                                                       |                                                   |                                           |                                  |                                             |                             |          |   |
| R-quad                | frado ajustado                       |                                                              | 0,322463926                |                       |                 |                                                       |                                                   |                                           |                                  |                                             |                             |          |   |
| Erro pa               | oEtbe                                | _                                                            | 95,21193063                |                       |                 |                                                       |                                                   |                                           |                                  |                                             |                             |          |   |
| Observ                | rações                               | _                                                            | 36                         |                       |                 |                                                       |                                                   |                                           |                                  |                                             |                             |          |   |
| ANOV                  | A                                    |                                                              |                            |                       |                 |                                                       |                                                   |                                           |                                  |                                             |                             |          | 1 |
|                       |                                      |                                                              | gi                         | 5Q                    | MQ              | F                                                     | F de significação                                 |                                           |                                  |                                             |                             |          | - |
| Regres                | são                                  |                                                              | 5                          | 196334,4009           | 39266,88019     | 4,331553214                                           | 0,004375223                                       |                                           |                                  |                                             |                             |          |   |
| Residu                | 0                                    |                                                              | 30                         | 271959,352            | 9065,311735     |                                                       |                                                   |                                           |                                  |                                             |                             |          |   |
| t Total               |                                      | _                                                            | 35                         | 468293,753            |                 |                                                       |                                                   |                                           |                                  |                                             |                             |          |   |
| 8                     |                                      | 0                                                            | oeficientes                | Erro padrão           | Stat t          | valor-P                                               | 95% inferiores                                    | 95% superiores                            | Inferior 95.0%                   | Superior 95.0%                              |                             |          |   |
| 7 Interse             | ecão                                 |                                                              | -30,60527802               | 78,33611574           | -0.390691799    | 0.698785775                                           | -190.5889695                                      | 129.3784135                               | -190.5889695                     | 129,378413                                  | 5                           |          |   |
| GASTO                 | MILHÕES                              |                                                              | 1,395256629                | 0,427981393           | 3,260087123     | 0,002772564                                           | 0,521202018                                       | 2,269311241                               | 0,521202018                      | 2,26931124                                  | 1                           |          |   |
| DURAC                 | ÃO                                   |                                                              | 1,248519028                | 0,561403332           | 2,223925217     | 0,033827946                                           | 0,101980465                                       | 2,39505759                                | 0,101980465                      | 2,3950575                                   | 9                           |          |   |
| LANÇA                 | MENTO                                |                                                              | -93,60739999               | 44,05605239           | -2,124734172    | 0,041960894                                           | -183,5818623                                      | -3,632937652                              | -183,5818623                     | -3,63293765                                 | 2                           |          |   |
| EFAIX                 | A + 14                               |                                                              | -22,81584558               | 36,98913113           | -0,61682567     | 0,54200298                                            | -98,35772927                                      | 52,72603812                               | -98,35772927                     | 52,7260381                                  | 2                           |          |   |
| EFAIX                 | A ETÁRIA + 16                        |                                                              | 47,05523717                | 42,82781283           | 1,098707453     | 0,280635417                                           | -40,41082534                                      | 134,5212997                               | -40,41082534                     | 134,521299                                  | 7                           |          |   |

Figura 33. Resultado da RLM com mais de uma variável dummy

Com base nos resultados apontados, é necessário novamente substituir a equação:

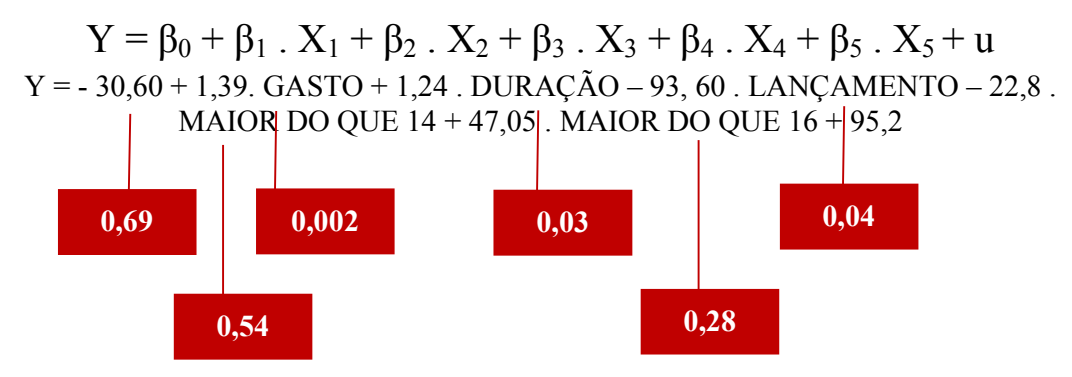

Novamente os resultados serão interpretados. Ao relacionar as variáveis independentes com a variável dependente, observa-se que a relação entre elas pode ser considerada fraca, uma vez que o resultado do  $\mathbb{R}^2$  foi 0,41. Porém, observa-se que com a inclusão de mais uma variável, a força da relação entre as variáveis aumentou. Ainda é possível que existam outras variáveis independentes que não estão sendo consideradas no modelo proposto, visto que o valor do erro padrão ainda é considerado alto (95,2). Porém, observa-se que com a inclusão de outras variáveis o valor do erro padrão diminuiu. Por meio do Teste F observa-se que o modelo é útil para explicar a variável dependente, visto que o F de significação foi de 0,004, mantendo-se ainda abaixo de 0,05. Por meio do "valor – P" observa-se que apenas as variáveis gasto, duração e lançamento são significativamente relacionadas com a variável dependente, visto que estas apresentaram valor < 0,05 em um intervalo de 95% de confiança. As variáveis relacionadas à faixa etária não apresentaram alta significância. Por fim, ressaltase que a cada aumento da variável gasto, o valor de Y aumentará 1,39; para cada aumento

da duração do filme, **o valor de Y aumentará 1,24**; para cada aumento do ano de lançamento, **o valor de Y diminuirá 93,60**; para cada faixa etária maior de 14 anos, **o valor de Y diminuirá 22,8** e para cada faixa etária maior de 16 anos, **o valor de Y diminuirá 47,05**. Para saber a relação com a variável **faixa etária livre**, é necessário substituir  $\beta$ 4 e  $\beta$ 5 por 0.

Com base no modelo proposto, ainda há um **próximo passo** a ser seguido, o qual consiste em verificar a existência ou não de **multicolinearidade** entre as variáveis independentes, ou seja, verificar se existe alta relação entre as variáveis independentes. Embora as variáveis independentes tenham relação com a variável dependente, quando existe alta correlação entre as variáveis independentes o  $R^2$  tende a diminuir e assim é necessário retirá-las da equação. Para verificar a multicolinearidade do modelo proposto é necessário realizar a **Matriz de Correlação**, disponível em Dados > Análise de Dados > Correlação, conforme apresentado na Figura 34.

| Arquivo                   | Página Inicial Inserir La                                                                                                   | yout da Página | Fórmulas Dad                                 | los Revisão       | Exibir 🖓                                                                           |                       | eja fazer           |                                     |                                            |                                   |               |                                |      | Entrar   | A co |
|---------------------------|----------------------------------------------------------------------------------------------------|----------------|----------------------------------------------|-------------------|------------------------------------------------------------------------------------|-----------------------|---------------------|-------------------------------------|--------------------------------------------|-----------------------------------|---------------|--------------------------------|------|----------|------|
| Obter Dados<br>Externos * | Nova<br>Consulta - Consulta<br>Da Tabela<br>Do Tabela<br>Do Tabela<br>Consulta - Consulta - Consulta<br>Obter e Transformar | s Conex        | onexões<br>ropriedades<br>fitar Links<br>ões | Classificar Filtr | <ul> <li>K Limpar</li> <li>Reaplicar</li> <li>Avançado</li> <li>Filtrar</li> </ul> | Texto para<br>Colunas | e Dados Previ       | Planilha de<br>Previsão<br>isão Est | Agrupar<br>Desagru<br>Subtota<br>rutura de | r • +<br>ipar • -<br>I<br>Tópicos | An<br>2., Sol | álise de Dad<br>ver<br>Análise | 35   |          |      |
| H4                        | ▼ : × √ f <sub>x</sub>                                                                                                    |                |                                              |                   |                                                                                    |                       |                     |                                     |                                            |                                   |               |                                |      |          |      |
| . d                       | A                                                                                                    | В              | с                                            | D                 | E                                                                                  | F                     | G                   | н                                   | I.                                         | j                                 | К             | L                              | 11   | M        | N    |
| 1                         | TÍTULO                                                                                                    | FATURAMENTO    | GASTO MILHÕE                                 | S DURAÇÃO I       | ANÇAMENTO                                                                          | É FAIXA + 14          | É FAIXA ETÁRIA + 16 | Análise de da                       | dos                                        |                                   |               |                                |      | ?        | ×    |
| 2 A1                      |                                                                                                    | 81,843         | 18,5                                         | 137               | 0                                                                                  | 1                     | 0                   |                                     |                                            | (a)                               |               |                                |      | -        | 10.1 |
| 3 A2                      |                                                                                                    | 194,125        | 140                                          | 144               | 1                                                                                  | 1                     | 0                   | Ferramentas                         | de analis                                  | e                                 |               |                                |      | OK       |      |
| 4 A3                      |                                                                                                    | 147,54         | 50                                           | 138               | 1                                                                                  | 0                     | 0                   | Anova: fato<br>Anova: fato          | r unico<br>r duplo co                      | om repetic                        | io            |                                | ^    | Cancela  | ar   |
| 5 B1                      |                                                                                                    | 75,6           | 72                                           | 177               | 1                                                                                  | 1                     | 0                   | Anous: fato                         | duplo se                                   | em repetiç                        | io            |                                | - 11 | concerto | -    |
| 6 C1                      |                                                                                                    | 12,006         | 0,3                                          | 105               | 1                                                                                  | 0                     | 0                   | Covariancia                         |                                            |                                   |               |                                | -    | Ajuda    |      |
| 7 C2                      |                                                                                                    | 100,853        | 90                                           | 153               | 1                                                                                  | 1                     | 0                   | Estatística d                       | lescritiva                                 |                                   |               |                                |      |          |      |
| 8 D1                      |                                                                                                    | 67,155         | 104                                          | 112               | 1                                                                                  | 1                     | 0                   | Ajuste expo<br>Teste-F: dua         | nencial<br>is amostra                      | as para var                       | lâncias       |                                |      |          |      |
| 9 D2                      |                                                                                                    | 140,424        | 75                                           | 120               | 1                                                                                  | 0                     | 1                   | Análise de F                        | ourier                                     |                                   |               |                                |      |          |      |
| 10 E1                     |                                                                                                    | 68,75          | 55                                           | 129               | 1                                                                                  | 0                     | 0                   | Histograma                          |                                            |                                   |               |                                |      |          |      |
| 11 F1                     |                                                                                                    | 329,691        | 55                                           | 142               | 1                                                                                  | 1                     | 0                   | 5                                   | 0                                          | . 5                               |               |                                |      |          |      |
| 12 G1                     |                                                                                                    | 217,631        | 22                                           | 128               | 1                                                                                  | 0                     | 0                   |                                     |                                            |                                   |               | •                              |      |          |      |
| 13 G2                     |                                                                                                    | 198,571        | 3,9                                          | 222               | 0                                                                                  | 0                     | 0                   |                                     |                                            |                                   |               |                                |      |          |      |
| 14 G3                     |                                                                                                    | 138,339        | 10                                           | 126               | 1                                                                                  | 1                     | 0                   |                                     | 0                                          | 100                               | é.            | 200                            | 300  |          | 400  |
| 15 G4                     |                                                                                                    | 181,28         | 6                                            | 110               | 0                                                                                  | 0                     | 0                   |                                     |                                            |                                   |               |                                |      |          |      |
| 16 H1                     |                                                                                                    | 47             | 0,3                                          | 93                | 0                                                                                  | 0                     | 1                   |                                     |                                            |                                   |               |                                |      |          |      |
| 17 H2                     |                                                                                                    | 19,819         | 70                                           | 95                | 1                                                                                  | 0                     | 0                   |                                     |                                            |                                   |               |                                | DU   | RAÇÃO    | )    |
| 18 11                     |                                                                                                    | 72,219         | 17                                           | 100               | 1                                                                                  | 0                     | 1                   | 250                                 |                                            |                                   |               |                                |      |          |      |
| 19 12                     |                                                                                                    | 306,124        | 75                                           | 142               | 1                                                                                  | 1                     | 0                   |                                     |                                            |                                   |               | 1                              |      |          |      |
| 20 13                     |                                                                                                    | 197,171        | 39                                           | 127               | 0                                                                                  | 0                     | 0                   | 200                                 |                                            |                                   |               | 1                              |      |          |      |
| 21 14                     |                                                                                                    | 260            | 12                                           | 124               | 0                                                                                  | 0                     | 1                   |                                     |                                            |                                   |               |                                |      |          |      |
| 22 M1                     |                                                                                                    | 250,147        | 90                                           | 98                | 1                                                                                  | 0                     | 0                   | 15/                                 |                                            |                                   |               |                                |      |          |      |
| 23 M2                     |                                                                                                    | 20,1           | 45                                           | 117               | 1                                                                                  | 1                     | 0                   | 15                                  |                                            |                                   |               |                                | •    | •        |      |

Figura 34. Gerando a matriz de correlação

O "intervalo Y de entrada" corresponde à variável dependente, enquanto o "intervalo X de entrada" corresponde à todas as variáveis independentes, conforme Figura 35.

| Arquive                   | Página Inicial Inserir La                                    | yout da Página | Fórmulas Da                                 | idos Revisão     | Exibir Q                                                                           | O que você deseja fazer                             | )                                           |                                                           |                  | Entrar   | Ac  |
|---------------------------|--------------------------------------------------------------|----------------|---------------------------------------------|------------------|------------------------------------------------------------------------------------|-----------------------------------------------------|---------------------------------------------|-----------------------------------------------------------|------------------|----------|-----|
| Obter Dados<br>Externos * | Nova<br>Consulta - Co Fontes Recentes<br>Obter e Transformar | s Conex        | onexões ∄↓<br>ropriedades<br>fitar Links Å↓ | Classificar Filt | <ul> <li>K Limpar</li> <li>Reaplicar</li> <li>Avançado</li> <li>Filtrar</li> </ul> | Texto para<br>Colunas S - B<br>Ferramentas de Dados | Teste de Plan<br>Hipóteses - Pr<br>Previsão | Agrupar - +<br>milha de<br>evisão<br>Estrutura de Tópicos | Análise de Dados |          |     |
| 114                       |                                                              |                |                                             |                  |                                                                                    |                                                     |                                             |                                                           |                  |          |     |
| 114                       | · · · · · · · ·                                              |                |                                             |                  |                                                                                    |                                                     |                                             |                                                           |                  |          |     |
| 1                         | А                                                            | В              | С                                           | D                | E                                                                                  | F                                                   | G                                           | Correlação                                                |                  | 7 X      | N   |
| 1                         | TÍTULO                                                       | FATURAMENTO    | GASTO MILHÕ                                 | DURAÇÃO          | LANÇAMENTO                                                                         | É FAIXA + 14 É FAIXA E                              | ETÁRIA + 16                                 | conclução                                                 |                  | 1 14     | c   |
| 2 A1                      |                                                              | 81,843         | 18,5                                        | 137              | 0                                                                                  | 1                                                   | 0                                           | Entrada                                                   | (D44.65437 (52)  | OK       | 3   |
| 3 A2                      |                                                              | 194,125        | 140                                         | 144              | 1                                                                                  | 1                                                   | 0                                           | intervalo de gituada.                                     | 3031:30337       | Cancelar | 1   |
| 4 A3                      |                                                              | 147,54         | 50                                          | 138              | 1                                                                                  | 0                                                   | 0                                           | Agrupado por: (                                           | <u>C</u> olunas  |          |     |
| 5 B1                      |                                                              | 75,6           | 72                                          | 177              | 1                                                                                  | 1                                                   | 0                                           |                                                           | Linhas           | Ajuda    |     |
| 6 C1                      |                                                              | 12,006         | 0,3                                         | 105              | 1                                                                                  | 0                                                   | 0                                           | Kotulos na primeira linna                                 | _                |          |     |
| 7 C2                      |                                                              | 100,853        | 90                                          | 153              | 1                                                                                  | 1                                                   | 0                                           | Opções de saída                                           |                  |          |     |
| 8 D1                      |                                                              | 67,155         | 104                                         | 112              | 1                                                                                  | 1                                                   | 0                                           | 🔿 Intervalo de saída:                                     |                  |          |     |
| 9 D2                      |                                                              | 140,424        | 75                                          | 120              | 1                                                                                  | 0                                                   | 1                                           | Noga planilha:                                            |                  |          |     |
| 10 E1                     |                                                              | 68,75          | 55                                          | 129              | 1                                                                                  | 0                                                   | 0                                           | O Nova pasta de trabalho                                  |                  |          |     |
| 11 F1                     |                                                              | 329,691        | 55                                          | 142              | 1                                                                                  | 1                                                   | 0                                           |                                                           |                  |          |     |
| 12 G1                     |                                                              | 217,631        | 22                                          | 128              | 1                                                                                  | 0                                                   | 0                                           |                                                           |                  |          |     |
| 13 G2                     |                                                              | 198,571        | 3,9                                         | 222              | 0                                                                                  | 0                                                   | 0                                           | 0                                                         | • • • •          |          |     |
| 14 G3                     |                                                              | 138,339        | 10                                          | 126              | 1                                                                                  | 1                                                   | 0                                           | 0 100                                                     | 200              | 300 4    | 400 |
| 15 G4                     |                                                              | 181,28         | 6                                           | 110              | 0                                                                                  | 0                                                   | 0                                           |                                                           |                  |          |     |
| 16 H1                     |                                                              | 47             | 0,3                                         | 93               | 0                                                                                  | 0                                                   | 1                                           |                                                           |                  |          |     |
| 17 H2                     |                                                              | 19,819         | 70                                          | 95               | 1                                                                                  | 0                                                   | 0                                           |                                                           |                  | DURAÇÃO  |     |
| 18 11                     |                                                              | 72,219         | 17                                          | 100              | 1                                                                                  | 0                                                   | 1                                           | 250                                                       |                  |          |     |
| 19 12                     |                                                              | 306,124        | 75                                          | 142              | 1                                                                                  | 1                                                   | 0                                           |                                                           |                  |          |     |
| 20 13                     |                                                              | 197,171        | 39                                          | 127              | 0                                                                                  | 0                                                   | 0                                           | 200                                                       |                  |          |     |
| 21 14                     |                                                              | 260            | 12                                          | 124              | 0                                                                                  | 0                                                   | 1                                           | •                                                         |                  |          |     |
| 22 M1                     |                                                              | 250,147        | 90                                          | 98               | 1                                                                                  | 0                                                   | 0                                           | 150 🐢                                                     |                  |          |     |
| 23 M2                     |                                                              | 20,1           | 45                                          | 117              | 1                                                                                  | 1                                                   | 0                                           | • <b>•</b> •                                              |                  |          |     |

Figura 35. Intervalos de entrada para matriz de correlação

A partir da geração da correlação, o Excel irá gerar uma nova planilha, conforme a Figura 36, que apresentará a Matriz de Correlação.

| Arc        | quivo                | Página Inicia              | ıl İnserir                                                  | Layo             | ut da Página            | Fórm                                    | nulas (  | Dados                      | Rev               | isão                  | Exibir Q (                                 | ) que você                         | deseja fazer                                                                                                    |                      |                                        |                                                     |
|------------|----------------------|----------------------------|-------------------------------------------------------------|------------------|-------------------------|-----------------------------------------|----------|----------------------------|-------------------|-----------------------|--------------------------------------------|------------------------------------|----------------------------------------------------------------------------------------------------|----------------------|----------------------------------------|-----------------------------------------------------|
| Obt<br>Ext | er Dados<br>ternos * | Nova<br>Consulta -<br>Obte | Mostrar Co<br>Da Tabela<br>o Fontes Reco<br>er e Transforma | nsultas<br>entes | Atualizar<br>Tudo + Cor | Conexô<br>Proprie<br>Editar L<br>iexões | inks     | ↓ <mark>7</mark><br>↓ Clas | ssificar<br>Class | Filtro<br>ficar e Fil | K Limpar<br>Reaplicar<br>Avançado<br>Itrar | Texto para<br>Colunas<br>Ferrament | Image: marked black       Image: marked black       Image: marked black       Image: marked black       Image: marked black | Teste de<br>Hipótese | Planilha de<br>s - Previsão<br>revisão | 현물 Agrupa<br>현물 Desagn<br>문매 Subtota<br>Estrutura d |
| K          | 11                   | •                          | × ✓                                                         | $f_X$            |                         |                                         |          |                            |                   |                       |                                            |                                    |                                                                                                    |                      |                                        |                                                     |
| A          |                      | А                          | В                                                           |                  | с                       |                                         | D        | 1                          | E                 |                       | F                                          | 1                                  | G                                                                                                    | н                    | 1                                      | J                                                   |
| 1          |                      |                            | FATURAN                                                     | <b>IENTO</b>     | GASTO MIL               | HÕES                                    | DURAÇÂ   | ío l                       | ANÇAN             | <b>MENTO</b>          | É FAIXA + 14                               | É FAIXA                            | ETÁRIA + 10                                                                                                    | 5                    |                                        |                                                     |
| 2          | FATUR                | MENTO                      |                                                             | 1                |                         |                                         |          |                            | 940               |                       |                                            |                                    |                                                                                                    |                      |                                        |                                                     |
| 3          | GASTO                | MILHÕES                    | 0,399                                                       | 111968           |                         | 1                                       |          |                            |                   |                       |                                            |                                    |                                                                                                    |                      |                                        |                                                     |
| 4          | DURAÇ                | ÃO                         | 0,421                                                       | 876249           | 0,2082                  | 52623                                   |          | 1                          |                   |                       |                                            |                                    |                                                                                                    |                      |                                        |                                                     |
| 5          | LANÇA                | MENTO                      | -0,082                                                      | 815832           | 0,4897                  | 06903                                   | 0,047453 | 957                        |                   | 1                     |                                            |                                    |                                                                                                    |                      |                                        |                                                     |
| 6          | ÉFAIXA               | + 14                       | -0,076                                                      | 023408           | 0,206                   | 54976                                   | 0,109352 | 054                        | 0,152             | 286226                |                                            | 1                                  |                                                                                                    |                      |                                        |                                                     |
| 7          | É FAIXA              | ETÁRIA + 1                 | 6 0,189                                                     | 579548           | -0,1165                 | 53577                                   | 0,084306 | 498                        | -0,035            | 714286                | -0,42640143                                | 3                                  |                                                                                                    | 1                    |                                        |                                                     |
| 8          |                      |                            |                                                             |                  |                         |                                         |          |                            |                   |                       |                                            |                                    |                                                                                                    |                      |                                        |                                                     |
| 9          |                      |                            |                                                             |                  |                         |                                         |          |                            |                   |                       |                                            |                                    |                                                                                                    |                      |                                        |                                                     |
| 10         |                      |                            |                                                             |                  |                         |                                         |          |                            |                   |                       |                                            |                                    |                                                                                                    |                      |                                        |                                                     |
| 11         | 1                    |                            |                                                             |                  |                         |                                         |          |                            |                   |                       |                                            |                                    |                                                                                                    |                      |                                        |                                                     |
| 12         |                      |                            |                                                             |                  |                         |                                         |          |                            |                   |                       |                                            |                                    |                                                                                                    |                      |                                        |                                                     |
| 13         |                      |                            |                                                             |                  |                         |                                         |          |                            |                   |                       |                                            |                                    |                                                                                                    |                      |                                        |                                                     |
| 14         |                      |                            |                                                             |                  |                         |                                         |          |                            |                   |                       |                                            |                                    |                                                                                                    |                      |                                        |                                                     |
| 15         |                      |                            |                                                             |                  |                         |                                         |          |                            |                   |                       |                                            |                                    |                                                                                                    |                      |                                        |                                                     |
| 16         |                      |                            |                                                             |                  |                         |                                         |          |                            |                   |                       |                                            |                                    |                                                                                                    |                      |                                        |                                                     |
| 17         |                      |                            |                                                             |                  |                         |                                         |          | _                          |                   |                       |                                            |                                    |                                                                                                    | 1                    |                                        | 1                                                   |
| 18         |                      |                            |                                                             |                  |                         |                                         |          |                            |                   |                       |                                            |                                    |                                                                                                    |                      |                                        |                                                     |
| 19         |                      |                            |                                                             |                  |                         |                                         |          | _                          |                   |                       |                                            |                                    |                                                                                                    | 1                    |                                        |                                                     |
| 20         |                      |                            |                                                             |                  |                         |                                         |          |                            |                   |                       |                                            |                                    |                                                                                                    |                      |                                        |                                                     |
| 21         |                      |                            |                                                             |                  |                         |                                         |          | -                          |                   |                       |                                            |                                    |                                                                                                    | -                    |                                        |                                                     |
| 22         |                      |                            |                                                             |                  |                         |                                         |          |                            |                   |                       |                                            |                                    |                                                                                                    |                      |                                        |                                                     |
| 23         |                      | 1 million                  | 221 1 (2004) 000-00.V                                       | 1 1000 1 10      |                         |                                         |          | ~ [                        | 0.100000          | 8 1                   | ~                                          |                                    |                                                                                                    |                      | -                                      |                                                     |
|            | <. (E)               | RLM                        | 1   RLM 2                                                   | RLM              | 3 MATR                  | Z DE C                                  | ORRELAÇ  | AO                         | FILME             | S                     | (+)                                        |                                    |                                                                                                    |                      | 4                                      |                                                     |
| Pro        | nto                  |                            |                                                             |                  |                         |                                         |          |                            |                   |                       |                                            |                                    |                                                                                                    |                      |                                        |                                                     |

Figura 36. Matriz de correlação

Caso exista uma correlação entre as variáveis independentes maior do que 0,6 é necessário excluí-las do modelo. No exemplo que está sendo utilizado, houve um valor

próximo à 0,6 entre lançamento e gasto, sugerindo uma possível multicolinearidade. Assim, iremos testar alguns modelos para análise, verificando qual deles apresenta o maior  $R^2$  ajustado, já que este é utilizado quando há o intuito de comparar o coeficiente de ajuste ( $R^2$ ) entre dois modelos ou entre um mesmo modelo com tamanhos de amostras diferentes.

## Escolhendo o melhor modelo de regressão...

# Modelo 1 - Considerando todas as variáveis

O Modelo 1 considera a relação entre a variável dependente e todas as variáveis independentes apresentadas. Observa-se que este modelo já foi realizado no item anterior (RLM3) e apresentou  $R^2$  ajustado de 0,32. Ou seja, as cinco variáveis independentes explicam juntas 32% da variável dependente. A Figura 37 apresenta os resultados desta RLM, a qual considera todas as variáveis.

| uivo Página Inicial Inse | rir Layout da Página Fórm                                                                                                    | iulas Dados     | Revisão                               | Exibir ⊉ (               | ) que você deseja faz | er                        |                                  |                        |
|--------------------------|----------------------------------------------------------------------------------------------------|-----------------|---------------------------------------|--------------------------|-----------------------|---------------------------|----------------------------------|------------------------|
| Colar V I S V            | $ \begin{array}{c c} \bullet & & \bullet \\ \hline \bullet & \bullet & \bullet \\ \hline \bullet & \bullet & \bullet \\ \hline \end{array} \bullet \begin{array}{c} \bullet & \bullet & \bullet \\ \bullet & \bullet & \bullet \\ \hline \bullet & \bullet & \bullet \\ \hline \bullet & \bullet & \bullet \\ \hline \end{array} \bullet \begin{array}{c} \bullet & \bullet \\ \bullet & \bullet \\ \hline \bullet & \bullet \\ \hline \end{array} \bullet \begin{array}{c} \bullet & \bullet \\ \bullet & \bullet \\ \hline \bullet & \bullet \\ \hline \end{array} \bullet \begin{array}{c} \bullet & \bullet \\ \bullet \\ \bullet \\ \hline \end{array} \bullet \begin{array}{c} \bullet & \bullet \\ \bullet \\ \bullet \\ \hline \end{array} \bullet \begin{array}{c} \bullet & \bullet \\ \bullet \\ \bullet \\ \bullet \\ \hline \end{array} \bullet \begin{array}{c} \bullet & \bullet \\ \bullet \\ \bullet \\ \bullet \\ \bullet \\ \hline \end{array} \bullet \begin{array}{c} \bullet & \bullet \\ \bullet \\ \bullet \\ \bullet \\ \bullet \\ \bullet \\ \bullet \\ \bullet \\ \bullet \\$ | ≫ - ₽(<br>⊡ ⊡ □ | Quebrar Texto Au<br>Mesclar e Central | itomaticamente<br>izar + | Geral<br>♀ % ∞∞ 5     | → Formataçã<br>Condiciona | io Formatar como<br>I * Tabela * | Estilos de<br>Célula * |
| i de Iranst Isi Fo       | inte la                                                                                                    | Alinn           | amento                                |                          | s Numero              | 19                        | Estilo                           |                        |
| 0 • I × V                | f <sub>x</sub>                                                                                                    |                 |                                       |                          |                       |                           |                                  |                        |
| А                        | В                                                                                                    | с               | D                                     | Е                        | F                     | G                         | н                                | 1                      |
| RESUMO DOS RESULTADOS    | ******                                                                                                    |                 |                                       | · · · · · ·              |                       |                           |                                  |                        |
|                          |                                                                                                    |                 |                                       |                          |                       |                           |                                  |                        |
| Estatística              | de regressão                                                                                                    |                 |                                       |                          |                       |                           |                                  |                        |
| R múltiplo               | 0,647498876                                                                                                    |                 |                                       |                          |                       |                           |                                  |                        |
| R-Quadrado               | 0,419254794                                                                                                    | -               |                                       |                          |                       |                           |                                  |                        |
| R-quadrado ajustado      | 0,322463926                                                                                                    |                 |                                       |                          |                       |                           |                                  |                        |
| Erro padrão              | 95,21193063                                                                                                    | 0               |                                       |                          |                       |                           |                                  |                        |
| Observações              | 36                                                                                                    |                 |                                       |                          |                       |                           |                                  |                        |
|                          |                                                                                                    |                 |                                       |                          |                       |                           |                                  |                        |
| ANOVA                    |                                                                                                    |                 |                                       |                          |                       |                           |                                  |                        |
|                          | gl                                                                                                    | SQ              | MQ                                    | F                        | F de significação     |                           |                                  |                        |
| Regressão                | 5                                                                                                    | 196334,4009     | 39266,88019                           | 4,331553214              | 0,004375223           |                           |                                  |                        |
| Resíduo                  | 30                                                                                                    | 271959,352      | 9065,311735                           |                          |                       |                           |                                  |                        |
| Total                    | 35                                                                                                    | 468293,753      |                                       |                          |                       |                           |                                  |                        |
|                          | Confidential                                                                                                    |                 | 01-11                                 | and an D                 | 0594 1- 5- 1          | 050/                      | 1-5-1-05 0%                      | 0                      |
| Intercoção               | 20 60527802                                                                                                    | 79 22611574     | 0 200601700                           | 0 600705775              | 100 500605            | 120 2704125               | 100 5990605                      | 120 270/125            |
| GASTO MILHÕES            | -30,00327802                                                                                                    | 0.427981393     | 3 260087123                           | 0.002772564              | -150,5665055          | 2 2692112/1               | 0 521202018                      | 2 269311241            |
| DURAÇÃO                  | 1 248519029                                                                                                    | 0.561403333     | 2 223925217                           | 0.033827946              | 0 101980465           | 2 39505759                | 0 101980465                      | 2 39505759             |
|                          | -93 60739999                                                                                                    | 44 05605239     | -2 124734172                          | 0.041960894              | -183 5818623          | -3 632937652              | -183 5818673                     | -3 632937652           |
| Ε ΕΔΙΧΔ + 14             | -22.81584558                                                                                                    | 36,98913113     | -0.61682567                           | 0.54200298               | -98 35772927          | 52,72603812               | -98 35772927                     | 52,72603812            |
| É FAIXA ETÁRIA + 16      | 47.05523717                                                                                                    | 42.82781283     | 1.098707453                           | 0.280635417              | -40.41082534          | 134.5212997               | -40.41082534                     | 134,5212997            |
|                          |                                                                                                    | .,              | ,                                     |                          | ,                     |                           | ,                                |                        |

Figura 37 Resultados da RLM do modelo 1

#### Modelo 2 – Considerando todas as variáveis exceto faixa etária

O Modelo 2 considera a relação entre a variável dependente e todas as variáveis independentes apresentadas, exceto a faixa etária, visto que esta não apresentou alta significância anteriormente (valor-P). Observa-se que este modelo já foi realizado (RLM2) e

apresentou **R<sup>2</sup> ajustado de 0,3**. Ou seja, as variáveis independentes **explicam juntas 30%** da variável dependente. A Figura 38 apresenta os resultados desta RLM, a qual considera todas as variáveis, exceto a faixa etária.

| Arquivo    | Página Inicial   | Inserir I    | ayout da Página Fó | rmulas Dado  | s Revisão        | Exibir 📿 🤇     | O que você deseja faz | er             |                 |                     |              |
|------------|------------------|--------------|--------------------|--------------|------------------|----------------|-----------------------|----------------|-----------------|---------------------|--------------|
| ß          | Calibri          | + 11         | • A* A* ==         | »· •         | Quebrar Texto A  | utomaticamente | Geral                 | •              |                 |                     |              |
| Colar      |                  | • 🖽 •        | 🏠 • 🛕 • 🔳 🗏 🗄      |              | Mesclar e Centra | lizar =        | 🖓 - % 000 🏌           | 8 40 Formataçã | io Formatar.com | o Estilos de Inseri | r Excluir Fo |
| Área de Tr | ansf 🖙           | Fonte        | 5                  | Alir         | hamento          |                | Número                | ra .           | Estilo          | Celuiu              | Células      |
| M20        | * : ×            | €            |                    |              |                  |                |                       |                |                 |                     |              |
| WILD       |                  |              | 1                  |              |                  |                |                       |                |                 |                     |              |
| 1          | A                |              | В                  | C            | D                | E              | F                     | G              | н               | 1                   | J            |
| 1 RESU     | JMO DOS RESULTAI | DOS          |                    |              |                  |                |                       |                |                 |                     |              |
| 2          | F-1-1            |              |                    | -            |                  |                |                       |                |                 |                     |              |
| 3          | ESTATIS          | tica ae regr | essao              |              |                  |                |                       |                |                 |                     |              |
| 4 R mu     | untipio          |              | 0,00048575         | 12           |                  |                |                       |                |                 |                     |              |
| 6 R-0      | uadrado aiustado |              | 0.30855861         | 6            |                  |                |                       |                |                 |                     |              |
| 7 Erro     | padrão           |              | 96,1840023         | 4            |                  |                |                       |                |                 |                     |              |
| 8 Obs      | ervações         |              | 3                  | 6            |                  |                |                       |                |                 |                     |              |
| 9          |                  |              |                    |              |                  |                |                       |                |                 |                     |              |
| 10 ANC     | AVA              |              |                    |              |                  |                |                       |                |                 |                     |              |
| 11         |                  |              | gl                 | SQ           | MQ               | F              | F de significação     |                |                 |                     |              |
| 12 Regr    | ressão           |              |                    | 3 172250,159 | 2 57416,71973    | 6,206298902    | 0,001910885           |                |                 |                     |              |
| 13 Resi    | duo              |              | 3                  | 2 296043,593 | 8 9251,362306    |                |                       |                |                 |                     |              |
| 14 Tota    | il.              |              | 3                  | 468293,75    | 3                |                |                       |                |                 |                     |              |
| 15         |                  |              |                    |              |                  |                |                       |                |                 |                     |              |
| 16         |                  |              | Coeficientes       | Erro padrão  | Stat t           | valor-P        | 95% inferiores        | 95% superiores | Inferior 95,0%  | Superior 95,0%      |              |
| 17 Inte    | rseção           |              | -29,4484207        | 8 79,017709  | 1 -0,372681278   | 0,711842811    | -190,4022272          | 131,5053856    | -190,4022272    | 131,5053856         |              |
| 18 GAS     | TO MILHÕES       |              | 1,28565414         | 9 0,42681782 | 9 3,012184734    | 0,005035474    | 0,416254681           | 2,155053616    | 0,416254681     | 2,155053616         |              |
| 19 DUR     | AÇÃO             |              | 1,29760469         | 0,5584061    | 3 2,32376513     | 0,026647909    | 0,160168628           | 2,435040757    | 0,160168628     | 2,435040757         |              |
| 20 LAN     | ÇAMENTO          |              | -93,8356853        | 7 44,315892  | 2 -2,117427422   | 0,042088364    | -184,1042038          | -3,567166901   | -184,1042038    | -3,567166901        |              |
| 21         |                  |              |                    |              |                  |                |                       |                |                 |                     |              |
| 22         |                  |              |                    |              |                  |                |                       |                |                 |                     |              |
| 23         | DIALI            | PLM 2        |                    | CORRELACÃO   | FUNATE           | 0              |                       | : [4]          |                 |                     |              |

Figura 38. Resultados da RLM do modelo 2

#### Modelo 3 – Considerando todas as variáveis, exceto gasto

O Modelo 3 considera a relação entre a variável dependente e todas as variáveis independentes apresentadas, exceto gasto. Este modelo será aplicado, uma vez que se observou certa multicolinearidade entre as variáveis gasto e lançamento. Assim iremos retirá-las individualmente de cada modelo, a fim de analisar as possíveis diferenças no R<sup>2</sup> ajustado. A Figura 39 apresenta a RLM sendo gerada e a Figura 40 apresenta os resultados desta RLM, a qual considera todas as variáveis, exceto gasto.

| Arquive                   | Página Inicial Inserir Lay              | rout da Página    | Fórmulas Dad                            | os Revisão                                       | Exibir 🛛   | O que você deseja faze | f                       |                                |                                                                | Entrar 🞗 C |
|---------------------------|-----------------------------------------|-------------------|-----------------------------------------|--------------------------------------------------|------------|------------------------|-------------------------|--------------------------------|----------------------------------------------------------------|------------|
| Obter Dados<br>Externos * | Nova<br>Consulta - Co Fontes Recentes   | Atualizar<br>Tudo | onexões Ž↓<br>opriedades<br>litar Links | Z     A       Z     A       Classificar     Filt | ro Kangado | Texto para<br>Colunas  | Teste de P<br>Hipóteses | lanilha de<br>Previsão         | <ul> <li>+∃ Análise de Dados</li> <li>ar∃ 2, Solver</li> </ul> |            |
|                           | Obter e Transformar                     | Conex             | 5es                                     | Classificar                                      | e Filtrar  | Ferramentas de Dado    | s Previsi               | Regressão                      |                                                                | ? ×        |
| H4                        | $\bullet$ : $\times$ $\checkmark$ $f_x$ |                   |                                         |                                                  |            |                        |                         | Entrada                        |                                                                | ОК         |
|                           | А                                       | В                 | с                                       | D                                                | E          | F                      | G                       | Intervalo <u>Y</u> de entrada: | SBS1:SBS37                                                     | Cancelar   |
| 1                         | TÍTULO                                  | FATURAMENTO       | GASTO MILHÕE                            | s duração                                        | LANÇAMENTO | É FAIXA + 14 É FAIX    | A ETÁRIA + 16           | Intervalo X de entrada:        | SDS1:SGS37                                                     |            |
| 2 A1                      |                                         | 81,843            | 18,5                                    | 137                                              | 0          | 1                      | 0                       | Rótulos                        | Constante é zero                                               | Ajuda      |
| 3 A2                      |                                         | 194,125           | 140                                     | 144                                              | 1          | 1                      | 0                       | Nível de confiança             | 95 %                                                           |            |
| 4 A3                      |                                         | 147,54            | 50                                      | 138                                              | 1          | 0                      | 0                       |                                |                                                                |            |
| 5 B1                      |                                         | 75,6              | 72                                      | 177                                              | 1          | 1                      | 0                       | Opções de saída                | 202                                                            |            |
| 6 C1                      |                                         | 12,006            | 0,3                                     | 105                                              | 1          | 0                      | 0                       | O Intervalo de saída:          |                                                                |            |
| 7 C2                      |                                         | 100,853           | 90                                      | 153                                              | 1          | 1                      | 0                       | Noga planilha:                 |                                                                | -          |
| 8 D1                      |                                         | 67,155            | 104                                     | 112                                              | 1          | 1                      | 0                       | 🔿 Nova pasta de <u>t</u> rab   | alho                                                           |            |
| 9 D2                      |                                         | 140,424           | 75                                      | 120                                              | 1          | 0                      | 1                       | Resíduos                       |                                                                |            |
| 10 E1                     |                                         | 68,75             | 55                                      | 129                                              | 1          | 0                      | 0                       | Residuos                       | Plotar residuos                                                |            |
| 11 F1                     |                                         | 329,691           | 55                                      | 142                                              | 1          | 1                      | 0                       | C Residgos padroniza           | auos rigtar ajuste de limita                                   | -          |
| 12 G1                     |                                         | 217,631           | 22                                      | 128                                              | 1          | 0                      | 0                       | Probabilidade normal           |                                                                |            |
| 13 G2                     |                                         | 198,571           | 3,9                                     | 222                                              | 0          | 0                      | 0                       | El Plotagem de proba           | bilidade normal                                                | _          |
| 14 G3                     |                                         | 138,339           | 10                                      | 126                                              | 1          | 1                      | 0                       |                                |                                                                |            |
| 15 G4                     |                                         | 181,28            | 6                                       | 110                                              | 0          | 0                      | 0                       |                                |                                                                |            |
| 16 H1                     |                                         | 47                | 0,3                                     | 93                                               | 0          | 0                      | 1                       |                                |                                                                | DUDAÇÃO    |
| 17 H2                     |                                         | 19,819            | 70                                      | 95                                               | 1          | 0                      | 0                       |                                |                                                                | DUKAÇAU    |
| 18 11                     |                                         | 72,219            | 17                                      | 100                                              | 1          | 0                      | 1                       | 250                            |                                                                |            |
| 19 12                     |                                         | 306,124           | 75                                      | 142                                              | 1          | 1                      | 0                       |                                | •                                                              | 4          |
| 20 13                     |                                         | 197,171           | 39                                      | 127                                              | 0          | 0                      | 0                       | 200                            |                                                                |            |
| 21 14                     |                                         | 260               | 12                                      | 124                                              | 0          | 0                      | 1                       |                                | • •                                                            |            |
| 22 M1                     |                                         | 250,147           | 90                                      | 98                                               | 1          | 0                      | 0                       | 150                            |                                                                |            |
| 23 M2                     |                                         | 20,1              | 45                                      | 117                                              | 1          | 1                      | 0                       | ¥                              |                                                                |            |

Figura 39. Gerando a RLM do modelo 3

| Arquiv            | /o Página Inicial Inseri                                             | r Layout da Página Fórm          | ulas Dados    | Revisão                   | ) Exibir                                                                                                    | ♀ O que você desej | a fazer                           |                                         |                                 |
|-------------------|----------------------------------------------------------------------|----------------------------------|---------------|---------------------------|----------------------------------------------------------------------------------------------------|--------------------|-----------------------------------|-----------------------------------------|---------------------------------|
| Obter D<br>Extern | Dados<br>Nova<br>Nova<br>Consulta + Co Fontes R<br>Obter e Transform | Consultas<br>a<br>ecentes<br>mar | dades<br>inks | ssificar Fi<br>Classifica | Itro Kapic<br>Marka Share<br>Marka Share<br>Marka S | ado Ferramentas de | Ino<br>PC<br>T<br>T<br>T<br>Dados | este de Pla<br>póteses * Pr<br>Previsão | nilha de<br>evisão<br>Estrutura |
| L11               | • : × v                                                              | fx                               |               |                           |                                                                                                    |                    |                                   |                                         |                                 |
| - 21              | ^                                                                    | P                                | c             | D                         | F                                                                                                    | F                  | 6                                 | ц                                       |                                 |
| 1 85              |                                                                      | U                                | 2             | U                         | -                                                                                                    |                    | U                                 |                                         |                                 |
| 2                 | SOMO DOS RESOLINDOS                                                  |                                  |               |                           |                                                                                                    |                    |                                   |                                         |                                 |
| 3                 | Estatística d                                                        | e rearessão                      |               |                           |                                                                                                    |                    |                                   |                                         |                                 |
| 4 R               | múltiplo                                                             | 0.462074531                      |               |                           |                                                                                                    |                    |                                   |                                         |                                 |
| 5 R-              | Quadrado                                                             | 0,213512873                      |               |                           |                                                                                                    |                    |                                   |                                         |                                 |
| 6 R-              | quadrado ajustado                                                    | 0,112030663                      |               |                           |                                                                                                    |                    |                                   |                                         |                                 |
| 7 Err             | ro padrão                                                            | 108,9994094                      | N.            |                           |                                                                                                    |                    |                                   |                                         |                                 |
| 8 0               | bservações                                                           | 36                               |               |                           |                                                                                                    |                    |                                   |                                         |                                 |
| 9                 |                                                                      | ( )                              |               |                           |                                                                                                    |                    |                                   |                                         |                                 |
| 10 AN             | NOVA                                                                 |                                  |               |                           |                                                                                                    |                    |                                   |                                         |                                 |
| 11                |                                                                      | gl                               | SQ            | MQ                        | F                                                                                                    | F de significação  |                                   |                                         |                                 |
| 12 Re             | egressão                                                             | 4                                | 99986,7444    | 24996,69                  | 2,10394386                                                                                                    | 0,104145831        |                                   |                                         |                                 |
| 13 Re             | esíduo                                                               | 31                               | 368307,0086   | 11880,87                  |                                                                                                    |                    |                                   |                                         |                                 |
| 14 To             | otal                                                                 | 35                               | 468293,753    |                           |                                                                                                    |                    |                                   |                                         |                                 |
| 15                |                                                                      |                                  |               |                           |                                                                                                    |                    |                                   |                                         |                                 |
| 16                |                                                                      | Coeficientes                     | Erro padrão   | Stat t                    | valor-P                                                                                                    | 95% inferiores     | % superior                        | ferior 95,0                             | perior 95,0%                    |
| 17 Int            | terseção                                                             | -61,52512499                     | 89,02011973   | -0,69114                  | 0,49462269                                                                                                    | -243,0828562       | 120,0326                          | -243,083                                | 120,0326                        |
| 18 DL             | JRAÇÃO                                                               | 1,633556172                      | 0,628315795   | 2,599897                  | 0,014156522                                                                                                    | 0,352097659        | 2,915015                          | 0,352098                                | 2,915015                        |
| 19 LA             | NÇAMENTO                                                             | -24,70108875                     | 44,25229631   | -0,55819                  | 0,58072564                                                                                                    | -114,9542421       | 65,55206                          | -114,954                                | 65,55206                        |
| 20 É F            | FAIXA + 14                                                           | -12,59723202                     | 42,19315205   | -0,29856                  | 0,767267187                                                                                                    | -98,65073297       | 73,45627                          | -98,6507                                | 73,45627                        |
| 21 É F            | FAIXA ETÁRIA + 16                                                    | 35,08513508                      | 48,84912056   | 0,718235                  | 0,477991152                                                                                                    | -64,54330314       | 134,7136                          | -64,5433                                | 134,7136                        |
| 22                |                                                                      |                                  |               |                           |                                                                                                    |                    |                                   |                                         |                                 |
| 23                |                                                                      |                                  |               | MODELO                    |                                                                                                    |                    |                                   |                                         | 22                              |
|                   |                                                                      | 2 KLM 3 MATRIZ DE CO             | JKKELAÇAO     | WODELO                    | 5 FILMES                                                                                                    | (+)                |                                   | : 4                                     |                                 |

Figura 40. Resultados da RLM do modelo 3

Observa-se que neste modelo o R<sup>2</sup> ajustado foi de 0,11. Ou seja, as variáveis independentes explicam juntas 11% da variável dependente.

Modelo 4 – Considerando todas as variáveis, exceto lançamento

O Modelo 4 considera a relação entre a variável dependente e todas as variáveis independentes apresentadas, exceto lançamento. Este modelo será aplicado, uma vez que se observou certa multicolinearidade entre as variáveis gasto e lançamento. Assim iremos retirá-las individualmente de cada modelo, a fim de analisar as possíveis diferenças no R<sup>2</sup> ajustado. Para realizar a regressão, é necessário modificar o local das colunas para que todas as variáveis independentes permaneçam lado a lado, conforme Figura 41. A Figura 42 demonstra a RLM do Modelo 4 sendo gerada e a Figura 43 apresenta os resultados desta RLM, considerando todas as variáveis, exceto lançamento.

| Arc         | uīvo                | Página Inicial                   | Inserir La                                                      | yout da Página             | Fórmulas                                    | Dados           | Revisã                                | 0               | Exibi                  | r Q                         | ) que voc                      | ê deseja fa:    | zer                  |                                            |                                                |
|-------------|---------------------|----------------------------------|-----------------------------------------------------------------|----------------------------|---------------------------------------------|-----------------|---------------------------------------|-----------------|------------------------|-----------------------------|--------------------------------|-----------------|----------------------|--------------------------------------------|------------------------------------------------|
| Obte<br>Ext | er Dados<br>ernos * | Nova<br>Consulta - Co<br>Obter e | Mostrar Consulta<br>Da Tabela<br>Fontes Recentes<br>Transformar | Atualizar<br>Tudo - Conexi | onexões<br>opriedades<br>litar Links<br>ões | ∆↓ []<br>Z↓ Cla | Z A<br>A Z<br>ssificar F<br>Classific | iltro<br>ar e F | Te Li<br>Te Ri<br>Te A | mpar<br>eaplicar<br>vançado | Texto pa<br>Coluna<br>Ferramer | ara<br>as = + 1 | re<br>Rest<br>Hipóte | de Planilha de<br>ses Previsão<br>Previsão | Agrupar<br>Besagru<br>Bubtotal<br>Estrutura de |
| E1          |                     | >                                | < 🗸 f <sub>x</sub>                                              |                            |                                             |                 |                                       |                 | Ĩ.                     |                             |                                | _               |                      | <u> </u>                                   |                                                |
|             |                     | A                                |                                                                 | В                          | с                                           |                 | D                                     |                 | E                      |                             | :                              | G               |                      | н                                          | 1                                              |
| 1           |                     | TÍTULO                           | )                                                               | FATURAMENTO                | GASTO MIL                                   | HÕES            | DURAÇÃO                               |                 |                        | É FAIX                      | A + 14 É                       | FAIXA ET        | ÁRIA + 16            | LANCAMENTO                                 |                                                |
| 2           | A1                  |                                  |                                                                 | 81,843                     | 18,5                                        |                 | 137                                   |                 |                        |                             | 1                              |                 | 0                    | 0                                          |                                                |
| 3           | A2                  |                                  |                                                                 | 194,125                    | 140                                         |                 | 144                                   | 1               | l.                     | 0                           | 1                              |                 | 0                    | 1                                          | 250                                            |
| 4           | A3                  |                                  |                                                                 | 147,54                     | 50                                          |                 | 138                                   | 1               |                        |                             | 0                              |                 | C                    | 1                                          |                                                |
| 5           | B1                  |                                  |                                                                 | 75,6                       | 72                                          |                 | 177                                   |                 |                        | - e                         | 1                              |                 | 0                    | 1                                          | 200                                            |
| 6           | C1                  |                                  |                                                                 | 12,006                     | 0,3                                         |                 | 105                                   |                 |                        | -                           | 0                              |                 | 0                    | 1                                          | 200                                            |
| 7           | C2                  |                                  |                                                                 | 100,853                    | 90                                          |                 | 153                                   |                 |                        | 2                           | 1                              |                 | 0                    | 1                                          | 150                                            |
| 8           | D1                  |                                  |                                                                 | 67,155                     | 104                                         |                 | 112                                   |                 | M                      |                             | 1                              |                 | C                    | 1                                          | 150                                            |
| 9           | D2                  |                                  |                                                                 | 140,424                    | 75                                          |                 | 120                                   |                 | M                      | 2                           | 0                              |                 | 1                    | 1                                          | 100                                            |
| 10          | E1                  |                                  |                                                                 | 68,75                      | 55                                          |                 | 129                                   |                 | V                      |                             | 0                              |                 | 0                    | 1                                          | 100                                            |
| 11          | F1                  |                                  |                                                                 | 329,691                    | 55                                          |                 | 142                                   |                 |                        | 2                           | 1                              |                 | 0                    | 1                                          |                                                |
| 12          | G1                  |                                  |                                                                 | 217,631                    | 22                                          |                 | 128                                   |                 | Λ                      |                             | 0                              |                 | 0                    | 1                                          | 50                                             |
| 13          | G2                  |                                  |                                                                 | 198,571                    | 3,9                                         |                 | 222                                   |                 | $\Lambda$              | 2                           | 0                              |                 | 0                    | C                                          |                                                |
| 14          | G3                  |                                  |                                                                 | 138,339                    | 10                                          |                 | 126                                   |                 | $\square$              |                             | 1                              |                 | C                    | 1                                          | 0                                              |
| 15          | G4                  |                                  |                                                                 | 181,28                     | 6                                           |                 | 110                                   |                 | $\square$              | -                           | 0                              |                 | 0                    | C                                          | 6                                              |
| 16          | H1                  |                                  |                                                                 | 47                         | 0,3                                         |                 | 93                                    |                 |                        |                             | 0                              |                 | 1                    | 0                                          |                                                |
| 17          | H2                  |                                  |                                                                 | 19,819                     | 70                                          |                 | 95                                    |                 |                        |                             | 0                              |                 | 0                    | 1                                          | 250                                            |
| 18          | 11                  |                                  |                                                                 | 72,219                     | 17                                          |                 | 100                                   |                 |                        |                             | 0                              |                 | 1                    | 1                                          | 250                                            |
| 19          | 12                  |                                  |                                                                 | 306,124                    | 75                                          |                 | 142                                   |                 |                        | 2                           | 1                              |                 | 0                    | 1                                          | 200                                            |
| 20          | 13                  |                                  |                                                                 | 197,171                    | 39                                          |                 | 127                                   |                 |                        |                             | 0                              |                 | C                    | C                                          | 200                                            |
| 21          | 14                  |                                  |                                                                 | 260                        | 12                                          |                 | 124                                   |                 |                        | 2                           | 0                              |                 | 1                    | 0                                          |                                                |
| 22          | M1                  |                                  |                                                                 | 250,147                    | 90                                          |                 | 98                                    |                 |                        |                             | 0                              |                 | C                    | 1                                          | 150                                            |
| 23          | M2                  |                                  |                                                                 | 20,1                       | 45                                          |                 | 117                                   |                 |                        | -                           | 1                              |                 | 0                    | 1                                          |                                                |

Figura 41. Reorganização das colunas para RLM do modelo 4

| Anguise                   | Página Inicial Inserir Laj          | yout da Página                      | Fórmulas Dado                        | s Revisão       | Exibir 🛛                                                        | O que você deseja fazer | •                            |                                                            | Entrar 🤱 Con            |
|---------------------------|-------------------------------------|-------------------------------------|--------------------------------------|-----------------|-----------------------------------------------------------------|-------------------------|------------------------------|------------------------------------------------------------|-------------------------|
| Obter Dados<br>Externos * | Nova<br>Consulta - Consulta         | is Q Co<br>Atualizar<br>Tudo - Q Ed | onexões<br>opriedades<br>litar Links | assificar Filtr | <ul> <li>Limpar</li> <li>Reaplicar</li> <li>Avançado</li> </ul> | Texto para<br>Colunas   | Teste de Pl<br>Hipóteses - T | Análise de Dados<br>Construita de<br>Previsão<br>Carevisão | 1                       |
|                           | Obter e Transformar                 | Conexi                              | ões 🛛                                | Classificar e   | e Filtrar                                                       | Ferramentas de Dados    | Previsã                      | Regressão                                                  | ? ×                     |
| C1                        | $\bullet$ : $\times \checkmark f_x$ |                                     |                                      |                 |                                                                 |                         |                              | Entrada                                                    | OK                      |
|                           | A                                   | B                                   | с                                    | D               | E                                                               | F                       | G                            | Intervalo Y de entrada: SB\$1:SB\$37                       | Cancelar                |
| 1                         | τίτυιο                              | FATURAMENTO                         | GASTO MILHÕES                        | DURAÇÃO É       | FAIXA + 14 É F                                                  | AIXA ETÁRIA + 16        | NÇAMENTO                     | Intervalo X de entrada: SCS1:SFS37                         |                         |
| 2 A1                      |                                     | 81,843                              | 18,5                                 | 137             | 1                                                               | 0                       | 0                            | Rótulos Constante é zero                                   | Ajuda                   |
| 3 A2                      |                                     | 194,125                             | 140                                  | 144             | 1                                                               | 0                       | 1                            | Nível de confianca 95 %                                    |                         |
| 4 A3                      |                                     | 147,54                              | 50                                   | 138             | 0                                                               | 0                       | 1                            |                                                            |                         |
| 5 B1                      |                                     | 75,6                                | 72                                   | 177             | 1                                                               | 0                       | 1                            | Opções de saída                                            |                         |
| 6 C1                      |                                     | 12,006                              | 0,3                                  | 105             | 0                                                               | 0                       | 1                            | 🔿 Intervalo de saída:                                      |                         |
| 7 C2                      |                                     | 100,853                             | 90                                   | 153             | 1                                                               | 0                       | 1                            | Noya planilha:                                             |                         |
| 8 D1                      |                                     | 67,155                              | 104                                  | 112             | 1                                                               | 0                       | 1                            | 🔿 Nova pasta de <u>t</u> rabalho                           |                         |
| 9 D2                      |                                     | 140,424                             | 75                                   | 120             | 0                                                               | 1                       | 1                            | Resíduos Linhas de Grac                                    | le PrincipaisEixoHorizo |
| 10 E1                     |                                     | 68,75                               | 55                                   | 129             | 0                                                               | 0                       | 1                            | Resiguos Plotar residuos                                   |                         |
| 11 F1                     |                                     | 329,691                             | 55                                   | 142             | 1                                                               | 0                       | 1                            | Resíduos padronizados Plotar ajuste de linha               |                         |
| 12 G1                     |                                     | 217,631                             | 22                                   | 128             | 0                                                               | 0                       | 1                            | Probabilidade normal                                       |                         |
| 13 G2                     |                                     | 198,571                             | 3,9                                  | 222             | 0                                                               | 0                       | 0                            | Plotagem de probabilidade normal                           |                         |
| 14 G3                     |                                     | 138,339                             | 10                                   | 126             | 1                                                               | 0                       | 1                            |                                                            |                         |
| 15 G4                     |                                     | 181,28                              | 6                                    | 110             | 0                                                               | 0                       | 0                            |                                                            |                         |
| 16 H1                     |                                     | 47                                  | 0,3                                  | 93              | 0                                                               | 1                       | 0                            | DU                                                         | RACÃO                   |
| 17 H2                     |                                     | 19,819                              | 70                                   | 95              | 0                                                               | 0                       | 1                            | 350                                                        |                         |
| 18 11                     |                                     | 72,219                              | 17                                   | 100             | 0                                                               | 1                       | 1                            | 250                                                        |                         |
| 19 12                     |                                     | 306,124                             | 75                                   | 142             | 1                                                               | 0                       | 1                            |                                                            |                         |
| 20 13                     |                                     | 197,171                             | 39                                   | 127             | 0                                                               | 0                       | 0                            | 200                                                        |                         |
| 21 14                     |                                     | 260                                 | 12                                   | 124             | 0                                                               | 1                       | 0                            | • • •                                                      |                         |
| 22 M1                     |                                     | 250,147                             | 90                                   | 98              | 0                                                               | 0                       | 1                            | 150                                                        | •                       |
| 23 M2                     |                                     | 20,1                                | 45                                   | 117             | 1                                                               | 0                       | 1                            |                                                            |                         |

Figura 42.Gerando a RLM do modelo 4

| Arquiv             | o Página Inicial Inser                                  | ir Layout da Página Fórm                                                                                        | ulas Dados         | Revisão         | Exibir Q (                                 | ) que você deseja fazi      | :F                                        |                     |                                                                    |
|--------------------|---------------------------------------------------------|----------------------------------------------------------------------------------------------------|--------------------|-----------------|--------------------------------------------|-----------------------------|-------------------------------------------|---------------------|--------------------------------------------------------------------|
| Obter D<br>Externe | ados<br>S5 * Consulta + Co Fontes F<br>Obter e Transfor | Consultas<br>la Atualizar<br>Mar Conexões                                                                       | dades<br>inks Ž↓ Ž | ssificar Filtro | K Limpar<br>Reaplicar<br>Avançado<br>Itrar | Texto para<br>Colunas S + C | Teste de Pla<br>Hipóteses + P<br>Previsão | nilha de<br>revisão | 唱 Agrupar マ<br>唱 Desagrupar マ<br>目 Subtotal<br>strutura de Tópicos |
| к10                |                                                         | fx                                                                                                    |                    |                 |                                            |                             |                                           |                     |                                                                    |
|                    | A                                                       | В                                                                                                    | с                  | D               | E                                          | F                           | G                                         | н                   | 1 1                                                                |
| 1 RE               | SUMO DOS RESULTADOS                                     |                                                                                                    |                    |                 |                                            |                             |                                           |                     |                                                                    |
| 2                  | Mile State and and the                                  | an ann an tha ann an tha ann an tha ann an tha ann an tha ann an tha ann an tha ann an tha ann an tha ann an th |                    |                 |                                            |                             |                                           |                     |                                                                    |
| 3                  | Estatística c                                           | le regressão                                                                                                    |                    |                 |                                            |                             |                                           |                     |                                                                    |
| 4 Rr               | nultiplo                                                | 0,576075004                                                                                                    |                    |                 |                                            |                             |                                           |                     |                                                                    |
| 5 R-0              | Quadrado                                                | 0,331862411                                                                                                    |                    |                 |                                            |                             |                                           |                     |                                                                    |
| 7 Err              | o nadrão                                                | 100 4641903                                                                                                    |                    |                 |                                            |                             |                                           |                     |                                                                    |
| 8 Ob               | servações                                               | 36                                                                                                    |                    |                 |                                            |                             |                                           |                     |                                                                    |
| 9                  |                                                         |                                                                                                    |                    |                 |                                            |                             |                                           |                     |                                                                    |
| 10 AN              | IOVA                                                    |                                                                                                    |                    |                 |                                            |                             |                                           |                     |                                                                    |
| 11                 |                                                         | gl                                                                                                    | SQ                 | MQ              | F                                          | F de significação           |                                           |                     |                                                                    |
| 12 Re              | gressão                                                 | 4                                                                                                    | 155409,0937        | 38852,27343     | 3,849407251                                | 0,011853958                 |                                           |                     |                                                                    |
| 13 Re              | síduo                                                   | 31                                                                                                    | 312884,6593        | 10093,05352     |                                            |                             |                                           |                     |                                                                    |
| 14 To              | tal                                                     | 35                                                                                                    | 468293,753         |                 |                                            |                             |                                           |                     |                                                                    |
| 15                 |                                                         |                                                                                                    |                    |                 |                                            |                             |                                           |                     | -                                                                  |
| 16                 |                                                         | Coeficientes                                                                                                    | Erro padrão        | Stat t          | valor-P                                    | 95% inferiores              | 95% superiores                            | ferior 95,0         | perior 95,0%                                                       |
| 17 Int             | erseção<br>~                                            | -88,29461776                                                                                                    | 77,53374636        | -1,138789519    | 0,263515042                                | -246,425736                 | 69,83650049                               | -246,426            | 69,8365                                                            |
| 18 GA              | STO MILHOES                                             | 0,958988281                                                                                                    | 0,396225355        | 2,420310229     | 0,021559588                                | 0,15088134                  | 1,767095221                               | 0,150881            | 1,767095                                                           |
| 19 DU              | RAÇAO                                                   | 1,341395603                                                                                                    | 0,590574154        | 2,271341531     | 0,030219884                                | 0,136911675                 | 2,545879532                               | 0,136912            | 2,54588                                                            |
| 20 EF              | AIXA + 14                                               | -29,62041401                                                                                                    | 38,8830323         | -0,761782512    | 0,451946827                                | -108,9228812                | 49,6820532                                | -108,923            | 49,68205                                                           |
| 21 21              | AIXA ETAKIA + 16                                        | 41,05032259                                                                                                    | 45,09185989        | 0,9103/1022     | 0,30965149                                 | -50,91513198                | 133,0157772                               | -50,9151            | 133,0158                                                           |
| 22                 |                                                         |                                                                                                    |                    |                 |                                            |                             |                                           |                     |                                                                    |
| 1                  | RLM 1 RLM                                               | 2 RLM 3 MATRIZ DE CO                                                                                            | ORRELAÇÃO          | MODELO 3        | MODELO 4                                   | FILMES (                    | F) : [4]                                  |                     | 54                                                                 |
| Pronto             |                                                         |                                                                                                    |                    |                 |                                            | -                           |                                           |                     |                                                                    |

Figura 43. Resultados da RLM do modelo 4

Observa-se que neste modelo o R<sup>2</sup> ajustado foi de 0,24. Ou seja, as variáveis independentes explicam juntas 24% da variável dependente.

# Modelo 5 – Considerando apenas a variável duração

O **Modelo 5** considera a relação entre a variável dependente e a variável independente de duração, somente. Assim, podemos descobrir, por meio de uma RLS, o quanto essa variável independente, sozinha, explica o faturamento dos filmes. A Figura 44 demonstra a RLS do Modelo 5 sendo gerada e a Figura 45 apresenta os resultados desta RLS, considerando apenas a variável duração.

|                           | Página Inicial Inserir                                 | Layout da Página                        | Formulas Dad                                  | os Revisão      | Exibir 💱       | O que você deseja fac | 1et                        |                                  |                                                                 | Entrar   |
|---------------------------|--------------------------------------------------------|-----------------------------------------|-----------------------------------------------|-----------------|----------------|-----------------------|----------------------------|----------------------------------|-----------------------------------------------------------------|----------|
| Dibter Dado<br>Externos * | Mostriai Consu<br>Nova<br>Consulta - Co Fontes Recents | itas Do E p<br>Atualizar<br>Tudo - D to | onesilles 21<br>opriedades 51 6<br>Star Linka | Classificar Fit | tro            | Tests para            | NG Teste de P<br>Hipóteses | Agrup<br>Sanifha de<br>Strevalio | ar - 13 HAnálise de Dados<br>rupor - 13 <b>2.</b> Solver<br>tal |          |
|                           | Obter e Transformar                                    | Conex                                   | ões -                                         | Classifica      | r e Filtrar    | Ferramentas de Da     | dos Previs                 | Regressão                        |                                                                 | ? X      |
| D1                        | • 1 × 4 4                                              | al                                      |                                               |                 |                |                       |                            | Entrada                          |                                                                 | OK       |
| di i                      | A                                                      | В                                       | c                                             | D               | E              | F                     | G                          | Intervalo <u>Y</u> de entr       | ida: \$8\$1:\$8\$37                                             | Cancelar |
| 3                         | τίτυιο                                                 | FATURAMENTO                             | GASTO MILHÕE                                  | S DURAÇÃO       | É FAIXA + 14 É | FAIXA ETÁRIA + 16     | LANCAMENTO                 | Intervalo X de entr              | ada: \$D\$1:\$D\$37                                             |          |
| Al                        |                                                        | 81,843                                  | 18.5                                          | 137             | 1              | 0                     | 0                          | Di Dátular                       | Coortente é suro                                                | Ajuda    |
| A2                        |                                                        | 194,125                                 | 140                                           | 144             | 1              | 0                     | 1                          | Nicel de confia                  | nra 05 %                                                        |          |
| A3                        |                                                        | 147,54                                  | 50                                            | 138             | 0              | 0                     | 1                          | E Bier de contra                 | 100 IS                                                          |          |
| 81                        |                                                        | 75,6                                    | 72                                            | 177             | 1              | 0                     | 1                          | Opções de saída                  |                                                                 |          |
| C1                        |                                                        | 12,006                                  | 0,3                                           | 105             | 0              | 0                     | 1                          | O Intervalo de sai               | da:                                                             |          |
| C2                        |                                                        | 100,853                                 | 90                                            | 153             | 1              | 0                     | 1                          | Noya planiiha;                   |                                                                 |          |
| D1                        |                                                        | 67,155                                  | 104                                           | 112             | 1              | 0                     | 1                          | O Nova pasta de 1                | rabalho                                                         |          |
| 02                        |                                                        | 140,424                                 | 75                                            | 120             | 0              | 1                     | 1                          | Residuos                         |                                                                 |          |
| E1                        |                                                        | 68,75                                   | 55                                            | 129             | 0              | 0                     | 1                          | Resíduos                         | Plotar residuos                                                 |          |
| F1                        |                                                        | 329,691                                 | 55                                            | 142             | 1              | 0                     | 1                          | Residuos padro                   | nizados Pl <u>o</u> tar ajuste de linha                         |          |
| G1                        |                                                        | 217,631                                 | 22                                            | 128             | 0              | 0                     | 1                          | Probabilidade non                | nal                                                             |          |
| GZ                        |                                                        | 198,571                                 | 3,9                                           | 222             | 0              | 0                     | 0                          | Plotagem de pr                   | obabilidade normal                                              |          |
| G3                        |                                                        | 138,339                                 | 10                                            | 126             | 1              | 0                     | 1                          |                                  |                                                                 |          |
| G4                        |                                                        | 181,28                                  | 6                                             | 110             | 0              | 0                     | 0                          | 177                              |                                                                 |          |
| H1                        |                                                        | 47                                      | 0,3                                           | 93              | 0              | 1                     | 0                          |                                  | D                                                               | IRACÃO   |
| H2                        |                                                        | 19,819                                  | 70                                            | 95              | 0              | 0                     | 1                          |                                  |                                                                 |          |
| 11                        |                                                        | 72,219                                  | 17                                            | 100             | 0              | 1                     | 1                          | 250                              |                                                                 |          |
| 12                        |                                                        | 306,124                                 | 75                                            | 142             | 1              | 0                     | 1                          | 1225                             | •                                                               |          |
| 13                        |                                                        | 197,171                                 | 39                                            | 127             | 0              | 0                     | 0                          | 200                              |                                                                 |          |
| 14                        |                                                        | 260                                     | 12                                            | 124             | 0              | 1                     | 0                          |                                  | • •                                                             |          |
| M1                        |                                                        | 250,147                                 | 90                                            | 98              | 0              | 0                     | 1                          | 150                              | Co Suntana                                                      |          |
| 1 M2                      |                                                        | 20,1                                    | 45                                            | 117             | 1              | 0                     | 1                          |                                  |                                                                 |          |

Figura 44. Gerando a RLM do modelo 5

| Arquivo             | Página Inicial           | Inserir                                    | Layout da Página Fórm                                                                                          | nulas Dados        | Revisão         | Exibir Q (           | O que vocé deseja faze | :r                            |                     |                                           |
|---------------------|--------------------------|--------------------------------------------|----------------------------------------------------------------------------------------------------|--------------------|-----------------|----------------------|------------------------|-------------------------------|---------------------|-------------------------------------------|
| Obter Da<br>Externo | dos<br>s * Consulta * Co | Mostrar Cons<br>Da Tabela<br>Fontes Recent | ultas Atualizar<br>Tudo * Conexi<br>E Proprie<br>Editar L                                                      | inks 2↓ Cla        | ssificar Filtro | Climpar<br>Reaplicar | Texto para<br>Colunas  | Teste de Pla<br>Hipóteses • P | nilha de<br>revisão | upar • • Ar<br>agrupar • • ?, So<br>total |
|                     | Obter e                  | Iransformar                                | Conexoes                                                                                                    |                    | Classificar e F | itrar                | Ferramentas de Dadi    | os Previsad                   | Estrutu             | ra de lopicos 🖓                           |
| 17                  | * : >                    | < - fs                                     | ¢                                                                                                    |                    |                 |                      |                        |                               |                     |                                           |
| -                   | А                        |                                            | в                                                                                                    | с                  | D               | Е                    | F                      | G                             | н                   | 1                                         |
| 1 RES               | UMO DOS RESULT           | ADOS                                       |                                                                                                    |                    |                 | 8015                 |                        | 300                           |                     |                                           |
| 2                   |                          |                                            |                                                                                                    |                    |                 |                      |                        |                               |                     |                                           |
| 3                   | Esta                     | tística de rea                             | aressão                                                                                                    |                    |                 |                      |                        |                               |                     |                                           |
| 4 R m               | últiplo                  |                                            | 0,421876249                                                                                                    |                    |                 |                      |                        |                               |                     |                                           |
| 5 R-0               | uadrado                  |                                            | 0,17797957                                                                                                    |                    |                 |                      |                        |                               |                     |                                           |
| 6 R-q               | uadrado ajustado         |                                            | 0,153802498                                                                                                    |                    |                 |                      |                        |                               |                     |                                           |
| 7 Erro              | padrão                   |                                            | 106,4047534                                                                                                    | 3                  |                 |                      |                        |                               |                     |                                           |
| 8 Obs               | servações                |                                            | 36                                                                                                    |                    |                 |                      |                        |                               |                     |                                           |
| 9                   |                          |                                            |                                                                                                    |                    |                 |                      |                        |                               |                     |                                           |
| 10 AN               | OVA                      |                                            |                                                                                                    |                    |                 |                      |                        |                               |                     |                                           |
| 11                  |                          |                                            | gl                                                                                                    | SQ                 | MQ              | F                    | F de significação      |                               |                     |                                           |
| 12 Reg              | ressão                   |                                            | 1                                                                                                    | 83346,72061        | 83346,72061     | 7,361502395          | 0,010382881            |                               |                     |                                           |
| 13 Res              | íduo                     |                                            | 34                                                                                                    | 384947,0324        | 11321,97154     |                      |                        |                               |                     |                                           |
| 14 Tot              | al                       |                                            | 35                                                                                                    | 468293,753         |                 |                      |                        |                               |                     |                                           |
| 15                  |                          |                                            |                                                                                                    |                    |                 |                      |                        |                               |                     |                                           |
| 16                  |                          |                                            | Coeficientes                                                                                                   | Erro padrão        | Stat t          | valor-P              | 95% inferiores         | 95% superiores                | Inferior 95,0%      | Superior 95,0%                            |
| 17 Inte             | erseção                  |                                            | -78,15759208                                                                                                   | 81,60833468        | -0,957715807    | 0,344967075          | -244,0056821           | 87,69049798                   | -244,0056821        | 87,69049798                               |
| 18 DU               | RAÇÃO                    |                                            | 1,635965373                                                                                                    | 0,602963299        | 2,713208874     | 0,010382881          | 0,41059652             | 2,861334227                   | 0,41059652          | 2,861334227                               |
| 19                  |                          |                                            |                                                                                                    |                    |                 |                      |                        |                               |                     |                                           |
| 20                  |                          |                                            |                                                                                                    |                    |                 |                      |                        |                               |                     |                                           |
| 21                  |                          |                                            |                                                                                                    |                    |                 |                      |                        |                               |                     |                                           |
| 22 RES              | ULTADOS DE RESÍ          | DUOS                                       |                                                                                                    |                    |                 |                      |                        |                               |                     |                                           |
| 23                  | 1 100 million            | L Santan I                                 | the second second second second second second second second second second second second second second second s | ter I teoperateuro |                 |                      |                        |                               |                     |                                           |
| 4                   | •   RLM 2                | RLM 3                                      | MATRIZ DE CORRELAÇA                                                                                            | O   MODELC         | 3   MODELO      | MODE                 | O 5 FILMES             | ( <del>+</del> ) : [•]        |                     |                                           |

Figura 45. Resultados da RLM do modelo 5

Observa-se que neste modelo o  $\mathbb{R}^2$  ajustado foi de 0,15. Ou seja, a variável de duração explica sozinha 15% da variável dependente. Esse é um  $\mathbb{R}^2$  alto, quando comparado aos outros modelos gerados. No Modelo 1, em que todas as variáveis foram inseridas, o valor do  $\mathbb{R}^2$  foi de 0,32, ou seja, a duração é responsável por explicar metade do  $\mathbb{R}^2$ , sozinha, e portanto, é uma variável muito importante.

Outros modelos também poderiam ser testados, e a escolha dependerá do objetivo de cada pesquisador.

# Utilizando o SPSS

O SPSS é um software criado pela IBM para análises estatísticas nas Ciências Sociais. Não é nosso objetivo central ensinar a usá-lo, mas algumas dicas são necessárias para darmos continuidade às nossas análises.

Se você já tem uma base de dados digitada em outro programa, ou mesmo no próprio SPSS, pode importá-la clicando em:

Arquivo > Abrir > Dados. Na caixa de diálogo, em "Arquivos do tipo", selecione a extensão em que o arquivo original está (SPSS, Excel, SAS ou texto) > Abrir, conforme mostram as Figuras 46 e 47.

| SPSS Statistics | Arquivo Editar Visualizar Dados Tra                                        | ansformar | Analisar Ma                      | rketing diret | o Gráficos     |
|-----------------|----------------------------------------------------------------------------|-----------|----------------------------------|---------------|----------------|
|                 | Novo                                                                       | •         | IntodeDados1] - I                | Editor de dad | os do IBM SPSS |
|                 | Abrir                                                                      | ×         | 🛅 Dados                          |               |                |
|                 | Abrir Base de Dados<br>Ler dados do texto<br>Ler Dados do Cognos           | *         | 🐨 Syntaxe<br>😨 Saída<br>資 Script |               | 14 9 9         |
| var             | 🖾 Fechar                                                                   | ¥W.       | var                              | var           | var v          |
| 1               | 🔚 Salvar                                                                   | ЖS        |                                  |               |                |
| 2               | Salvar como                                                                |           |                                  |               |                |
| 3               | 🖏 Salvar todos os dados                                                    |           |                                  |               |                |
| 4               | Exportar                                                                   | •         |                                  |               |                |
| 5               | Marcar arquivo como somente leitura                                        |           |                                  |               |                |
| 7               | Renomear conjunto de dados<br>Exibir informações do arquivo de dados       | •         |                                  |               |                |
| 9               | Armazenar dados em cache     O Parar o processador     R Alternar servidor | ₩.        |                                  |               |                |
| .0              | Repositório                                                                | •         |                                  |               |                |
| 1               | Nicualização prévia da improceão                                           |           |                                  |               |                |
| 2               | A Imprimir                                                                 | 9#P       |                                  |               |                |
| 3               |                                                                            | 8.0.1     |                                  |               | 1              |
| 4               | Diálogo de Boas-vindas                                                     |           |                                  |               |                |
| 5               | Dados usados recentemente                                                  |           |                                  |               |                |
| 6               | Arquivos usados recentemente                                               |           |                                  |               |                |
| 7               |                                                                            |           |                                  |               |                |
| 8               |                                                                            | -         |                                  |               |                |

Figura 46. Abrir ou importar arquivo no SPSS

| SPSS Statistics | Arquivo | Editar Vis | sualizar           | Dados        | Transformar         | Analisar            | Marketing direto     | Gráficos   | Utilitários  | Janela | Ajuda  |
|-----------------|---------|------------|--------------------|--------------|---------------------|---------------------|----------------------|------------|--------------|--------|--------|
|                 |         |            |                    | Sen          | título2 [Conju      | ntodeDados          | 1] - Editor de dados | do IBM SPS | S Statistics |        |        |
|                 |         |            | <b>1</b>           | P            | M 🕷                 | ¥                   | 4                    | ₿ 🌏 ¶      | ARG .        |        |        |
| var             | var     | var        | var                | V            | if yar              | Var                 | var                  | var        | var          | var    | var    |
| 1               |         |            |                    |              |                     | 4                   | Abrir dados          |            | 12           |        |        |
| •               |         |            | and a state of the |              |                     |                     | And a second         |            |              |        |        |
| 4               |         | Procui     | rar em:            |              |                     |                     |                      | i.         |              |        |        |
| 5               |         | Apr        | plications         | tmp          |                     |                     |                      |            |              |        |        |
| 6               |         | 📃 📄 bin    |                    | Users        |                     |                     |                      |            |              |        |        |
| 7               |         | cor        | es                 | usr          |                     |                     |                      |            |              |        |        |
| 8               |         | etc        |                    | Volume       | 5                   |                     |                      |            |              |        |        |
| 9               |         | hor        | ne                 |              |                     |                     |                      |            |              |        |        |
| 10              | _       | Lib        | rary               |              |                     |                     |                      |            |              |        |        |
| 11              |         | Net        | twork              |              |                     |                     |                      |            |              |        |        |
| 12              |         | priv       | vate               |              |                     |                     |                      |            |              |        |        |
| 13              |         | sbi        | n<br>taun          |              |                     |                     |                      |            |              |        |        |
| 14              |         | Sys        | tern               |              |                     |                     |                      |            |              | 70.    |        |
| 15              |         | Nome       | do arquivo         | D:           |                     |                     |                      |            |              | A      | brir   |
| 16              |         | Armula     | as da tina         |              |                     | 5.00.0 <del>0</del> |                      |            |              | 6      | olar   |
| 17              |         | Arquiv     | os do tipo         | SPS          | S Statistics (*.s   | av)                 |                      |            |              | C      | orar   |
| 18              |         | Codifie    | ação:              | SPSS         | Statistics (".sa    | npactado (*.        | zsav)                |            |              | Car    | ncelar |
| 19              |         |            |                    | Porta        | átil (*.por)        |                     | 1999 P               |            |              | A      | iuda   |
| 20              |         |            | Minimizar          | larg Exce    | l (".xls, ".xlsx,   | *.xlsm)             |                      |            |              |        |        |
| 21              |         |            |                    | Lotu<br>Sylk | s (*.w*)<br>(*.slk) |                     |                      |            |              |        |        |

Figura 47. Selecionando a extensão do arquivo

No nosso caso, como já realizamos a mesma análise no Excel, apenas importaremos os dados. Mas você também pode digitá-los direto no SPSS, caso desejar (Figura 48).

| rquivo   | Editar    | Visualiza | r <u>D</u> ados | Transt  | formar | Analisar | Marketing (             |
|----------|-----------|-----------|-----------------|---------|--------|----------|-------------------------|
|          |           |           | , <u>r</u>      | 24      |        | ╆ ╡      |                         |
| 5:       |           |           |                 |         |        |          |                         |
|          | Ť         | ÍTULO     | FATURAME        | NTO     | GAST   | MILHOES  | DURAÇÃO                 |
| 1        | A1        |           |                 | 81,84   |        | 18,50    | 137,0                   |
| 2        | A2        |           | 1               | 94,13   |        | 140,00   | 144,0                   |
| 3        | A3        |           | 1               | 47,54   |        | 50,00    | 138,0                   |
| 4        | B1        |           |                 | 75,60   |        | 72,00    | 177,0                   |
| 5        | C1        |           |                 | 12,01   |        | ,30      | 105,0                   |
| 6        | C2        |           | 1               | 00,85   |        | 90,00    | 153,0                   |
| 7        | D1        |           |                 | 67,16   |        | 104,00   | 112,0                   |
| 8        | D2        |           | 1               | 40,42   |        | 75,00    | 120,0                   |
| 9        | E1        |           |                 | 68,75   |        | 55,00    | 129,0                   |
| 10       | F1        |           | 3               | 29,69   |        | 55,00    | 142,0                   |
| 11       | G1        |           | 2               | 17,63   |        | 22,00    | 128,0                   |
| 12       | G2        |           | 1               | 98,57   |        | 3,90     | 222,0                   |
| 13       | G3        |           | 1               | 38,34   |        | 10,00    | 126,0                   |
| 14       | G4        |           | 1               | 81,28   |        | 6,00     | 110,0                   |
| 15       | H1        |           | 33              | 47,00   |        | ,30      | 93,0                    |
| 16       | H2        |           |                 | 19,82   |        | 70,00    | 95,0                    |
| 17       | 11        |           |                 | 72,22   |        | 17,00    | 100,0                   |
| 18       | 12        |           | 3               | 06,12   |        | 75,00    | 142,0                   |
| 19       | 13        |           | 1               | 97,17   |        | 39,00    | 127,0                   |
| 20       | 14        |           | 2               | 60,00   |        | 12,00    | 124,0                   |
| 21       | M1        |           | 2               | 50,15   |        | 90,00    | 98,0                    |
| 22       | M2        |           |                 | 20,10   |        | 45,00    | 117,0                   |
| 23       | P1        |           | 1               | 07,93   |        | 8,00     | 154,0                   |
|          | 4         |           |                 |         |        |          | No. of Concession, Name |
| Viewaliz | acão do c | Indon Vis | veh očastileu   | ariável |        |          |                         |

Figura 48. Digitando os dados no SPSS

| Arquivo  | Editar    | Visualizar | Dados <u>T</u> rar | sformar | Analisar | Marketing di   |
|----------|-----------|------------|--------------------|---------|----------|----------------|
|          | H (       | ) 🛄        |                    |         | <b>*</b> |                |
| 15 :     |           |            |                    |         |          |                |
|          | Ť         | ÍTULO      | FATURAMENTO        | GAST    | OMILHOES | DURAÇAO        |
| 1        | A1        |            | 81,8               | 4       | 18,50    | 7,00           |
| 2        | A2        | _          | 194.1              | 3       | 140.00   | 200            |
| 3        | A3        |            | VARIÁVEL           |         | VARIÁ    | VEIS           |
| 4        | B1        | D          | FPENDENTE          |         | INDEPEN  | DENTES         |
| 5 C1     |           |            |                    |         |          |                |
| 6        | C2        |            | 100,8              | 5       | 90,00    | 153,00         |
| 7        | D1        |            | 67,1               | 6       | 104.00   | 112,00         |
| 8        | D2        |            | 140,4              | 2       | 75,00    | 120,00         |
| 9        | E1        |            | 68,7               | 5       | 55,00    | 129,00         |
| 10       | F1        |            | 329,6              | 9       | 55,00    | 142,00         |
| 11       | G1        |            | 217,6              | 3       | 22,00    | 128,00         |
| 12       | G2        |            | 198,5              | 7       | 3,90     | 222,00         |
| 13       | G3        |            | 138,3              | 4       | 10,00    | 126,00         |
| 14       | G4        |            | 181,2              | 8       | 6,00     | 110,00         |
| 15       | H1        |            | 47,0               | 0       | ,30      | 93,00          |
| 16       | H2        |            | 19,8               | 2       | 70.00    | 95,00          |
| 17       | 11        |            | 72,2               | 2       | 17,00    | 100,00         |
| 18       | 12        |            | 306,1              | 2       | 75,00    | 142,00         |
| 19       | 13        |            | 197,1              | 7       | 39,00    | 127,00         |
| 20       | 14        |            | 260,0              | 0       | 12,00    | 124,00         |
| 21       | M1        |            | 250,1              | 5       | 90,00    | 98,00          |
| 22       | M2        |            | 20,1               | 0       | 45,00    | 117,00         |
| 23       | P1        |            | 107,9              | 3       | 8,00     | 154,00         |
|          | 4         |            |                    |         |          | and a state of |
| Visualiz | ação de d | tados Visu | alização da variáv | el      |          |                |

Passo 1: Definição das Variáveis (Figura 49)

Figura 49. Definição das variáveis no SPSS

# Passo 2: Desenho do gráfico de dispersão

Para gerar o gráfico de dispersão, é necessário seguir o passo a passo descrito a seguir (Figura 50): Gráficos > Construtor de Gráfico > Ok.

|    | -      |             | (12)(12)     |         | -            | -                 |                   |
|----|--------|-------------|--------------|---------|--------------|-------------------|-------------------|
|    |        |             | · F 🎥 🗐      | N.      | Constr       | rutor de gráfico. |                   |
|    |        |             |              |         | Seleto       | r de modelo de    | tabelas de grafic |
|    | TÍTULO | FATURAMENTO | GASTOMILHOES | DURAÇÃO | LAN official | arar subgrupos    |                   |
| 1  | A1     | 81,84       | 18,50        | 137,00  | Gratico      | os de variavei d  | le Regressao      |
| 2  | A2     | 194,13      | 140,00       | 144,00  | Caixas       | s de diálogo leg  | jadas             |
| 3  | A3     | 147,54      | 50,00        | 138,00  | 1,00         | ,00               | 00, 0             |
| 4  | B1     | 75,60       | 72,00        | 177,00  | 1,00         | 1,00              | 00, 0             |
| 5  | C1     | 12,01       | ,30          | 105,00  | 1,00         | 00,               | 00, 0             |
| 6  | C2     | 100,85      | 90,00        | 153,00  | 1,00         | 1,00              | 00, 0             |
| 7  | D1     | 67,16       | 104,00       | 112,00  | 1,00         | 1,00              | 00, 0             |
| 8  | D2     | 140,42      | 75,00        | 120,00  | 1,00         | ,00               | 1,00              |
| 9  | E1     | 68,75       | 55,00        | 129,00  | 1,00         | ,00               | 00, 0             |
| 10 | F1     | 329,69      | 55,00        | 142,00  | 1,00         | 1,00              | 00, 0             |
| 11 | G1     | 217,63      | 22,00        | 128,00  | 1,00         | ),00              | 00, 0             |
| 12 | G2     | 198,57      | 3,90         | 222,00  | ,00          | ),00              | 00, 0             |
| 13 | G3     | 138,34      | 10,00        | 126,00  | 1,00         | 1,00              | 00, 0             |
| 14 | G4     | 181,28      | 6,00         | 110,00  | ,00          | ,00               | 00,               |
| 15 | H1     | 47,00       | .30          | 93,00   | ,00          | ,00               | 1,00              |
| 16 | H2     | 19,82       | 70,00        | 95,00   | 1,00         | ),00              | 00, 0             |
| 17 | 11     | 72,22       | 17,00        | 100,00  | 1,00         | 00,               | 1,00              |
| 18 | 12     | 306,12      | 75,00        | 142,00  | 1,00         | 1,00              | 00,               |
| 19 | 13     | 197,17      | 39,00        | 127,00  | ,00          | ,00               | 00, 0             |
| 20 | 14     | 260,00      | 12,00        | 124,00  | ,00          | ,00               | 1,00              |
| 21 | M1     | 250,15      | 90,00        | 98,00   | 1,00         | 00,00             | 00, 0             |
| 22 | M2     | 20,10       | 45,00        | 117,00  | 1,00         | 1,00              | 00, C             |
| 23 | P1     | 107,93      | 8,00         | 154,00  | 1,00         | ,00               | 1,00              |
|    |        |             |              |         |              |                   |                   |

Figura 50. Construtor de gráfico no SPSS

Para escolher o tipo de gráfico é necessário seguir o passo a passo descrito:

• Galeria > Dispersão/Ponto > Primeira opção (Gráfico Disperso Simples).

Depois, precisamos definir os eixos do gráfico. Para isso é necessário arrastar com o mouse a variável *faturamento* para o eixo Y e a variável *gastoemmilhões* para o eixo X > Ok (Figura 51). O gráfico será gerado na tela de saída de dados (Figura 52).

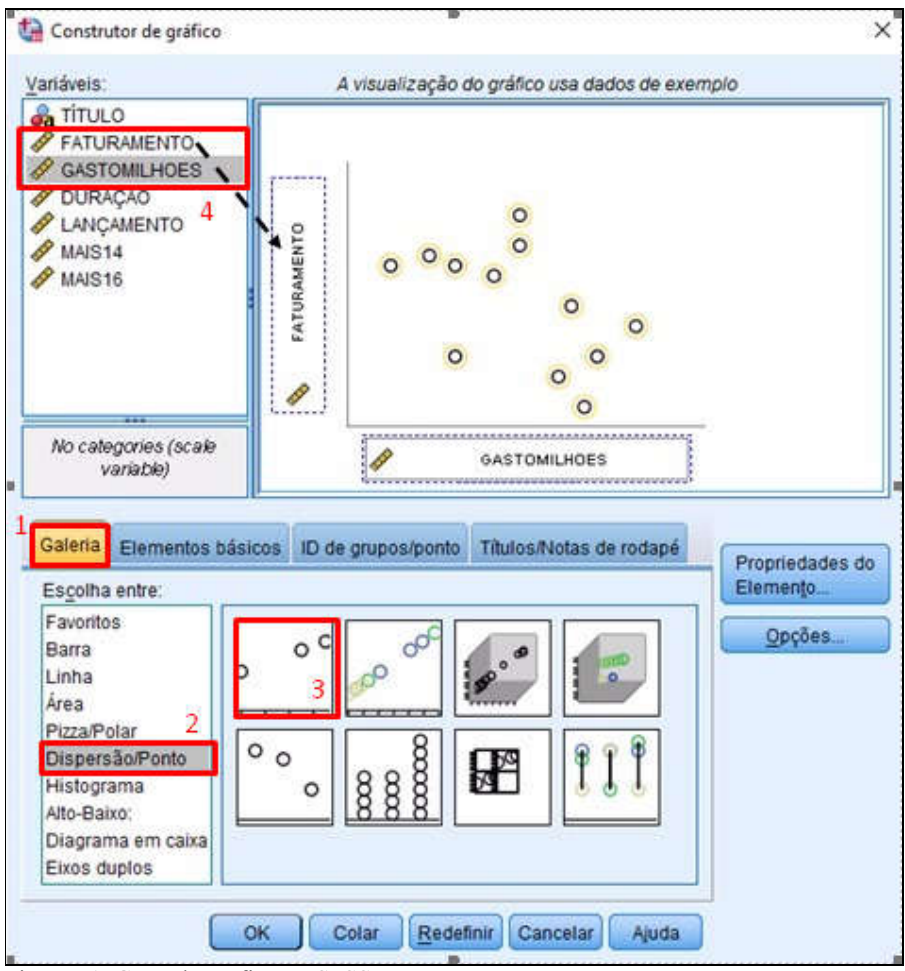

Figura 51. Gerando gráfico no SPSS

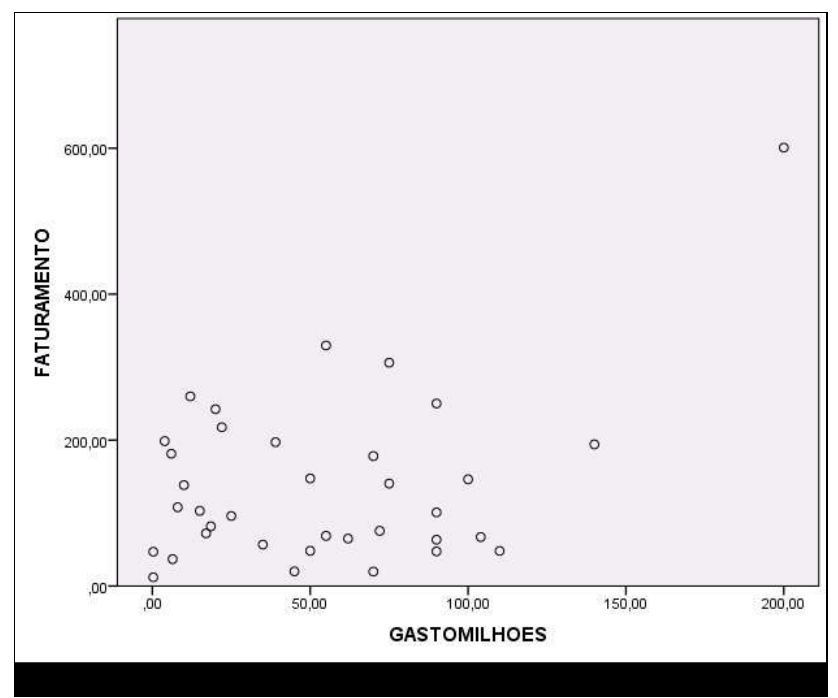

Figura 52. Gráfico de Dispersão Faturamento X GastoMilhões

Observa-se que não é possível interpretar a relação entre as duas variáveis apenas com os pontos dispersos no gráfico. Por isso, gera-se a linha de tendência. Para gerar a linha de tendência é necessário clicar duas vezes sob o gráfico e clicar no ícone "adicionar linha de ajuste no total" (Figura 53).

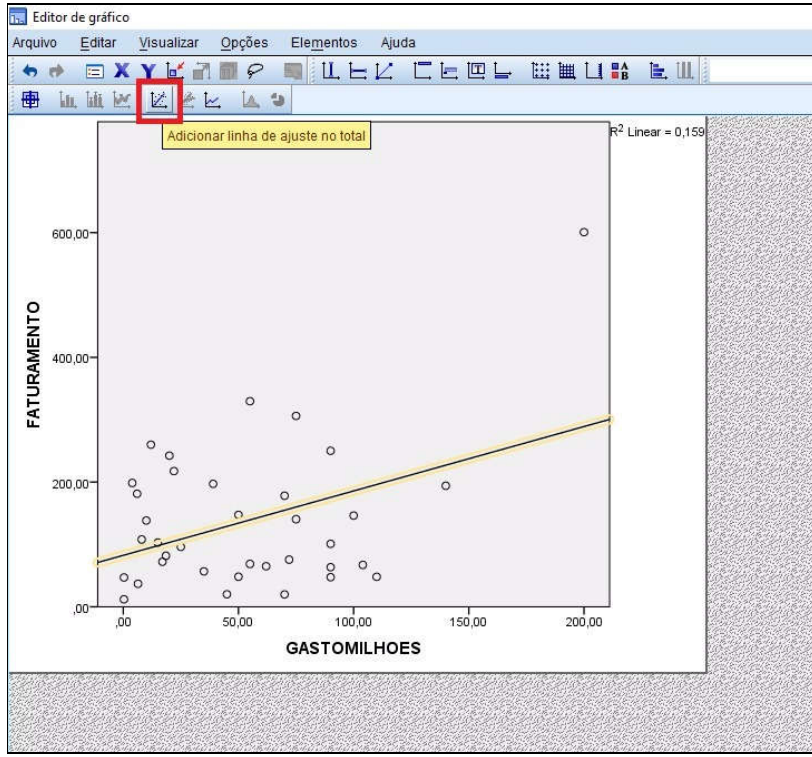

Figura 53. Gerando linha de tendência

É necessário selecionar o tipo de linha que se quer visualizar. Neste caso, o método de ajuste é linear, visto que busca-se descobrir qual relação entre a variável dependente e independente. É necessário desmarcar a opção "anexar rótulo à linha" e clicar em "aplicar", conforme a Figura 54.

| ropriedades                                                |                                                                                                |                 |               | ×         |
|------------------------------------------------------------|------------------------------------------------------------------------------------------------|-----------------|---------------|-----------|
| Tamanho do gráfico                                         | Linhas Linha d                                                                                 | le ajuste Var   | riáveis       |           |
| Exibir a<br>Método o                                       | aumentos 📄 :<br>de ajuste<br>O Média de Y<br>Elinear<br>Loess<br>& de pontos a<br>Kernel: Epan | Suprimir intero | ceptação      | CO        |
| -Intervalo<br>◎ <u>N</u> ent<br>◎ Médi<br>◎ Indiv<br>%: 95 | s de confiança —<br>num<br>a<br>dual                                                           |                 |               |           |
| Anexar                                                     | rótulo à linha                                                                                 |                 | olicar) Cance | lar Ajuda |

Figura 54. Linha de ajuste

Para gerar o gráfico com a variável duração, é necessário criar um novo gráfico a partir dos passos citados, porém deve-se arrastar com o mouse a variável *duração* para o eixo X (Figura 55).

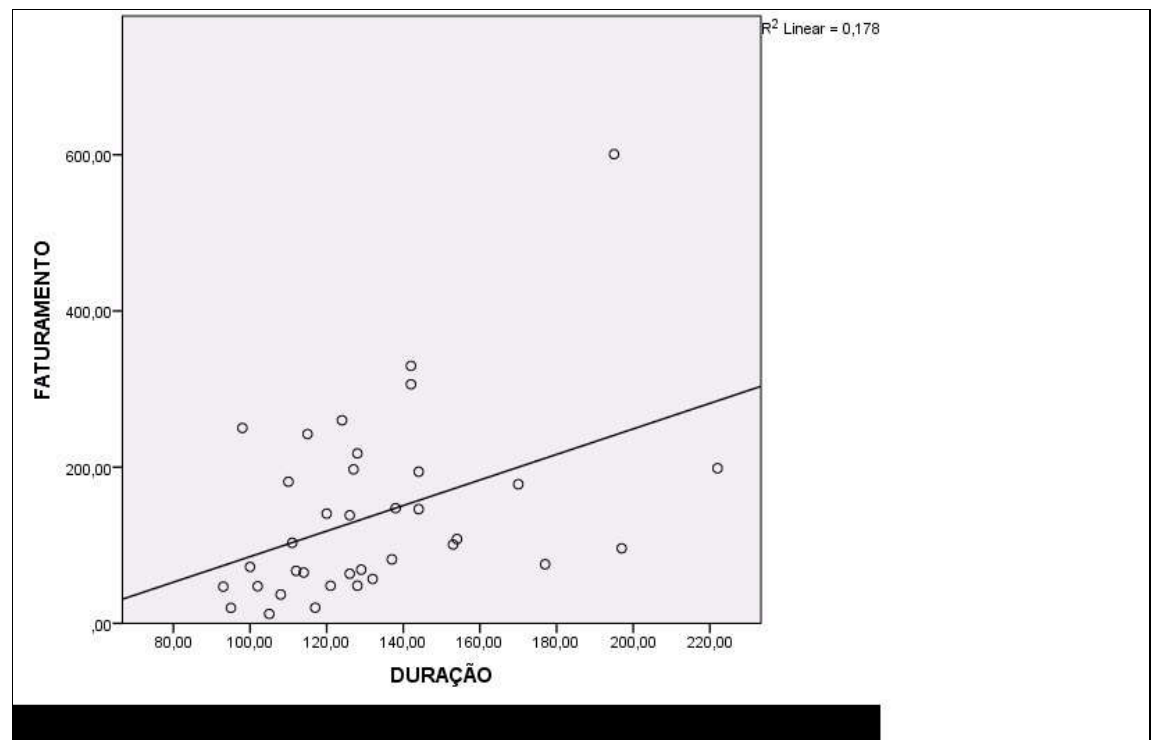

Figura 55. Gráfico de Dispersão Faturamento X Duração

# Passo 3: Montagem da equação da RLM

A Figura 56 apresenta a montagem da equação da RLM, conforme o exemplo prático apresentado. A equação é a mesma que montamos no Excel.

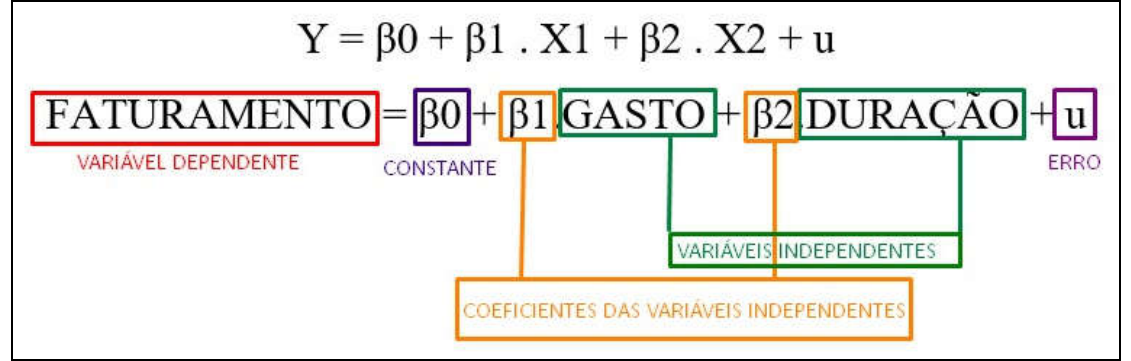

Figura 56. Equação da RLM

# Passo 4: Rodar a RLM

Visto o gráfico e a equação, podemos iniciar a Regressão Múltipla no SPSS. Na tela principal é necessário selecionar Analisar > Regressão > Linear, conforme Figura 57.

| Anglaser       Anglaser       Marketing direto       Gráficos       Utilitários       Janela       Auda <ul> <li></li></ul>                                                                                                    | trab.    | ALHO.sav [Conjunto              | _de_dados1] - IBM SPS          | S Statistics | rs Editor de dados                     |          |        | 2011 10         | 14 V224 14             |                     |     |              |
|----------------------------------------------------------------------------------------------------|----------|---------------------------------|--------------------------------|--------------|----------------------------------------|----------|--------|-----------------|------------------------|---------------------|-----|--------------|
| Relatórios       Relatórios         6:       Estatísticas descritivas         1       A1         8:       Comparar médias         0       MAIS14         2       A2         1       A1         8:       1.00         2       A2         1       A1         8:       00         2       A2         1       A1         8:       00         4:       B1         7:       D1         6:       C2         100       F1         329;       E1         6:       C2         100       F1         329;       Estafisticar         9:       E1         6:       C2         100       F1         329;       Estafisticar         8:       D2         11       G1         21:       A2;         13       G3         13       G3         14       G4         6:       Previsão         16       H2         17       Malitiplas respostas      <                                                                                                    | Arquivo  | <u>E</u> ditar <u>V</u> isualiz | ar <u>D</u> ados <u>T</u> rans | formar       | Analisar Marketing direto              | Gráficos | Utilit | ários Ja        | anela Ajuda            | 5                   |     |              |
| 6:       TiTULO       FATURAMENTO       GASTO       Tabelas       MAIS14       MAIS16       var       var       var         1       A1       81.84       Comparar médias       Modelo linear geral       1.00       .00       .00       .00       .00       .00       .00       .00       .00       .00       .00       .00       .00       .00       .00       .00       .00       .00       .00       .00       .00       .00       .00       .00       .00       .00       .00       .00       .00       .00       .00       .00       .00       .00       .00       .00       .00       .00       .00       .00       .00       .00       .00       .00       .00       .00       .00       .00       .00       .00       .00       .00       .00       .00       .00       .00       .00       .00       .00       .00       .00       .00       .00       .00       .00       .00       .00       .00       .00       .00       .00       .00       .00       .00       .00       .00       .00       .00       .00       .00       .00       .00       .00       .00       .00       .00       .00       .00                                                                                                           |          |                                 |                                |              | Relatórios<br>Estatísticas descritivas | 1        |        | 4               | \$ ₩                   | 14 0                | •   | ABG          |
| TÍTULO         FATURAMENTO         GASTO         Comparar médias         MAIS14         MAIS16         var         var         var           1         A1         81.84         Modelo linear geral         1.00         .00         .00         .00         .00         .00         .00         .00         .00         .00         .00         .00         .00         .00         .00         .00         .00         .00         .00         .00         .00         .00         .00         .00         .00         .00         .00         .00         .00         .00         .00         .00         .00         .00         .00         .00         .00         .00         .00         .00         .00         .00         .00         .00         .00         .00         .00         .00         .00         .00         .00         .00         .00         .00         .00         .00         .00         .00         .00         .00         .00         .00         .00         .00         .00         .00         .00         .00         .00         .00         .00         .00         .00         .00         .00         .00         .00         .00         .00         .00         .00<                                                                                                    | 6:       |                                 |                                |              | Ta <u>b</u> elas                       | )        |        |                 |                        |                     |     |              |
| 1       A1       81.84       Modelo linear geral       1.00       .00         2       A2       194,13       Modelos lineares generalizados       1.00       .00         3       A3       147,54       Modelos mistos       .00       .00         4       B1       75,60       Correlacionar       1.00       .00         6       C2       100.85       Lgg linear       Image: Correlacionar       Image: Correlacionar       Ima                                                                                                    |          | TÍTULO                          | FATURAMENTO                    | GASTO        | Comparar médias                        | ,        | M.     | AIS14           | MAIS16                 | var                 | var | var          |
| 2       A2       194,13       Modelos lineares generalizados       1,00       ,00         3       A3       147,54       Modelos mistos       ,00       ,00       ,00         4       B1       75,60       Correlacionar       1,00       ,00       ,00       ,00         5       C1       12,01       Regressão       Lgg linear       Lgg linear       Lgg linear       Lgg linear       Lgg linear       Ecassificar       Ecassificar       Ecositica Ecosificar       Ecositica Ecositica E                                                                                                    | 1        | A1                              | 81,84                          |              | Modelo linear geral                    |          | 8      | 1,00            | ,00                    |                     |     |              |
| 3       A3       147,54       Modelos mistos       0.0       .00       .00         4       B1       75,60       Correlacionar       1.00       .00       .00         5       C1       12,01       Regressão       Image: Modelagem Linear Automática       Image: Modelagem Linear Automática         6       C2       100,85       Log linear       Image: Modelagem Linear Automática       Image: Modelagem Linear Automática         7       D1       67,16       Regressão       Image: Modelagem Linear Automática       Image: Modelagem Linear Automática         9       E1       68,75       Redução de dimensão       Image: Modelagem Linear Automática       Image: Modelagem Linear Automática         11       G1       217,63       Regução de dimensão       Image: Modelagem Linear       Image: Modelagem Linear         12       G2       198,67       Testes não paramétricos       Image: Modelagem Linear       Image: Modelagem Linear       Image: Modelagem Linear         15       H1       47,00       Múltiplas respostas       Image: Modelagem Linear       Image: Modelagem Linear       Image: Modelagem Linear         16       H2       19,82       Análise de valor ausente       Image: Modelagem Linear       Image: Modelagem Linear                                                                                                    | 2        | A2                              | 194,13                         |              | Modelos lineares general               | izados I |        | 1,00            | ,00                    |                     |     |              |
| 4       B1       75,60       Correlacionar       1,00       ,00         5       C1       12,01       Regressão       Modelagem Linear Automática         6       C2       100,85       Lg linear       Lg linear         7       D1       67,16       Redes neurais       Classificar         9       E1       68,75       Redução de dimensão       Classificar         9       E1       68,75       Redução de dimensão       Classificar         10       F1       329,69       Escala       Correiado parciais       Classificar         11       G1       217,63       Testes não paramétricos       Correiado provisão       Correiado provisão         13       G3       138,34       Sobrevivência       Mútiplas respostas       Mútiplas respostas         16       H2       19,82       Análise de valor ausente       Mínimos quadrados de 2 estágios         18       12       306,12       Amostras complexas       Escala ideal (CATREG)       Escala ideal (CATREG)         19       13       197,17       Simulação       00       00       00         20       14       260,01       Controle de guaidade       00       00       00       00                                                                                                    | 3        | A3                              | 147,54                         |              | Modelos mistos                         |          |        | ,00             | ,00                    |                     |     |              |
| 5       C1       12,01       Regressão       Image: Control de gualidade         6       C2       100,85       Log linear       Image: Control de gualidade       Image: Control de gualidade       Image: Control de gualidad                                                                                                    | 4        | B1                              | 75,60                          |              | Correlacionar                          |          |        | 1,00            | ,00                    |                     |     |              |
| 6       C2       100,85       Lgg linear       Lgg linear       Lgg line                                                                                                    | 5        | C1                              | 12,01                          |              | Regressão                              | 1        | T      | Modelar         | nem Linear Aut         | omática             |     |              |
| 7       D1       67,16       Redes neurais         8       D2       140,42       Classificar       Classificar         9       E1       68,75       Redução de dimensão       Mínimos quadrados parciais         10       F1       329,69       Escala       Logística binária       Logística binária         11       G1       217,63       Testes não paramétricos       Logística multinomial       Logística multinomial         12       G2       198,67       Previsão       Múltiplas respostas       Múltiplas respostas         14       G4       181,28       Sobrevivência       Múltiplas respostas       Mínimos quadrados de 2 estágios         16       H2       19,82       Análise de valor ausente       Mínimos quadrados de 2 estágios         18       12       306,12       Amostras complexas       Mínimos quadrados de 2 estágios         19       13       197,17       Simulação       Controle de gualidade       ,00       1,00         20       14       260,00       Controle de gualidade       ,00       1,00       20         14       260,00       Controle de gualidade       ,00       1,00       20       1400       00                                                                                                    | 6        | C2                              | 100,85                         |              | Log linear                             | ,        |        | R Linear        | gennenreernen          | ornanoa             | _   |              |
| 8       D2       140,42         9       E1       68,75         10       F1       329,69         11       G1       217,63         12       G2       198,57         13       G3       138,34         14       G4       181,28         15       H1       47,00         Múttiplas respostas       Mútiplas respostas         16       H2       19,82         17       I1       72,22         Imputação mútipla       Moitras complexas         19       I3       197,17         20       14       260,00         20       44       260,00         20       14       260,00         20       14       260,00         20       14       260,00         20       14       260,00         20       14       260,00         20       14       260,00         20       14       260,00         20       14       260,00         20       14       260,00         20       14       260,00         20       14       260,00                                                                                                    | 7        | D1                              | 67,16                          |              | Redes neurais                          |          |        |                 |                        |                     |     |              |
| 9       E1       68,75       Redução de dimensão         10       F1       329,69       Escala       Image: Secala       Image: Secala <t< td=""><td>8</td><td>D2</td><td>140,42</td><td></td><td>Classificar</td><td>,</td><td></td><td><u>C</u>urva d</td><td>e estimaçao</td><td></td><td></td><td></td></t<>                                                                                                    | 8        | D2                              | 140,42                         |              | Classificar                            | ,        |        | <u>C</u> urva d | e estimaçao            |                     |     |              |
| 10       F1       329,69       Escala       Image: Control of Control of Con | 9        | E1                              | 68,75                          |              | Redução de dimensão                    | 1        |        | 🔠 Mínimos       | s quadrados p          | arciais             |     |              |
| 11       G1       217,63       Testes não paramétricos       Image: Control of Control of Control  | 10       | F1                              | 329,69                         |              | Escala                                 |          |        | 🛃 Logístic      | a binária              |                     | _   |              |
| 12       G2       198,67       Previsão       Imorphalanteuros         13       G3       138,34       Previsão       Imorphalanteuros         14       G4       181,28       Sobrevivência       Imorphalanteuros         15       H1       47,00       Múltiplas respostas       Imorphalanteuros         16       H2       19,82       Imputação múltipla       Imputação múltipla         17       I1       72,22       Imputação múltipla       Imputação múltipla         18       I2       306,12       Amostras complexas       Escala ideal (CATREG)         19       I3       197,17       Simulação       Imputação       Imputação         20       I4       260,00       Controle de gualidade       Imputação       Imputação         21       M1       250,15       Curva ROC       Imputação       Imputação                                                                                                    | 11       | G1                              | 217,63                         |              | Testes não paramétricos                | a i      |        | 🛃 Logístic      | a <u>m</u> ultinomial. | ÷                   |     |              |
| 13       G3       138,34       110030       110030       110030       110030       110030       110030       110030       110030       110030       110030       110030       110030       110030       110030       110030       110030       110030       110030       110030       110030       110030       110030       110030       110030       110030       110030       110030       110030       110030       110030       110030       110030       110030       110030       110030       110030       110030       110030       110030       110030       110030       110030       110030       110030       110030       110030       110030       110030       110030       110030       110030       110030       110030       110030       110030       110030       110030       110030       110030       110030       110030       110030       110030       110030       110030       110030       110030       1100300       1100300       1100300       1100300       1100300       1100300       1100300       1100300       1100300       1100300       1100300       1100300       1100300       1100300       1100300       1100300       1100300       1100300       11003000       11003000       11003000       <                                                                                                    | 12       | G2                              | 198,57                         |              | Previsão                               |          |        | Ordinal.        |                        |                     |     |              |
| 14       64       181,28       Sourceventua       Image: Constraint of the second second  | 13       | G3                              | 138,34                         |              | Sobravivância                          |          | . U    | Probito.        |                        |                     |     |              |
| 15       H1       47,00       initializas resposads       initializas resposads       <                                                                                                    | 14       | G4                              | 181,28                         |              |                                        |          |        | Não line        |                        |                     | _   |              |
| 16         H2         19,82         Analise de valor ausente         M Estimação ponderada           17         I1         72,22         Imputação múltipla         Minimos quadrados de 2 estágios           18         I2         306,12         Amostras complexas         Escala ideal (CATREG)           19         I3         197,17         Simulação             20         I4         260,00         Controle de gualidade             11         250,15         Curva ROC                                                                                                    | 15       | H1                              | 47,00                          |              | Multiplas respostas                    | ,        |        |                 | ~                      |                     |     |              |
| 17         I1         72,22         Imputação múltipla         Imputação múltipla         Imputação múltip                                                                                                    | 16       | H2                              | 19,82                          |              | Analise de valor ausente               |          |        | Estimac         | ao ponderada           |                     | _   |              |
| 18         12         306,12         Amostras complexas         Escala ideal (CATREG)           19         13         197,17         It Simulação         .00         .00           20         14         260,00         Controle de gualidade         .00         1,00           21         M1         250,15         Curva ROC         .00         .00                                                                                                    | 17       | 1                               | 72,22                          |              | Imputação múltipla                     | ,        |        | Mínimos         | s quadrados d          | e <u>2</u> estágios |     | _            |
| 19         13         197,17         ∰ Simulação         ,00         ,00           20         I4         260,00         Controle de gualidade         ▶         ,00         1,00           21         M1         250,15         ☑ Curva ROC         ,00         ,00                                                                                                    | 18       | 12                              | 306,12                         |              | Amostras complexas                     |          | 8      | Escala i        | ideal (CATREG          | )                   |     |              |
| 20         I4         260,00         Controle de gualidade         .00         1,00           21         M1         250,15         Image: Curva ROC         .00         .00         .00                                                                                                    | 19       | 13                              | 197,17                         |              | 🕎 Simulação                            |          | F      | ,00             | ,00                    |                     |     |              |
| 21 M1 250,15 Curva ROC ,00 ,00                                                                                                    | 20       | 14                              | 260,00                         |              | Controle de gualidade                  | 1        |        | ,00             | 1,00                   |                     |     |              |
| 00 110 00 10                                                                                                    | 21       | M1                              | 250,15                         |              | Curva ROC                              |          |        | ,00             | ,00                    |                     |     |              |
| ZZ MZ 20,10 43,00 117,00 1,00 1,00 ,00                                                                                                    | 22       | M2                              | 20,10                          |              | 45,00 117,00                           | 1,00     |        | 1,00            | ,00                    |                     |     |              |
| 23 P1 107,93 8,00 154,00 1,00 1,00                                                                                                    | 23       | P1                              | 107,93                         | _            | 8,00 154,00                            | 1,00     | k      | ,00             | 1,00                   |                     |     |              |
| 4                                                                                                    |          | 4                               |                                | 0            |                                        |          |        |                 |                        |                     |     |              |
| Visualização de dados Visualização da variável                                                                                                    | Visualiz | zação de dados Vi               | sualização da variável         |              |                                        |          |        |                 |                        |                     |     |              |
| Linear IBM SPSS SI                                                                                                    | Linear   |                                 |                                |              |                                        |          |        |                 |                        |                     |     | IBM SPSS Sta |

Figura 57. Regressão no SPSS

Na tela que abrirá em seguida, é necessário clicar em FATURAMENTO e na seta azul ao lado da caixa Dependente (1). Em seguida, clicar em GASTOMILHOES e na seta azul da caixa Independente (2). Após, faça o mesmo com a variável DURAÇÃO. Depois, selecione Estatísticas (3). A Figura 58 ilustra este passo a passo.

| ta Regressão linear                                                                   |                                                                                                    | 3 ×                                                                                                    |
|---------------------------------------------------------------------------------------|----------------------------------------------------------------------------------------------------|----------------------------------------------------------------------------------------------------|
| GASTOMILHOES<br>CARÇÃO<br>CURAÇÃO<br>CURAÇÃO<br>CURAÇÃO<br>MAIS10<br>MAIS14<br>MAIS16 | Dependente:<br>FATURAMENTO<br>Bioco 1 de 1<br>Anterior Próximo<br>Independente(s):<br>GASTOMILHOES<br>DURAÇÃO<br>Método: Inserir | E <u>s</u> tatísticas<br>Gráficos<br>S <u>a</u> lvar<br>Opções<br>Esti <u>j</u> o<br><u>B</u> ootstrap |
|                                                                                       | Variáv <u>e</u> l de seleção:<br>Regra<br>Rótulos de <u>c</u> aso:<br>Ponderação WLS:                                            |                                                                                                    |

Figura 58. Entrada da variável dependente e independente

Assim, uma nova aba abrirá na qual você pode selecionar os *flags* que desejar. Marcamos aqui todos os *flags* (Figura 59). Nem todos eles são essenciais na análise de RLM e, portanto, não serão todos interpretados nos passos seguintes.

| 🍓 Regressão linear: Estatísticas                                                                                                    |                                                                                                    | х |
|----------------------------------------------------------------------------------------------------|----------------------------------------------------------------------------------------------------|---|
| Coeficientes de regressão<br>✓ Estimativas<br>✓ Intervalos de confiança<br>Nível (%): 95<br>✓ Matriz de covariância                                 | <ul> <li>Ajuste do modelo</li> <li>Alteração quadrada de R</li> <li>Descritivos</li> <li>Correlações parciais e de parte</li> <li>Diagnósticos de colinearidade</li> </ul> |   |
| <ul> <li>Residuais</li> <li>✓ Durbin-Watson</li> <li>✓ Diagnóstico por caso</li> <li>● Valores discrepantes no</li> <li>● Todos os casos</li> </ul> | lado de fora: 3 desvios padrão                                                                                                    | , |
| Continuar                                                                                                    | Cancelar Ajuda                                                                                                    |   |

Figura 59. Opções de "Estatísticas"

Os resultados da RLM são obtidos na caixa de saída dos resultados, como nas figuras abaixo. A Figura 61 de estatísticas descritivas nos mostra a média e desvio padrão de cada variável do conjunto de dados, bem como o número de casos que foram avaliados (36 filmes). Por exemplo, sabemos que a média de faturamento destes filmes foi de 137,9716 milhões. Essa tabela não é necessária para interpretar o modelo de regressão, mas é útil como resumo dos dados.

| E            | Estatísticas descritivas |                  |    |  |  |  |  |  |  |
|--------------|--------------------------|------------------|----|--|--|--|--|--|--|
|              | Média                    | Desvio<br>Padrão | Ν  |  |  |  |  |  |  |
| FATURAMENTO  | 137,9716                 | 115,67118        | 36 |  |  |  |  |  |  |
| GASTOMILHOES | 53,6500                  | 44,70890         | 36 |  |  |  |  |  |  |
| DURAÇÃO      | 132,1111                 | 29,82882         | 36 |  |  |  |  |  |  |

Figura 60. Estatísticas descritivas

Na matriz de correlações, pode-se observar a correlação de *Pearson* entre cada par de variáveis. O item 1 da Figura 62 representa as correlações entre o faturamento e as demais variáveis. Nota-se que sempre a correlação entre uma variável e ela mesma será 1,000. O item 2 diz respeito à significância das correlações entre as variáveis, ou seja, a correlação entre faturamento e gasto em milhões foi de 0,008, representando uma correlação significativa a 95% de confiança, já que 0,008 < 0,05.

| Correlações           |              |      |              |                  |         |  |  |  |  |
|-----------------------|--------------|------|--------------|------------------|---------|--|--|--|--|
|                       |              | FAT  | URAMEN<br>TO | GASTOMILHO<br>ES | DURAÇÃO |  |  |  |  |
| Correlação de Pearson | FATURAMENTO  | - 94 | 1,000        | ,399             | ,422    |  |  |  |  |
|                       | GASTOMILHOES | 1    | ,399         | 1,000            | ,208    |  |  |  |  |
|                       | DURAÇÃO      |      | ,422         | ,208             | 1,000   |  |  |  |  |
| Sig. (1 extremidade)  | FATURAMENTO  |      | *            | ,008             | ,005    |  |  |  |  |
|                       | GASTOMILHOES | 2    | ,008         | <b>5</b> %       | ,111    |  |  |  |  |
|                       | DURAÇÃO      |      | ,005         | ,111             | (84     |  |  |  |  |
| N                     | FATURAMENTO  |      | 36           | 36               | 36      |  |  |  |  |
|                       | GASTOMILHOES |      | 36           | 36               | 36      |  |  |  |  |
|                       | DURAÇÃO      |      | 36           | 36               | 36      |  |  |  |  |

Figura 61. Correlações

A matriz de correlações é extremamente útil para fornecer uma ideia aproximada do relacionamento entre as variáveis independentes e a variável dependente, bem como para o

primeiro exame da multicolinearidade. Se não existir multicolinearidade nos dados, não deve existir valores de correlação substanciais (R>0,90) entre os previsores (FIELD, 2009). Com base na matriz de correlação, o SPSS indica quais variáveis devem ser inseridas no modelo (Figura 63). Neste caso, as duas variáveis independentes em teste possuem relação com a variável dependente.

|                       | Variáveis Inseridas/Removidas <sup>a</sup> |                                 |         |  |  |  |  |  |  |  |
|-----------------------|--------------------------------------------|---------------------------------|---------|--|--|--|--|--|--|--|
| Modelo                | Variáveis<br>inseridas                     | Variáveis<br>removidas          | Método  |  |  |  |  |  |  |  |
| 1                     | DURAÇÃO,<br>GASTOMILHO<br>ES <sup>b</sup>  |                                 | Inserir |  |  |  |  |  |  |  |
| a. Variáv<br>b. Todas | el Dependente: FA<br>as variáveis solic    | ATURAMENTO<br>itadas inseridas. |         |  |  |  |  |  |  |  |

Figura 62. Variáveis Inseridas/Removidas

O resumo do modelo descreve se o modelo é eficaz. Para interpretar o resumo do modelo, observa-se os dados fornecidos no R, R<sup>2</sup>, R<sup>2</sup> ajustado, no Erro Padrão da Estimativa e no *Durbin-Watson*, conforme Figura 64. Na figura 64 podemos observar, na coluna denominada R, o valor do coeficiente de correlação múltipla entre os previsores e a saída. As próximas colunas fornecem o valor de  $R^2$ , o R<sup>2</sup> ajustado e o Erro Padrão de Estimativa que são foram melhor explicados na página 25. A alteração de R<sup>2</sup> nos diz se essa mudança de valor é significativa. Neste exemplo, a alteração não se mostrou significativa, pois é maior do que 0,05.

A estatística de *Durbin-Watson*, é encontrada na última coluna da tabela. Essa estatística nos informa se a hipótese de independência dos erros é satisfeita. Como uma regra conservadora, o autor sugere que valores menores do que 1 ou maiores do que 3 devem, definitivamente, ser motivos de preocupação (FIELD, 2009). Quanto mais próximo de 2 o valor estiver, melhor.

|          |                   |                    |                        | Re                           | sumo do modelo             | b           |     |     |                     |                   |
|----------|-------------------|--------------------|------------------------|------------------------------|----------------------------|-------------|-----|-----|---------------------|-------------------|
| 0        |                   | Estatísticas de mu |                        |                              | as de muda                 | nça         |     |     |                     |                   |
| Modelo R | R                 | R quadrado         | R quadrado<br>ajustado | Erro padrão<br>da estimativa | Alteração de<br>R quadrado | Alteração F | df1 | d12 | Sig. Alteração<br>F | Durbin-<br>Watson |
| 1        | .528 <sup>a</sup> | .279               | .236                   | 101,13329                    | 279                        | 6.393       | 2   | 33  | .005                | 1,661             |

Figura 63. Resumo do modelo

Na Figura 65 podemos verificar os valores das análises de variância (ANOVA). Ressalta-se que os significados de cada coluna podem ser revistos nas páginas 25 e 26 desta apostila.

|      | ANOVAª                              |                       |           |                   |       |                   |  |  |  |  |
|------|-------------------------------------|-----------------------|-----------|-------------------|-------|-------------------|--|--|--|--|
| Mod  | elo                                 | Soma dos<br>Quadrados | df        | Quadrado<br>Médio | Z     | Sig.              |  |  |  |  |
| 1    | Regressão                           | 130771,687            | 2         | 65385,843         | 6,393 | ,005 <sup>b</sup> |  |  |  |  |
|      | Resíduo                             | 337522,066            | 33        | 10227,941         |       |                   |  |  |  |  |
|      | Total                               | 468293,753            | 35        |                   |       |                   |  |  |  |  |
| a. V | a. Variável Dependente: FATURAMENTO |                       |           |                   |       |                   |  |  |  |  |
| b. P | reditores: (Consta                  | ante), DURAÇÃO, (     | GASTOMILH | OES               |       |                   |  |  |  |  |

Figura 64. Análise de variância

A Figura 66 nos apresenta o resultado final da RLM. A constante (b0), como explicado anteriormente, representa o valor da variável dependente caso todas as variáveis independentes fossem 0. Neste caso, B0 é igual a -88,607. A significância de T (valor-p) indica se as variáveis são significativas.

| Coeficientes <sup>a</sup>     |              |                              |             |      |                                        |      |                 |                    |            |                               |       |            |       |
|-------------------------------|--------------|------------------------------|-------------|------|----------------------------------------|------|-----------------|--------------------|------------|-------------------------------|-------|------------|-------|
| Coeficientes não padronizados |              | Coeficientes<br>padronizados |             |      | 95,0% Intervalo de Confiança<br>para B |      | Correlações     |                    |            | Estatísticas de colinearidade |       |            |       |
| Mode                          | lo           | в                            | Erro Padrão | Beta | t                                      | Sig. | Limite inferior | Limite<br>superior | Ordem zero | Parcial                       | Parte | Tolerância | VIF   |
| 1                             | (Constante)  | -88,607                      | 77,717      |      | -1,140                                 | ,262 | -246,723        | 69,510             |            |                               |       |            |       |
|                               | GASTOMILHOES | ,842                         | ,391        | ,325 | 2,153                                  | ,039 | ,046            | 1,637              | ,399       | ,351                          | ,318  | ,957       | 1,045 |
|                               | DURAÇÃO      | 1,373                        | .586        | ,354 | 2,344                                  | ,025 | .181            | 2,565              | .422       | .378                          | .346  | .957       | 1.045 |

Figura 65. Coeficientes

# Passo 5: Substituir os dados na equação da RLM

Conforme já apresentado no Excel, este passo consiste em substituir os valores encontrados por meio da RLM na equação original, conforme Figura 64 e Figura 66. Abaixo apresenta-se a substituição de valores na equação da RLM.

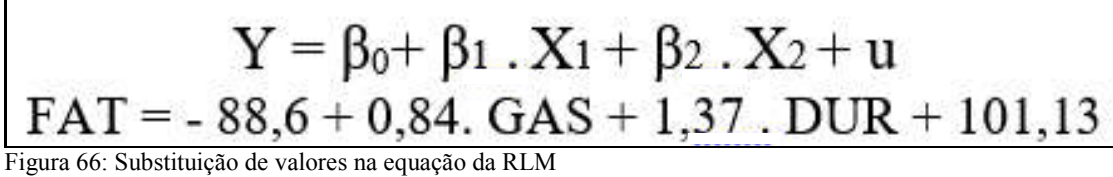

É importante também analisar a significância de cada variável independente em relação à variável dependente por meio do "Sig.", conforme exemplo abaixo, exposto na Figura 68. Este dado busca clarear a significância de cada uma das variáveis.

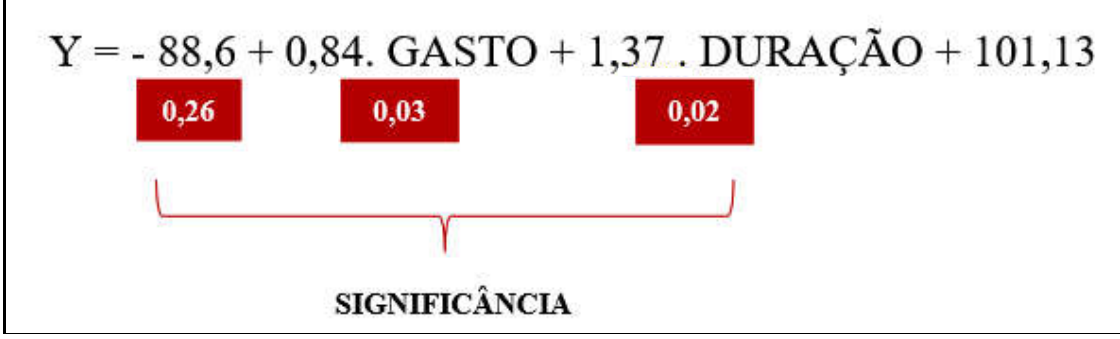

Figura 67. Significância das variáveis

## Passo 6: Interpretação dos resultados

Conforme já apresentado na página 29 desta apostila, a interpretação dos resultados é mesma fornecida no modelo de Excel, visto que os mesmos dados foram utilizados, apenas com ferramentas diferentes.

# \*Variáveis Dummy

Conforme citado anteriormente, observa-se que outras variáveis podem não estar sendo consideradas neste modelo, visto que o valor do erro padrão da estimativa é alto (Figura 64).

Assim, acrescentaremos a variável LANÇAMENTO, conforme foi realizado no modelo do Excel (Figura 69).

| quivo <u>E</u> | Editar <u>V</u> isualiz | ar <u>D</u> ados <u>T</u> rans | formar <u>A</u> nalisar | <u>Marketing dire</u> | to <u>G</u> ráficos |
|----------------|-------------------------|--------------------------------|-------------------------|-----------------------|---------------------|
| <b>a</b> 1:    |                         | , r                            |                         |                       |                     |
| 1:             |                         |                                | 40                      |                       |                     |
|                | TÍTULO                  | FATURAMENTO                    | GASTOMILHOES            | DURAÇÃO               | LANÇAMENTO          |
| 1              | A1                      | 81,84                          | 18,50                   | 137,00                | ,00                 |
| 2              | A2                      | 194,13                         | 140,00                  | 144,00                | 1,00                |
| 3              | A3                      | 147,54                         | 50,00                   | 138,00                | 1,00                |
| 4              | B1                      | 75,60                          | 72,00                   | 177,00                | 1,00                |
| 5              | C1                      | 12,01                          | ,30                     | 105,00                | 1,00                |
| 6              | C2                      | 100,85                         | 90,00                   | 153,00                | 1,00                |
| 7              | D1                      | 67,16                          | 104,00                  | 112,00                | 1,0                 |
| 8              | D2                      | 140,42                         | 75,00                   | 120,00                | 1,0                 |
| 9              | E1                      | 68,75                          | 55,00                   | 129,00                | 1,0                 |
| 10             | F1                      | 329,69                         | 55,00                   | 142,00                | 1,0                 |
| 11             | G1                      | 217,63                         | 22,00                   | 128,00                | 1,0                 |
| 12             | G2                      | 198,57                         | 3,90                    | 222,00                | ,0                  |
| 13             | G3                      | 138,34                         | 10,00                   | 126,00                | 1,0                 |
| 14             | G4                      | 181,28                         | 6,00                    | 110,00                | ,0                  |
| 15             | H1                      | 47,00                          | .30                     | 93,00                 | ,0                  |
| 16             | H2                      | 19,82                          | 70,00                   | 95,00                 | 1,0                 |
| 17             | 11                      | 72,22                          | 17,00                   | 100,00                | 1,0                 |
| 18             | 12                      | 306,12                         | 75,00                   | 142,00                | 1,0                 |
| 19             | 13                      | 197,17                         | 39,00                   | 127,00                | ,0                  |
| 20             | 14                      | 260,00                         | 12,00                   | 124,00                | ,0                  |
| 21             | M1                      | 250,15                         | 90,00                   | 98,00                 | 1,0                 |
| 22             | M2                      | 20,10                          | 45,00                   | 117,00                | 1,0                 |
| 23             | P1                      | 107,93                         | 8,00                    | 154,00                | 1,0                 |
|                | 4                       |                                |                         | destroated.           |                     |

Figura 68. Inclusão da variável lançamento

Antes de realizar novamente a RLM, é necessário transformar as variáveis qualitativas em variáveis *dummy*, atribuindo a elas valores numéricos, conforme apresentado anteriormente. Após, é necessário gerar a **equação básica** de RLM.

$$Y = \beta_0 + \beta_1 \cdot X_1 + \beta_2 \cdot X_2 + \beta_3 \cdot X_3 + u$$

O próximo passo consiste em realizar a **RLM** no SPSS. A variável dependente permanece a mesma, porém é necessário selecionar todas as variáveis independentes, inclusive a *dummy* (lançamento). A Figura 70 ilustra este passo a passo.

| 🕼 Regressão linear                                                                                                    |                                                                                               | ×                                                                                             |
|----------------------------------------------------------------------------------------------------|-----------------------------------------------------------------------------------------------|-----------------------------------------------------------------------------------------------|
| CASTOMILHOES<br>CASTOMILHOES<br>CURAÇÃO<br>CURAÇÃO<br>CANÇAMENTO<br>CANÇAMENTO<br>CANCAMENTO<br>CANCAME | Dependente:                                                                                   | Estatísticas<br>Gráficos<br>S <u>a</u> lvar<br>Opções<br>Esti <u>l</u> o<br><u>B</u> ootstrap |
|                                                                                                    | Método: Inserir  Variáv <u>e</u> l de seleção: Regra Rótulos de <u>c</u> aso: Ponderação WLS: |                                                                                               |

Figura 69. Inclusão da variável lançamento

O resumo do modelo, apresentado na Figura 71, indica que o R<sup>2</sup> ajustado aumentou com relação ao modelo anterior, sem a variável *dummy lançamento*. A Figura 72 mostra os resultados que serão substituídos na equação.

|                                                                                                    |       | Resumo do modelo <sup>6</sup> |                        |                              |                            |             |             |     |                     |                   |  |  |
|----------------------------------------------------------------------------------------------------|-------|-------------------------------|------------------------|------------------------------|----------------------------|-------------|-------------|-----|---------------------|-------------------|--|--|
|                                                                                                    |       |                               |                        |                              |                            | Estatístic  | cas de muda | nça |                     |                   |  |  |
| Modelo                                                                                               | R     | R quadrado                    | R quadrado<br>ajustado | Erro padrão<br>da estimativa | Alteração de<br>R quadrado | Alteração F | df1         | df2 | Sig. Alteração<br>F | Durbin-<br>Watson |  |  |
| 1                                                                                                    | ,606ª | ,368                          | ,309                   | 96,18400                     | ,368                       | 6,206       | 3           | 32  | ,002                | 1,761             |  |  |
| a. Preditores: (Constante), DURAÇÃO, LANÇAMENTO, GASTOMILHOES<br>b. Variável Dependente: FATURAMENTO |       |                               |                        |                              |                            |             |             |     |                     |                   |  |  |

Figura 70. Resumo do modelo

| Coeficientes não padronizados |              | Coeficientes<br>padronizados |             |       | 95,0% Intervalo de Confiança<br>para B |      | Correlações     |                    |            | Estatísticas de colinearidade |       |            |     |
|-------------------------------|--------------|------------------------------|-------------|-------|----------------------------------------|------|-----------------|--------------------|------------|-------------------------------|-------|------------|-----|
| Mode                          | 10           | в                            | Erro Padrão | Beta  | t                                      | Sig. | Limite inferior | Limite<br>superior | Ordem zero | Parcial                       | Parte | Tolerância | VIF |
| 1                             | (Constante)  | -29,448                      | 79,018      |       | -,373                                  | ,712 | -190,402        | 131,505            |            |                               |       |            |     |
|                               | LANÇAMENTO   | -93,836                      | 44,316      | -,342 | -2,117                                 | .042 | -184,104        | -3,567             | -,083      | -,351                         | -,298 | .757       | 1,3 |
|                               | GASTOMILHOES | 1,286                        | ,427        | ,497  | 3,012                                  | ,005 | ,416            | 2,155              | ,399       | ,470                          | ,423  | ,726       | 1.3 |
|                               | DURAÇÃO      | 1,298                        | ,558        | .335  | 2,324                                  | ,027 | ,160            | 2,435              | .422       | ,380                          | ,327  | .953       | 1.  |

Figura 71. Coeficientes

Com base nos resultados apontados, é necessário novamente substituir a equação de RLM (Figura 73):

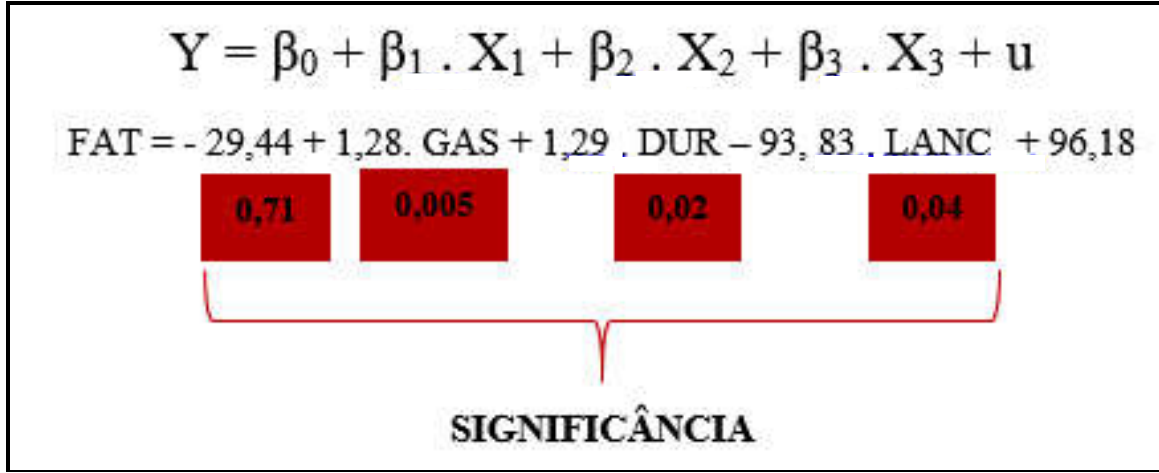

Figura 72. Equação do modelo 1

A interpretação dos resultados é idêntica a do Excel. Conforme citado anteriormente, **observa-se ainda que outras variáveis podem não estar sendo consideradas neste modelo**. Assim, será acrescentada a variável independente **"faixa etária"**, a qual pode ser: livre, maior que 14 anos e maior que 16 anos. Observa-se que esta nova variável, também qualitativa, apresenta três categorias. Portanto, é necessário transformá-la em valores numéricos, conforme apresentado anteriormente. Assim, seguindo o mesmo procedimento sugerido no Excel, gera-se um novo modelo de regressão. O passo a passo para realização desta RLM é apresentado na Figuras 74.

| 🕼 Regressão linear                                                        |                                                                                                    | ×                                                                                             |
|---------------------------------------------------------------------------|----------------------------------------------------------------------------------------------------|-----------------------------------------------------------------------------------------------|
| CASTOMILHOES<br>CASTOMILHOES<br>DURAÇÃO<br>CANÇAMENTO<br>MAIS14<br>MAIS16 | Dependente:         Image: Proximo         Bloco 1 de 1         Anterior         Independente(s):         Image: Proximo         Independente(s):         Image: Proximo         Independente(s):         Image: Proximo         Image: Proximo         Image: Pro | E <u>s</u> tatísticas<br>Gráficos<br>S <u>a</u> lvar<br>Opções<br>Estilo<br><u>B</u> ootstrap |
| ОК                                                                        | Ponderação WLS:         Colar       Redefinir         Cancelar       Ajuda                                                                                                    | l                                                                                             |

Figura 73. Inserção das variáveis independentes dummy

Observa-se que a variável dependente permanece a mesma, porém na variável independente é necessário selecionar todas as variáveis independentes, inclusive as *dummy* (lançamento e faixa etária). As saídas geradas podem ser vistas nas Figuras 75 e 76.

|                          |                             |                                    |                        | Re                           | esumo do modelo            | b <sub>p</sub> |             |      |                     |                   |
|--------------------------|-----------------------------|------------------------------------|------------------------|------------------------------|----------------------------|----------------|-------------|------|---------------------|-------------------|
|                          |                             |                                    |                        |                              |                            | Estatísti      | cas de muda | ança |                     |                   |
| Modelo                   | R                           | R quadrado                         | R quadrado<br>ajustado | Erro padrão<br>da estimativa | Alteração de<br>R quadrado | Alteração F    | df1         | df2  | Sig. Alteração<br>F | Durbin-<br>Watson |
| 1                        | ,647 <sup>a</sup>           | ,419                               | ,322                   | 95,21193                     | ,419                       | 4,332          | 5           | 30   | ,004                | 1,677             |
| a. Predito<br>b. Variávo | ores: (Const<br>el Depender | ante), MAIS16, L<br>nte: FATURAMEI | ANÇAMENTO, DI<br>NTO   | JRAÇÃO, MAIS14,              | GASTOMILHOES               |                |             |      |                     |                   |

Figura 74. Resumo do modelo

|        |              |                 |                |                              |        | Coefici | ientes <sup>a</sup>     |                     |            |            |       |                   |              |
|--------|--------------|-----------------|----------------|------------------------------|--------|---------|-------------------------|---------------------|------------|------------|-------|-------------------|--------------|
|        |              | Coeficientes nã | o padronizados | Coeficientes<br>padronizados |        |         | 95,0% Intervalo<br>para | de Confiança<br>a B | с          | orrelações |       | Estatísticas de c | olinearidade |
| Modelo |              | в               | Erro Padrão    | Beta                         | t      | Sig.    | Limite inferior         | Limite<br>superior  | Ordem zero | Parcial    | Parte | Tolerância        | VIF          |
| 1      | (Constante)  | -30,605         | 78,336         |                              | -,391  | ,699    | -190,589                | 129,378             |            |            |       |                   |              |
|        | LANÇAMENTO   | -93,607         | 44,056         | -,341                        | -2,125 | ,042    | -183,582                | -3,633              | -,083      | -,362      | -,296 | ,751              | 1,332        |
|        | GASTOMILHOES | 1,395           | ,428           | ,539                         | 3,260  | ,003    | ,521                    | 2,269               | ,399       | ,511       | ,454  | ,707              | 1,414        |
|        | DURAÇÃO      | 1,249           | ,561           | ,322                         | 2,224  | .034    | ,102                    | 2,395               | ,422       | ,376       | ,309  | ,924              | 1,083        |
|        | MAIS14       | -22,816         | 36,989         | -,098                        | -,617  | ,542    | -98,358                 | 52,726              | -,076      | -,112      | -,086 | ,774              | 1,291        |
|        | MAIS16       | 47,055          | 42,828         | ,172                         | 1,099  | .281    | -40,411                 | 134,521             | ,190       | ,197       | ,153  | .794              | 1,259        |

Figura 75. Coeficientes

Substituindo os valores encontrados, teremos a equação apresentada na Figura 77.

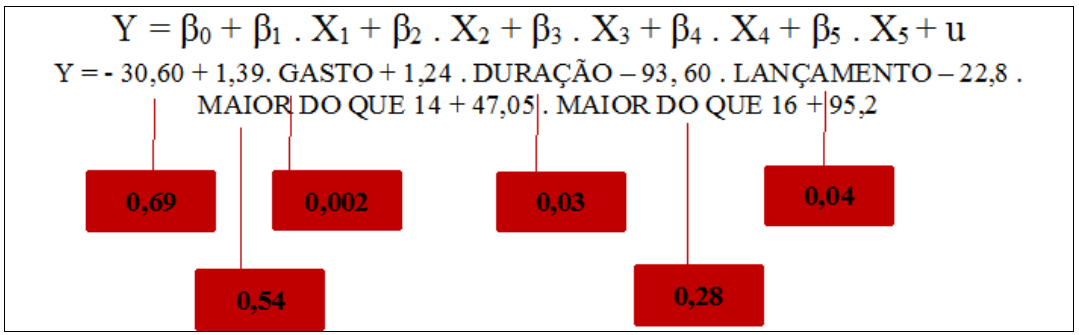

Figura 76. Equação

A interpretação dos resultados segue o mesmo padrão do Excel. Assim, com base no modelo proposto, ainda há um **próximo passo** a ser seguido, o qual consiste em verificar a existência ou não de **multicolinearidade** entre as variáveis independentes. Para verificar a multicolinearidade do modelo proposto é necessário realizar a **Matriz de Correlação**, na saída gerada pelo SPSS é a tabela com o nome correlações, a qual será apresentada na Figura 78.

|                       |              | Ce              | orrelações     |                  |         |        |        |
|-----------------------|--------------|-----------------|----------------|------------------|---------|--------|--------|
|                       |              | FATURAMEN<br>TO | LANÇAMENT<br>O | GASTOMILHO<br>ES | DURAÇÃO | MAIS14 | MAIS16 |
| Correlação de Pearson | FATURAMENTO  | 1,000           | -,083          | ,399             | ,422    | -,076  | ,190   |
|                       | LANÇAMENTO   | -,083           | 1,000          | ,490             | ,047    | ,152   | -,036  |
|                       | GASTOMILHOES | ,399            | ,490           | 1,000            | ,208    | ,207   | -,117  |
|                       | DURAÇÃO      | ,422            | ,047           | ,208             | 1,000   | ,109   | ,084   |
|                       | MAIS14       | -,076           | ,152           | ,207             | ,109    | 1,000  | -,426  |
|                       | MAIS16       | ,190            | -,036          | -,117            | ,084    | -,426  | 1,000  |
| Sig. (1 extremidade)  | FATURAMENTO  | a -             | ,316           | ,008             | ,005    | ,330   | ,134   |
|                       | LANÇAMENTO   | ,316            |                | ,001             | ,392    | ,188   | ,418   |
|                       | GASTOMILHOES | ,008            | ,001           |                  | ,111    | ,113   | ,249   |
|                       | DURAÇÃO      | ,005            | ,392           | ,111             |         | ,263   | ,312   |
|                       | MAIS14       | ,330            | ,188           | ,113             | ,263    |        | ,005   |
|                       | MAIS16       | ,134            | ,418           | ,249             | ,312    | ,005   | 3      |
| Ν                     | FATURAMENTO  | 36              | 36             | 36               | 36      | 36     | 36     |
|                       | LANÇAMENTO   | 36              | 36             | 36               | 36      | 36     | 36     |
|                       | GASTOMILHOES | 36              | 36             | 36               | 36      | 36     | 36     |
|                       | DURAÇÃO      | 36              | 36             | 36               | 36      | 36     | 36     |
|                       | MAIS14       | 36              | 36             | 36               | 36      | 36     | 36     |
|                       | MAIS16       | 36              | 36             | 36               | 36      | 36     | 36     |

Figura 77. Correlações

#### Escolhendo o melhor modelo de regressão...

#### Modelo 1 – Considerando todas as variáveis

O Modelo 1 considera a relação entre a variável dependente e todas as variáveis independentes apresentadas. Observa-se que este modelo já foi realizado anteriormente e apresentou R<sup>2</sup> ajustado de 0,32. Ou seja, as cinco variáveis independentes explicam juntas 32% da variável dependente. A Figura 78 apresenta os resultados desta RLM, a qual considera todas as variáveis.

|        |                   |            |                        |                              |                            | Estatístic  | as de muda | inça |                     |                   |
|--------|-------------------|------------|------------------------|------------------------------|----------------------------|-------------|------------|------|---------------------|-------------------|
| Modelo | R                 | R quadrado | R quadrado<br>ajustado | Erro padrão<br>da estimativa | Alteração de<br>R quadrado | Alteração F | df1        | df2  | Sig. Alteração<br>F | Durbin-<br>Watson |
| 1      | ,647 <sup>a</sup> | ,419       | ,322                   | 95,21193                     | ,419                       | 4,332       | 5          | 30   | ,004                | 1,677             |

Figura 78. Resumo do Modelo 1

#### Modelo 2 – Considerando todas as variáveis exceto faixa etária

O Modelo 2 considera a relação entre a variável dependente e todas as variáveis independentes apresentadas, exceto a faixa etária, visto que esta não apresentou alta significância anteriormente (valor-P). Observa-se que este modelo já foi realizado e apresentou R<sup>2</sup> ajustado de 0,3. Ou seja, as variáveis independentes explicam juntas 30% da variável dependente. A Figura 79 apresenta os resultados desta RLM, a qual considera todas as variáveis, exceto a faixa etária.

|        |                   |            |                        |                              |                            | Estatístic  | as de muda | inça |                     |                   |
|--------|-------------------|------------|------------------------|------------------------------|----------------------------|-------------|------------|------|---------------------|-------------------|
| Modelo | R                 | R quadrado | R quadrado<br>ajustado | Erro padrão<br>da estimativa | Alteração de<br>R quadrado | Alteração F | df1        | df2  | Sig. Alteração<br>F | Durbin-<br>Watson |
| 1      | ,606 <sup>a</sup> | ,368       | ,309                   | 96,18400                     | ,368                       | 6,206       | 3          | 32   | ,002                | 1,761             |

Figura 79. Resumo do Modelo 2

# Modelo 3 - Considerando todas as variáveis, exceto gasto

O Modelo 3 considera a relação entre a variável dependente e todas as variáveis independentes apresentadas, exceto gasto. Este modelo será aplicado, uma vez que se observou certa multicolinearidade entre as variáveis gasto e lançamento. A Figura 80 apresenta a RLM sendo gerada e a Figura 81 apresenta os resultados desta RLM, a qual considera todas as variáveis, exceto gasto.

Observa-se que neste modelo o R<sup>2</sup> ajustado foi de 0,11. Ou seja, as variáveis independentes explicam juntas 11% da variável dependente.

| 🕼 Regressão linear |                                                                                                    | ×                                                                   |
|--------------------|----------------------------------------------------------------------------------------------------|---------------------------------------------------------------------|
| CK                 | Dependente:         Image: FATURAMENTO         Bloco 1 de 1         Anterior       Próximo         Independente(s):       Image: Duração         Image: Duração       Image: Duração         Image: Duração       Image: Duração | Estatísticas<br>Gráficos<br>Salvar<br>Opções<br>Estilo<br>Bootstrap |

Figura 80. Modelo 3

|             |                                  |                          |                        | R                            | esumo do modelo            | р <sup>ь</sup> |            |      |                     |                   |
|-------------|----------------------------------|--------------------------|------------------------|------------------------------|----------------------------|----------------|------------|------|---------------------|-------------------|
|             |                                  |                          | 8                      |                              |                            | Estatístic     | as de muda | inça |                     |                   |
| Modelo      | R                                | R quadrado               | R quadrado<br>ajustado | Erro padrão<br>da estimativa | Alteração de<br>R quadrado | Alteração F    | df1        | df2  | Sig. Alteração<br>F | Durbin-<br>Watson |
| 1           | ,462 <sup>a</sup>                | ,214                     | ,112                   | 108,99941                    | ,214                       | 2,104          | 4          | 31   | ,104                | 1,892             |
| a. Preditor | ,462 <sup>a</sup><br>res: (Const | ,214<br>ante), MAIS16, L | ,112<br>ANÇAMENTO, DU  | 108,99941<br>JRAÇÃO, MAIS14  | ,214                       | 2,104          | 4          | 31   | ,104                | 1,                |

Figura 81. Resumo do Modelo 3

# Modelo 4 – Considerando todas as variáveis, exceto lançamento

O Modelo 4 considera a relação entre a variável dependente e todas as variáveis independentes apresentadas, exceto lançamento. Este modelo será aplicado, uma vez que se observou certa multicolinearidade entre as variáveis gasto e lançamento. A Figura 82 demonstra a RLM do Modelo 4 sendo gerada e a Figura 83 apresenta os resultados desta RLM, considerando todas as variáveis, exceto lançamento. Observa-se que neste modelo o R<sup>2</sup>

**ajustado foi de 0,24**. Ou seja, as variáveis independentes **explicam juntas 24%** da variável dependente.

| ta Regressão linear                                                                                                    | ×                                                                   |
|----------------------------------------------------------------------------------------------------|---------------------------------------------------------------------|
| Independente:   Independente(s):   Independente(s):   In | Estatísticas<br>Gráficos<br>Salvar<br>Opções<br>Estilo<br>Bootstrap |
| OK Colar Redefinir Cancelar Ajud                                                                                                    | 3                                                                   |

Figura 82. Modelo 4

|        |                   |            |                        |                              |                            | Estatístic  | as de muda | inça |                     |                   |
|--------|-------------------|------------|------------------------|------------------------------|----------------------------|-------------|------------|------|---------------------|-------------------|
| Modelo | R                 | R quadrado | R quadrado<br>ajustado | Erro padrão<br>da estimativa | Alteração de<br>R quadrado | Alteração F | df1        | df2  | Sig. Alteração<br>F | Durbin-<br>Watson |
| 1      | ,576 <sup>a</sup> | ,332       | ,246                   | 100,46419                    | .332                       | 3,849       | 4          | 31   | .012                | 1,57              |

Figura 83. Resumo do Modelo 4

# Modelo 5 - Considerando apenas a variável duração

O **Modelo 5** considera a relação entre a variável dependente e a variável independente de duração, somente. A Figura 84 demonstra a RLM do Modelo 5 sendo gerada e a Figura 85 apresenta os resultados desta RLM, considerando apenas a variável duração. Observa-se que neste modelo o **R<sup>2</sup> ajustado foi de 0,15**. Ou seja, a variável de duração **explica sozinha 15%** da variável dependente.

| 🕼 Regressão linear                                                                             |                                                                                                | ×                                                                                                    |
|------------------------------------------------------------------------------------------------|------------------------------------------------------------------------------------------------|----------------------------------------------------------------------------------------------------|
| CASTOMILHOES<br>CASTOMILHOES<br>CURAÇÃO<br>CURAÇÃO<br>CANÇAMENTO<br>MAIS14<br>MAIS16<br>MAIS16 | Dependente:<br>FATURAMENTO<br>Bloco 1 de 1<br>Anterior Próximo<br>Independente(s):<br>DURAÇÃO  | E <u>s</u> tatísticas<br>Gráficos<br>S <u>a</u> lvar<br><u>O</u> pções<br>Esti <u>l</u> o<br><u>B</u> ootstrap |
|                                                                                                | Método: Inserir  Variáv <u>e</u> l de seleção: Regra. Rótulos de <u>c</u> aso: Ponderação WLS: |                                                                                                    |
| ОК                                                                                             | Colar <u>R</u> edefinir Cancelar Ajuda                                                         |                                                                                                    |

Figura 84. Modelo 5

|        |                   |            |                        | Re                           | esumo do modelo            | b                         |     |     |                     |                   |
|--------|-------------------|------------|------------------------|------------------------------|----------------------------|---------------------------|-----|-----|---------------------|-------------------|
| Modelo | R                 | R quadrado | R quadrado<br>ajustado | Erro padrão<br>da estimativa | Alteração de<br>R quadrado | Estatistic<br>Alteração F | df1 | df2 | Sig. Alteração<br>F | Durbin-<br>Watson |
| 1      | ,422 <sup>a</sup> | .178       | .154                   | 106,40475                    | .178                       | 7.362                     | 1   | 34  | .010                | 1,865             |

Figura 85. Resumo do modelo 5

# REFERÊNCIAS

ALMEIDA, L. S.; FREIRE, T. Metodologia da investigação em psicologia e educação. 2000.

BELFIORE, P. Estatística aplicada a administração, contabilidade e economia com Excel e SPSS. Rio de Janeiro: Elsevier, 2015.

BRUNI, A. L. SPSS-Guia prático para pesquisadores. São Paulo: Atlas, 2012.

FIELD, A. Descobrindo a estatística usando o SPSS. 2 ed. Porto Alegre: Bookman, 2009.

FONSECA, J. J. S. Metodologia da Pesquisa Científica. 2002.

HAIR, J. F.; BLACK, B.; BABIN, B.; ANDERSON, R. E.; TATHAM, R. L. Análise multivariada de dados. 6. ed. Porto Alegre: Bookman, 2009.